# Navodila

ISOZ21

2023 (c) 2023 Infonet d.o.o. SRC Infonet d.o.o.

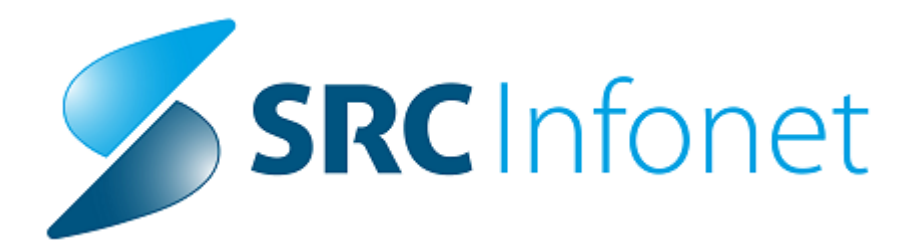

Verzija julij, 2023

# 1.1 Regulativa

Dopolnitev za Okrožnico 6/23 točka 5 - Mobilni paliativni tim - VZD 241279 , velja od 1.4.2023

• za storitev MPT010 postavimo Vsebino na 1, da bo šla 100% iz OZZ

Okrožnica 8/23 točka 1 - Hematologija in klinična genetika sprememba opisa storitev HEM0022 in KG0022, velja od 1.4.2023

Okr.8/23 točka 3 - Ginek.dispanzer VZD 306007 in klinična genetika VZD 213222- uvedba novih PCR testov Q0328-Q0335, velja od 15.4.2023

Okr.8/23 točka 5 - Otroška in mlad.psihiatrija, nova storitev E0845 za VZD 124341, velja od 1.5.2023

samo Univ.psihiatrična klinika Ljubljana, nov program za kemične oblike zasvojenosti

Okr.9/23 točka 1 - sprememba uteži za SPP grupo oz. storitev F24B-Interventni posegi na koronarkah, brez AMI, brez zapletov, velja od 1.6.2023 stornacij za nazaj ni potrebno pošiljati , utež gre iz 1.51 na 2.89

Okr.9/23 točka 2 - vstopne triažne točke - za VZD 246260 se ponovno odpira storitev E0092-poračun, velja od 1.2.2023

Okr.9/23 točka 4 - Dispanzer za ženske, nova storitev K1060-Presejalni test ter dopolnitev opisa storitve K1023-Posegi IV, velja od 1.5.2023

Okr.9/23 točka 5 - Ambulante za neopredeljene - VZD 302067; ukinitev storitev K0010,K0013,K0015, velja od 1.6.2023 in omenjitev - pacienti morajo biti starejši od 19 let

Okr.9/23 točka 6 - za lekarne - v okviru brezšivne skrbi dve novi storitvi 75011 in 75012, velja od 1.7.2023

75011-Pregled uporabe zdravil (PUZ) , 75012-Kontrolni pregled uporabe zdravil (kPUZ)

dopolnitev dolgega opisa storitve 75010 »Posodobitev osebne kartice zdravil (pOKZ)

# 1.2 Nova osebna izkaznica + branje iz ZZZS sistema OnLine - pojasnila

Nova biometrična osebna izkaznica (OI) se že nekaj tednov v Sloveniji lahko uporablja za branje podatkov iz ZZZS sistema OnLine. Vstavi se jo v isti čitalnik kot navadno kartico zdravstvenega zavarovanja (KZZ). Če so vsi pogoji izpolnjeni, pridobite podatke iz OnLine v točno enaki obliki kot za navadno KZZ kartico. Pazite na to, kako je obrnjena OI, namreč kontakti čipa so na OI spodaj, torej jo morate v čitalnik vstaviti obrnjeno.

Za Vrstomat nova OI še ne deluje. Še vedno od ZZZS nismo dobili (stanje 5.6.2023) dopolnjen knjižnice za delovanje Vrstomata (lhis2.dll).

Otroci, ki so na dan pridobitve nove OI bili stari manj kot 12 let, na OI nimajo digitalnega potrdila (certifikata) - taka so pravila slovenske javne uprave. Brez tega potrdila se OI ne more uporabljati namesto KZZ. Tudi ko bo otrok dopolnil 12 let, ne bo morda dobil digitalnega potrdila na to isto OI, ampak bo izgleda moral naročiti novo OI, da bo na njej tudi potrdilo. Je pa na osebno izkaznici razviden EMŠO in seveda lahko uporabite ta EMŠO enako kot za navadne stare osebne izkaznice - v Infonet rešitvi greste v opcijo za ročno branje iz OnLine brez KZZ v čitalniku in ročno vpišete poln 13-mestni EMŠO in boste dobii podatke iz OnLine.

# 1.3 Dopolnitve v programu

#### 1.3.1 Modul eKarton-Umik okna Oglasna deska na pacientu (2)

V modulu eKarton smo na pacientovem kartonu umaknili okno Oglasna deska. V tem oknu so bili zapiski o pacientu, ki niso bili vezani na posamezno obravnavo.

Sedaj se ti zapiski z ustrezno nastavitvijo vidijo na pacientovi pasici.

Z umikom opomb na pasico pacienta, smo na osnovni strani eKartona pridobili več prostora za ostale podatke.

#### Star pogled na opombe:

| Zdravi                                                        | a Veljavna                                                          | $\sim$                         | 🗌 Akutna 🛛 🗹                               | Stalna                                      |                             |               |                  |              |                   |                |     |
|---------------------------------------------------------------|---------------------------------------------------------------------|--------------------------------|--------------------------------------------|---------------------------------------------|-----------------------------|---------------|------------------|--------------|-------------------|----------------|-----|
| Terapija                                                      | Zdravila v I                                                        | кzz                            | Zdravila v eRed                            | ept Pakete                                  | Recept                      |               |                  |              |                   |                |     |
| Stat Nazi                                                     | v zdravila                                                          |                                |                                            | Odmer št.                                   | Navo                        | dilo pacientu | Rep.             | Ponovni      | Datum zad.        | Datum zač.     | Tip |
|                                                               |                                                                     |                                |                                            |                                             |                             |               |                  |              |                   |                |     |
|                                                               |                                                                     |                                |                                            |                                             |                             |               |                  |              |                   |                |     |
|                                                               |                                                                     |                                |                                            |                                             |                             |               |                  |              |                   |                |     |
|                                                               |                                                                     |                                |                                            |                                             |                             |               |                  |              |                   |                |     |
|                                                               |                                                                     |                                |                                            |                                             |                             |               |                  |              |                   |                |     |
|                                                               |                                                                     |                                |                                            |                                             |                             |               |                  |              |                   |                |     |
| Oglasr                                                        | na deska                                                            | -                              |                                            | Umakı                                       | nieno                       | okno          |                  |              |                   |                |     |
| Oglasr<br>Dpomba ki                                           | ia deska<br>se kaže na pi                                           | acienti                        | <b>–</b>                                   | Umakı                                       | njeno                       | okno          |                  |              |                   |                |     |
| Oglasr<br>Opomba ki<br>Pacient ne                             | ia deska<br>se kaže na p<br>prihaja točno                           | acienti<br>o na pr             | u<br>reglede ampak za                      | Umakı                                       | njeno                       | okno          |                  |              |                   |                |     |
| Oglasr<br>Dpomba ki<br>Pacient ne<br>Prva opom                | n <b>a deska</b><br>se kaže na po<br>prihaja točno<br>ba na pacient | acienti<br>o na pr<br>tu ki se | u<br>reglede ampak za<br>e kaže trenutno i | Umakı<br>amuja<br>na Oglasna des            | n <b>jeno</b><br>ka na pad  | okno          | u, kasneje pa se | e prestavi v | pasico pacienta r | na desno stran | 1   |
| Oglasr<br>Dpomba ki<br>Pacient ne<br>Prva opom                | t <b>a deska</b><br>se kaže na pa<br>prihaja točno<br>ba na pacient | acienti<br>o na pr<br>tu ki se | u<br>reglede ampak za<br>e kaže trenutno r | Umakı<br>amuja<br>na Oglasna des            | n <b>jeno</b><br>ka na pad  | okno          | u, kasneje pa se | e prestavi v | pasico pacienta r | na desno strar | 1   |
| Oglasr<br>Opomba ki<br>Pacient ne<br>Prva opom                | na deska<br>se kaže na pa<br>prihaja točno<br>ba na pacient         | acienti<br>o na pr<br>tu ki se | u<br>eglede ampak za<br>e kaže trenutno i  | Umakı<br>amuja<br>na Oglasna des            | n <b>jeno</b><br>ka na pad  | okno          | u, kasneje pa se | e prestavi v | pasico pacienta r | na desno strar | 1   |
| Oglasr<br>Opomba ki<br>Pacient ne<br>Prva opom                | na deska<br>se kaže na p.<br>prihaja točno<br>ba na pacient         | acienti<br>o na pr<br>tu ki se | u<br>reglede ampak za<br>e kaže trenutno r | Umakı<br><sup>amuja</sup><br>na Oglasna des | n <b>jeno</b><br>ka na pao  | okno          | u, kasneje pa se | e prestavi v | pasico pacienta r | na desno strar | 1   |
| Oglasr<br>Opomba ki<br>Pacient ne<br>Prva opom                | na deska<br>se kaže na p<br>prihaja točno<br>ba na pacient          | acienti<br>o na pr<br>tu ki se | u<br>eglede ampak za<br>e kaže trenutno r  | Umakı<br>amuja<br>na Oglasna des            | n <b>jeno</b><br>ka na pad  | okno          | J, kasneje pa se | e prestavi v | pasico pacienta r | na desno stran | 1   |
| Oglasr<br>Opomba ki<br>Pacient ne<br>Prva opom<br>C<br>Seznar | na deska<br>se kaže na pa<br>prihaja točno<br>ba na pacient<br>ni   | acienti<br>o na pr<br>tu ki se | u<br>reglede ampak za<br>kaže trenutno r   | Umakı<br>amuja<br>na Oglasna des            | n <b>jeno</b><br>ika na pad | okno          | J, kasneje pa se | e prestavi v | pasico pacienta r | na desno strar | 1   |

Nov pogled na opombe, ki so bile zapisane v oknu Oglasna deska:

| Pacientovi podatki                                                                                                    | щ                                           |
|----------------------------------------------------------------------------------------------------|---------------------------------------------|
| ŽVAN MATJAŽ                                                                                                    | : 🌶                                         |
| MI:<br>25.0<br>222                                                                                                    | <ul> <li>₹</li> <li>₹</li> <li>₹</li> </ul> |
| Izbrani zdravnik<br>Splošni: CEGNAR ALENKA<br>Zobozdravnik: KREUTZ DAMIJ                                                                                   | AN                                          |
|                                                                                                    |                                             |
| Opomba                                                                                                    | Ĩ                                           |
| <b>Opomba</b><br>Opomba ki se kaže na pacient<br>Pacient ne prihaja točno na pr                                                                            | u<br>reglede amp                            |
| Opomba<br>Opomba ki se kaže na pacient<br>Pacient ne prihaja točno na pr<br>eZdravje                                                                       | u<br>reglede amp                            |
| Opomba<br>Opomba ki se kaže na pacient<br>Pacient ne prihaja točno na pr<br>eZdravje<br>@r_zdravje @r_zdravje<br>CRPP PPOP                                 | u<br>reglede amp                            |
| Opomba<br>Opomba ki se kaže na pacient<br>Pacient ne prihaja točno na pr<br>eZdravje<br>@rzdravje @rzdravje<br>CRPP PPOP<br>PPOP                           | u<br>reglede amp                            |
| Opomba<br>Opomba ki se kaže na pacient<br>Pacient ne prihaja točno na pr<br>eZdravje<br>@_zdravje @_zdravje<br>CRPP @_PPOP<br>Problemi<br>Kritični podatki | u<br>reglede amp                            |

Ko kliknemo na gumb [svinčnik] pri oznaki Opomba, se nam odpre okno, kjer lahko opombe prikažemo v celoti ter urejamo:

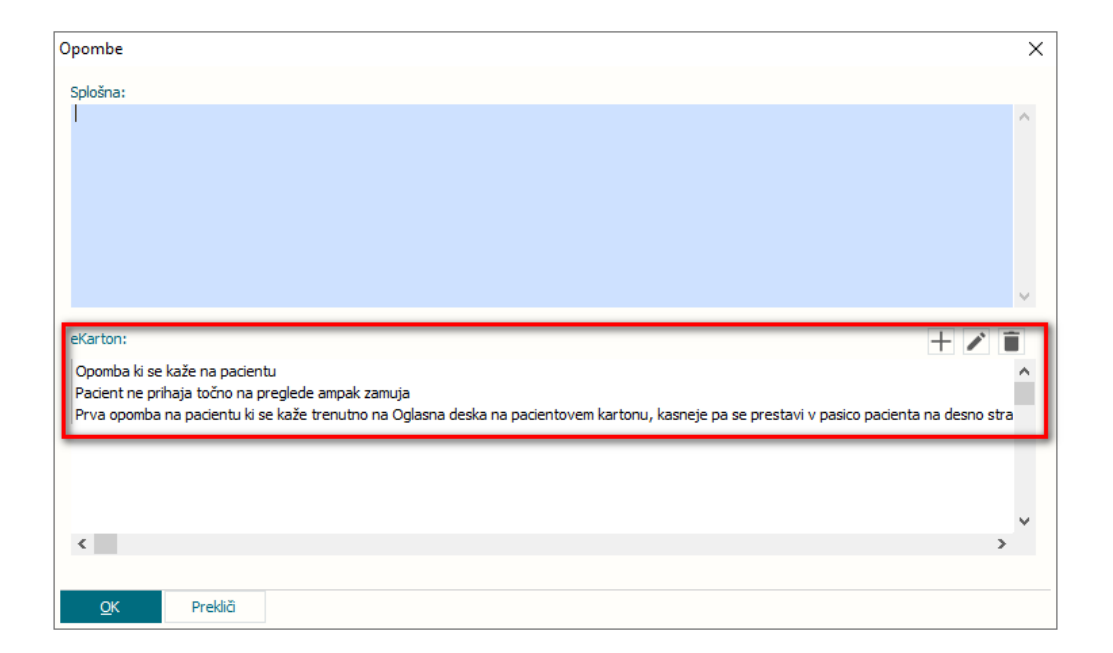

# 1.3.1.1 Nastavitev za Umik okna Oglasna deska na pacientu (Akt\_110879) (3)

Opomba od eKartona je prednastavljeno skrita, prikažemo jo z nastavitvijo parametra:

Nastavimo jo za posameznega zdravnika, ki želi opombo videti.

Application.aiPatientDataView – vrednost:

[Note] eKatonVisible=TRUE;

# 1.3.2 DMS - Seznam za naročanje (Akt\_111415)

DMS modul smo dopolnili z novo mapo - **"Seznam za naročanje"** za potrebe naročanja pacientov na dodatne preiskave. Mapa omogoča pregled naročenih, nenaročenih pacientov po enoti izvajanja, zdravniku izvajalcu...

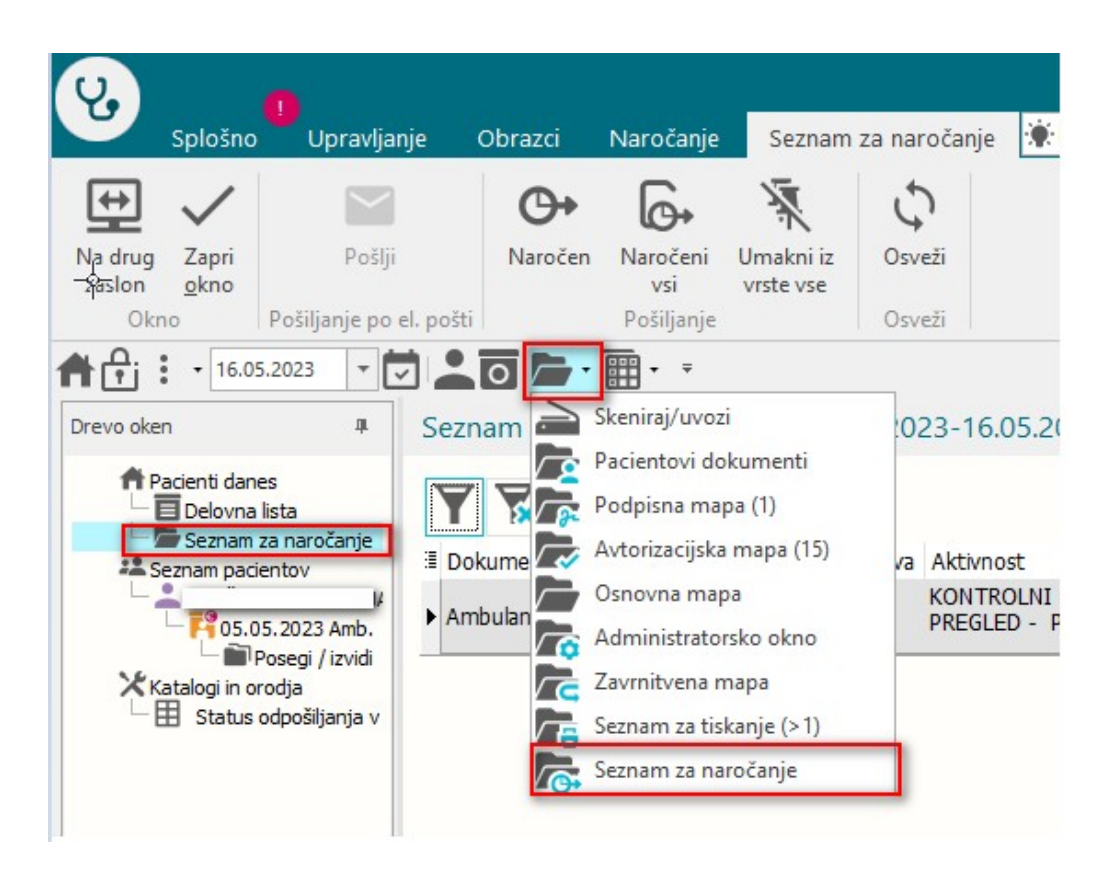

Ob kreiranju dokumenta ali nastanku nove verzije dokumenta se izpiše dialog kjer se uporabnik odloči ali gre dokument v Seznam za naročanje.

| Delovna lista                                                                                                    | 📰 🖿 Izv. nar. + 🧃 Vnos igvida Popragi B                                                                                                    | redef, tekst Dokyment 🗠 graf Nagodia/SMPC 👔                                                                                                    |                                                                                                    |
|----------------------------------------------------------------------------------------------------|----------------------------------------------------------------------------------------------------|----------------------------------------------------------------------------------------------------|----------------------------------------------------------------------------------------------------|
| 44 Seram pochotiv<br>→ Total 2003 Jeb<br>→ Total 2003 Jeb<br>→ Prese Jeb<br>→ Prese Jeb<br>→ Total 2004 Jeb<br>→ Prese Jeb<br>→ Total 2004 Jeb<br>→ Total 2004 Jeb<br>→ Tota | Vinos medicinály podskov<br>Cogerero<br>V SKOTROLA PRECIED - PLANCACILA<br>- 0 IZO-PREVIE<br>- 0 IZO-PREVIE<br>- 0 IZO-P | Odgevorni izvajske:     TEST SANDI ZERANOK      TOTO STANDARD      TOTO STANDARD | C. Redetova<br>& Arkubarstvorf<br>(0.66.2023 @ II:40<br>CHIF France<br>Kar zajema tudi dihalne poti in dihalne midica), koti so vnetja<br>truktivna pijučna bolezen (KOPB) in pijučni rak. Zdravnik<br>meruje pumlogo, ževnihe bolezni pijuć imajo podobne<br>kletujejo tudi s kardiologi. |

Dokument se uvrsti v mapo "Seznam za naročanje" po podpisu (avtorizaciji) dokumenta. Ko pacienta naročite na dodatne preiskave v mapi seznam za

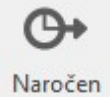

naročanje kliknete na gumb "Naročen" Naročen in dokumentu se na zavihku "Aktivnosti" zapiše akcija "naročen" in v zavihku "Poslano" stanje 91-Pacient je naročen.

| Ų.                                                                                                    |                                            |                                           |                                | BIRF                       | PIS21 - 275 TESTIRA MATEJ DO | DBIDA                                 |                |
|----------------------------------------------------------------------------------------------------|--------------------------------------------|-------------------------------------------|--------------------------------|----------------------------|------------------------------|---------------------------------------|----------------|
| Splošno Upravlja                                                                                                    | anje Obrazci Naroč                         | anje Seznam za naročanje                  | 🔆 Povejte, kaj želite narediti |                            |                              |                                       |                |
| Na drug Zapri<br>zaslon <u>okno</u><br>Okno Pošiljanje po                                                                                                    | i Naročen Naroč<br>vsi<br>el. pošti Pošilj | eni Umakni iz<br>vrste vse<br>anje Osveži |                                |                            |                              |                                       |                |
| Image: Constraint of the second second sec | Seznam za naročanje                        | •<br>  Nastal: 16.02.2023-16.             | 05.2023   Odposlan: 16.02.2    | 023-16.05.2023   Tip odp   | pošiljanja: Odlaganje v      | v seznam za naročanje   St. odpošilja | nja: Odpošilja |
| Pacienti danes                                                                                                    | Y 😿 🗄 🗅                                    | Št. dok.: 1                               |                                |                            |                              |                                       | 1/1 <          |
| Seznam padentov                                                                                                    | ∃ Dokument                                 | MI Obravnava Aktivno                      | ist Nosilec E                  | iota obravnave dokumenta V | e Datum avtorizacije         | Čas kreiranja dok. 🛛 Stanje v poteku  | -              |
| F105.05.2023 Amb.                                                                                                    | Ambulanta_test                             | 103527 657715 PREGLE                      | D - P ZDRAVNIK 2               | 5 TESTIRA MATEJ DOBIDA 7   | 16.05.2023 11:51:46          | 16.05.2023 11:51:41 Dokončan          |                |
| Katalogi in orodja<br>Eli Status odpošljanja v                                                                                                    |                                            |                                           |                                |                            |                              |                                       |                |

| Akèja 🖵 🔤 | Čas                 |
|-----------|---------------------|
| Vpogled   | 16.05.2023 11:42:05 |
| Naročen   | 16.05.2023 11:41:59 |
| Vpogled   | 16.05.2023 11:06:29 |
| Podpis    | 16.05.2023 11:04:23 |
| Kreiranie | 16.05.2023 11:04:13 |

| Podrobnosti Verzije Aktivnosti Poslan | o Dodatne informacije |                |   |
|---------------------------------------|-----------------------|----------------|---|
| Stanje                                | Prejemnik             | Čas pošiljanja | V |
|                                       |                       |                |   |

## 1.3.2.1 Nastavitve

.....

Pogoj, da bo dokument viden v mapi "Seznam za naročanje" je nastavitev v KA083DMS in KA084DIS ter pravica za vpogled v ta seznam (363, 'DMSReferral' Seznam za naročanje').

# 1.3.3 ČS: dopolnitve (Akt\_110464)

Na podlagi uporabniških predlogov smo naredili naslednje dopolnitve v čakalni knjigi in vrsti.

#### 1. Samodejno polnjenje atributa 'Razlog za prestavitev'

V primeru, ko pacientu na njegovo željo določite nadomestni termin (prvi ponujeni termin <> termin), se 'Razlog za prestavitev' samodejno napolni z vrednostjo '1'.

| Skupina aktivnosti:                                                   | SPG                | 1998         |                | Vrs.prg.:    | K 💌          | KONTROLNI P                |
|-----------------------------------------------------------------------|--------------------|--------------|----------------|--------------|--------------|----------------------------|
| Aktivnost:                                                            | PRMS               | IIII PC      | NOVNI PR.,     | Nač. uvrs.   | : 1 💌        | Osebno                     |
| VZS                                                                   | 1056P              | Ale          | ergološki preg | gled - prvi  |              |                            |
| Vrsta storitev                                                        | 000002             | Po           | novni pregled  | 1            | Zadnji       | i pac.                     |
| Čas naročila:                                                         | 11.05.2023         | 📮 13         | :08            |              |              |                            |
| Enota naročanja:                                                      | 203                | AM           | BULANTA ZA     | MULTIPLO S   | KLEROZO      | )                          |
| Naročnik:                                                             | 99990              | RA           | TZINGER ALC    | DISIA JOSEP  | HINA         |                            |
| Enota izvajanja:                                                      | 203                | AM           | BULANTA ZA     | M            |              |                            |
| Izvajalec:                                                            | 04594              | MC           | DIC MOJCA      |              |              |                            |
|                                                                       |                    |              |                |              | (            | Prvi<br>ponujeni<br>termin |
| Stopnja nujnosti:                                                     | 3 💌 RE             | EDNO         | F4 -           | Obstoječe n  | apotitve     | V                          |
| Termin:                                                               | 04.07.2023         | 📮 08:        | 00 🕓           | F5 Termin    | 11.05.202    | 23 14:30:00                |
| Sprejeto naročilo: Ni de Skeniraj Dodaj Poglej Kontaktna informacija: | okumenta<br>Umakni |              |                |              |              |                            |
| Način obveščanja                                                      | Frekve             | enca obve    | eščanja        |              |              |                            |
| 01 SMS                                                                | Po:                | šiljanje ob  | vnosu          |              |              |                            |
|                                                                       | Dnevi              |              |                |              |              |                            |
|                                                                       | Ure                |              |                |              |              |                            |
| Omejitev vpisa                                                        | 1                  | nejši tern   | nin na želio n | acienta Orea | viitev voie: | . 2 .                      |
| Nerroy to preserve                                                    | - mas              | anejar terri | an na zejo p   | adding pho   | aččen:       |                            |
| in control of of                                                      | 100.00             |              |                | OUV          | ALC: NO.     |                            |

# 2. Opombe na podlagi urnika

Na podlagi urnika je že sedaj bila opomba, ki pa se ni prenesla na urnik. Dopolnjeno je, da se opomba iz podlage prenese na urnik.

# 1.3.3.1 Katalog podlag: dodati stopnjo nujnosti (Akt\_111285)

Dopolnili smo katalog podlag, kamor smo dodali tudi stopnjo nujnosti. Nahaja se za seznamom aktivnosti. Stolpec ima oznako 'SN', stopnje nujnosti pa so označene s številko:

| AND VSC G            | ni v tednu           |       |                 |                            |                                     |                                        |                                          |           |                 |           |                          |
|----------------------|----------------------|-------|-----------------|----------------------------|-------------------------------------|----------------------------------------|------------------------------------------|-----------|-----------------|-----------|--------------------------|
| ifra: AMB            |                      |       |                 |                            |                                     |                                        |                                          |           |                 |           |                          |
| Opis: AMB vse o      | ni v tednu           |       |                 |                            |                                     |                                        |                                          |           |                 |           |                          |
|                      |                      |       |                 |                            |                                     |                                        |                                          |           |                 |           |                          |
| Dodaj                | Popravi              | Briši |                 | Kopiraj                    | Prilepi                             | Generiran                              | nje urnika                               |           |                 | -         |                          |
| Dodaj<br>Dan v tednu | Popravi<br>Izvajalec | Briši | Ura od          | Kopiraj<br>Ura do          | Prilepi<br>Max. št. pacientov       | Generiran<br>Povp. št. pacientov       | nje urnika<br>Tip podlage                | Tip dneva | Seznam aktivnos | i SN      | Urnik deluje preko       |
| Dodaj<br>Dan v tednu | Popravi<br>Izvajalec | Briši | Ura od<br>14:30 | Kopiraj<br>Ura do<br>16:00 | Prilepi<br>Max. št. pacientov<br>12 | Generiran<br>Povp. št. pacientov<br>12 | nje urnika<br>Tip podlage<br>0 Navaden d | Tip dneva | Seznam aktivnos | SN<br>2,4 | Urnik deluje preko<br>DA |

# 1.3.3.2 Dopolnitev kataloga kvot (Akt\_111263)

Dopolnili smo katalog kvot. Dodali smo 'Opombe', ki se nahajajo pod 'Diagnoza'.

Če opombo zapišete že pri generiranju kvot, se besedilo zapiše na vse kvote, ki nastanejo pri tem generiranju.

Na koncu seznama je dodan nov stolpec 'Izvorna kvota', ki dobi kljukico, če je bila kvota generirana na tem zapisu (pride v poštev pri povezanih VZSjih).

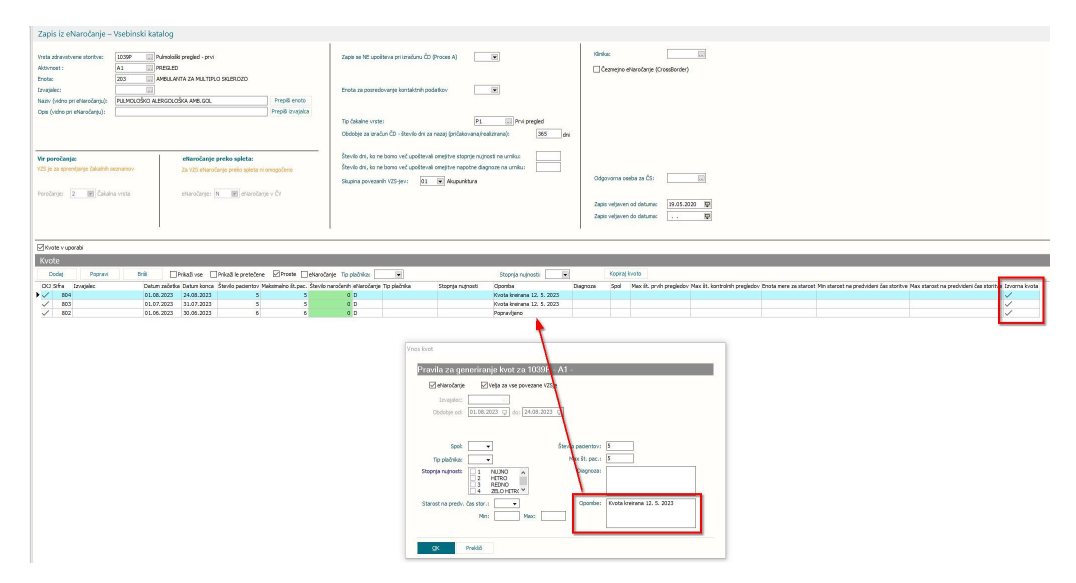

## **1.3.3.3** Prekinitev napotitve in število naročenih v urnik čakalne knjige (Nap\_30880)

Program je dopolnjen s posodobitvijo števila naročenih v urnik čakalne knjige za primer, ko se na napotitvi izvede akcijo ' Prekini aktivnost '. V tem primeru se ustrezno posodobi tudi podatek število naročenih v termin.

| Q.                                                                                                    |                                                                                                    | BIRPIS2 |
|----------------------------------------------------------------------------------------------------|----------------------------------------------------------------------------------------------------|---------|
| Splošno Upravljanje Ob                                                                                                 | brazci Napotitve na obravnavi 🔅 Povejte, kaj želite narediti                                                                                                    |         |
| Na drug<br>zasłon Okno                                                                                                 | ava Delovni Posegi Nap.<br>list / izvidi obravnava Storitve Obračunaj Zaključi Izvidi (Obr) Izvidi Naročilo Akcije                                                                                                    | р.   М  |
| A 🕂 : • 15.05.2023 🔹 🔽 🖸                                                                                               | D 🚛 🗄 - 🔹                                                                                                    |         |
| Drevo oken 🕸                                                                                                    | SMPL [55246] RD2300013, ZAVAROVANEC INGRID, 56 let (06.10.1966), Funkc,                                                                                                    | 21.04   |
| Pacienti danes<br>Seznam pacientov<br>VAVAROVANEC INGRID<br>21.04.2023 Funkc.<br>Posegi / izvidi<br>Katalogi in orodja | Image: Sort Planiana Planiana       RTG       Nov predračun       Image: Skupine akt.:         Filter:       Vsi zapisi       Sort:       Datum       Obnovi:       Skupine akt.:         RTG       BLACKE, CR0089-2023, Planiana       Narcinik       Avt.:         Nar.:       15.05.2023 15:28       Narcönik       Avt.:         Mar.:       EKG V MIROVANJU I       Narcönik       Avt.:         Nar.:       21.04.2023 09:02       EKG V MIROVANJU I       Narcönik         Nar.:       21.04.2023 09:05       Avt.:       D23 09:05         Mar.:       21.04.2023 09:05       Avt.:       Dove:i aktivnosti         Nar.:       21.04.2023 08:46       Poveči aktivnost       D23 08:59         Menjava obravnave       D23 08:47       Avt.:         Zavrni aktivnost       Prekini aktivnost       D23 08:47         Prekini aktivnost       Podatki pacienta iz čakalne knjige       Podatki pacienta iz čakalne knjige |         |

# 1.3.3.4 Dopolnitev izpisa 'Čakalna doba na spletu (ČK in ČV): Akt\_111206

Dopolnili smo izpis 'Čakalna doba na spletu (ČK in ČV)'.

Omogočili smo, da izpišete brez kontrolnih VZSjev. Dodana je možnost 'Izpiši prikazane na spletu', ki je privzeto izbrana.

Izpisani VZSji so po novem razvrščeni po opisu VZSja.

| A4570                                                                                                    |                                                                                                    |
|----------------------------------------------------------------------------------------------------|----------------------------------------------------------------------------------------------------|
|                                                                                                    | Nastavitve za prikaz<br>O Struktura za analitiko  O organizacijska struktura<br>Enota: RNOT  BOLNIŠNICA INFONET (baza SBI)                                                  |
| Čakalna doba na spletu (ČiK in ČiV)     Tipis razporejenh operacij     Tipis oddatov o operacijah     Razpis operacij z ekipo     Razpis operacij z ekipo     Zasedenost operacijskih sob     Operacije brez zapisnika in brez ali vec posegov     Obiski in pacienti     Obiski in pacienti     Obravnave po vrsti sprejema     Po napotnih zdravnikh     Tuji pacienti | Oblika izpisa za Čakalna doba na spletu (ČK in ČV)     Skupina aktivnost:     Aktivnost:     Povezani VZSji:     Vrsta zdravstvene storitve:     Izpiši prikazane na spletu |

# 1.3.3.5 Dopolnitev ČV: Napredno iskanje - Datum veljavnosti napotnice

Dopolnili smo modul čakalna vrsta. V 'Napredno iskanje' smo dodali možnost filtriranja zapisov tudi po: 'Datum veljavnosti napotnice' DO.

| indinge i                                                                                              |   |   |                     | <br> |
|----------------------------------------------------------------------------------------------------|---|---|---------------------|------|
| datum                                                                                                  | > | < | Skupina aktivnosti: | ***  |
| Datum napotnice<br>Datum prejema napotne listine<br>Datum preverjanja pogojev<br>Datum tiskanja vabila |   |   |                     |      |
|                                                                                                    |   |   |                     |      |

## 1.3.3.6 Dopolnitev ČV: Obvestilo o tiskanju okvirnega termina (Nap\_32992)

Umaknili smo nepotrebno obvestilo o tiskanju obvestila o okvirnem terminu, ki se je pojavilo, kadar smo pacienta najprej naročili v čakalno knjigo in mu določili termin, nato pa se je samodejno naredil še zapis v čakalni vrsti.

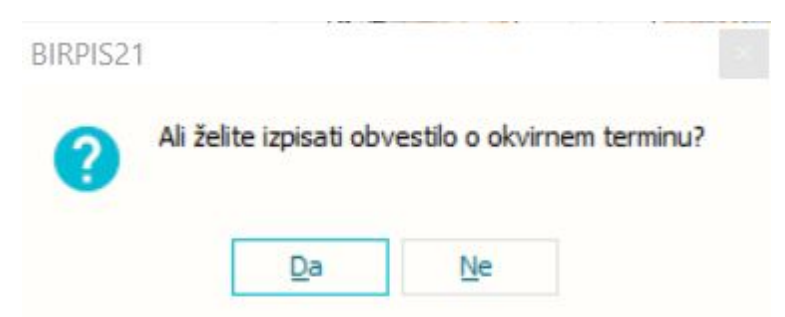

## 1.3.3.7 Dopolnitve okna s termini (Akt\_111433)

Okno za naročanje je dopolnjeno s prikazom prostora na terminih/urnikih.

Prostor se na terminu prikaže poleg ure termina:

|      | Spložno           | Horaulianio           | Obrazci   | Naročanja          | . Poveite      | e, kai želite narediti |    |           |         |         |                       |    |
|------|-------------------|-----------------------|-----------|--------------------|----------------|------------------------|----|-----------|---------|---------|-----------------------|----|
|      | Spiosito          | Opravijarije          | Obrazer   | INdi Ocalije       | A ronge        | c, noj zeme nareani m  |    |           |         |         |                       | -  |
| 두    | ]                 |                       |           |                    |                |                        |    |           |         |         |                       |    |
|      |                   |                       |           |                    |                |                        |    |           |         |         |                       |    |
|      | 10                |                       |           |                    |                |                        |    |           |         |         |                       |    |
| Okr  | 10                |                       |           |                    |                |                        |    |           |         |         |                       |    |
| -    | 22.05.20          | 23 -                  | 00        | • 🕮 • 📖 .          |                |                        |    |           |         |         |                       |    |
|      |                   |                       |           |                    |                |                        |    |           |         |         |                       |    |
| revo | Narocanje         |                       |           |                    |                |                        |    |           |         |         |                       |    |
| oker | 1. Izberi obdobie |                       | 2 1       | zheri enoto in/ali | zdravnika      |                        |    |           |         |         |                       |    |
|      | Med: 24.05.202    | 3 📼 in: 24.05.2       | 023 🖬 🛛 🗄 | Enota: 1255        | SAM            |                        |    |           |         |         |                       |    |
|      | 4 (k              | ikni tu za danes)     | Þ         | Zdravnik:          |                |                        |    |           |         |         |                       |    |
| 6    |                   |                       |           |                    | Oznaka p       | rostora                |    |           |         |         |                       |    |
|      | 24.05.2023,       |                       | _         |                    | 1              |                        |    | _         |         |         |                       |    |
|      | -                 | And the second second |           |                    | Company of the |                        |    |           |         | 100.786 | 1000 B. 1000 B. 1000  |    |
|      | 07:55 - 08:00     | COLUMN TOTAL OF       |           | 2 07:55 -          | 08:00          | PLOT MALE AND A        | 2  | 07:55 - 0 | 08:00   |         | manifered interiority | 2  |
|      | 07:55 - 08:00     | send in               |           | 2 07:55 -          | 08:00          | PERSONAL PROPERTY.     | 2  | 07:55 -   | 08:00   |         | And A state           | 2  |
|      | 08:00 - 12:26 1-4 | -                     |           | 19 08:00 -         | 12:26 2-A      |                        | 22 | 08:00 -   | 12:26 3 | -A      |                       | 21 |
|      | 08:00 - 12:26 1-B |                       |           | 20 08:00 -         | 12:26 2-B      | Fee claiming and       | 19 | 08:00 -   | 12:26 3 | -B      | COLUMN STREET         | 24 |
|      | 14:00 - 18:03 1-4 |                       |           | 24 14:00 -         | 18:03 2-A      |                        | 27 |           |         |         |                       |    |
|      |                   |                       |           |                    | 1.0            |                        |    |           | 1.4     |         |                       |    |
|      |                   |                       |           |                    |                |                        |    |           |         |         |                       |    |
|      |                   |                       |           |                    |                |                        |    |           |         |         |                       |    |
|      |                   |                       |           |                    |                |                        |    |           |         |         |                       |    |
|      |                   |                       |           |                    |                |                        |    |           |         |         |                       |    |

# 1.3.4 AEU kandidati za odpoved (Akt\_111236)

Pregled je pripravljen z namenom, da lahko hitro najdemo vsa naročila, katere bo centralni sistem (COS) na podlagi 35 dnevnega roka preklical, hkrati uničil napotnico in preklical vsa odprta naročila v prihodnosti.

**AEU kandidati** so vsa naročila, ki so na centralnem sistemu eNaročanja (COS) VPISANA. Njihov termin (čakalna knjiga) je do 35 dni v preteklosti. Omenjena naročila so v programu lahko pravilno zaključena, so na obravnavi v izvajanju, so bila preklicana ali pa so vpisana, vendar je na COS status naročila VPISAN.

Razlogov zakaj stanje ni enako je več:

- o nedelovanje eNaročanja
- o nedelovanje določenega sistema v eZdravju
- o težava v programu
- o težava na interni infrastrukturi

o ...

Vse to lahko privede, da se komunikacija med programom in COS ni ustrezno izvedli in so statusi neusklajeni.

Na osnovnem oknu imamo gumb 'Administracija eNaročanja'.

| Drevo oken                                               | Pacienti danes - 23.05.2023                                                       |                             |
|----------------------------------------------------------|-----------------------------------------------------------------------------------|-----------------------------|
| ♣ Pacienti danes ♣ Seznam pacientov ★ Katalogi in orodja | BIRPIS21<br>Verzija 99.99.99 (99.99.99<br>Orade alias: ENAR07<br>Releaser: THREAD | )                           |
|                                                          | Seznam pacientov                                                                  | Išči pacienta               |
|                                                          | Delovna lista                                                                     | C Registracija na vrstomatu |
|                                                          | 🗗 Čakalna lista                                                                   | 🗧 Seznam opravil            |
|                                                          | O Čakalna knjiga                                                                  | Administracija eNaročanja   |
|                                                          | 😤 Čakalna vrsta                                                                   |                             |
|                                                          | Danes odpuščeni                                                                   |                             |
|                                                          | R Novo prispeli izvidi                                                            |                             |
|                                                          | 🌐 Elektronsko naročanje                                                           |                             |

Odpre se okno, kjer imamo nov zavihek 'AEU kandidati'.

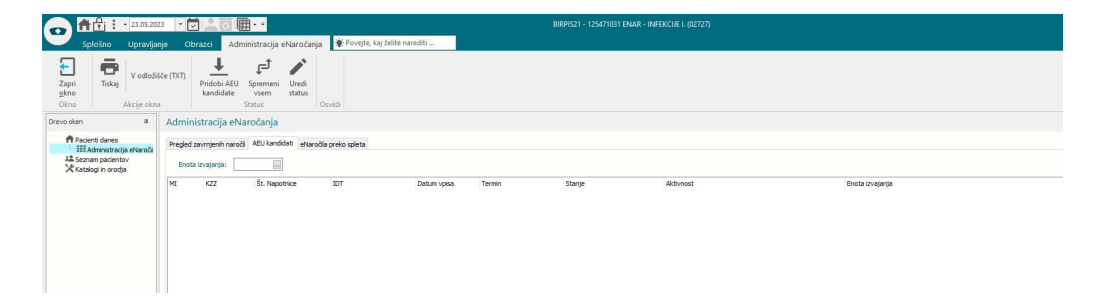

Pregled lahko sortiramo ali filtriramo po posameznem stolpcu. Na robu stolpca imamo znakec za filtriranje.

Izbran filter se nam prikaže na dnu pregleda, kjer ga lahko tudi hitro odstranimo.

| IDT       | Y |
|-----------|---|
| (Vsi)     |   |
| (Po meri) |   |

lz pregleda lahko pacienta tudi odpremo.

Postavimo se na posamezen zapis (naročilo), kliknemo Alt+F7 na tipkovnici in odprejo se nam napotitve pacienta.

# Postopek kako pridobimo in uredimo statuse naročil

## 1. Najprej kliknemo na gumb < Pridobi AEU kandidate>

S klikom na gumb pridobimo iz COS vsa naročila, ki so VPISANA in imajo termin do 35 dni v preteklosti.

Hkrati se naročila iz COS uparijo z naročili v programu. Prikaže se Ml, Aktivnost, Enota izvajanja in Stanje.

V kolikor teh podatkov ni zapisanih pomeni, da moramo za tega pacienta ročno preveriti naročilo v programu, ker se podatki iz COS in podatki v programu ne ujemajo.

Stanje prikazuje trenutno stanje v programu. To ni stanje iz COS.

- VPISAN naročilo je v čakalnem seznamu
- NA OBRAVNAVI naročilo je že na obravnavi, ki še ni zaključena
- ZAKLJUČEN naročilo je na obravnavi, ki je že zaključena
- ZAVRNJEN naročilo je že bilo zavrnjeno

# 2. Ko imamo ustrezen nabor naročil v pregledu kliknemo <Spremeni vsem>

S klikom na gumb se bo avtomatsko vsem naročilom, ki jih vidite trenutno v pregledu in so v stanju NA OBRAVNAVI ali ZAKLJUČEN, ustrezno uredil status na COS iz VPISAN v:

- V IZVAJANJU --> vsa naročila, ki imajo stanje v programu NA OBRAVNAVI

- IZVEDEN --> vsa naročila, ki imajo stanje v programu ZAKLJUČEN

Naročila, ki so v programu v stanju ZAVRNJENA morate ročno preko gumba 'Uredi status' spremeniti v ustrezen status, kjer navedete še ostale podatke, ki jih zahteva COS.

Naročila, ki so v programu v stanju VPISAN se ne bodo spreminjala. Ta naročilom moramo ročno v programu prenaročiti na nov termin ali jih ustrezno zavrniti.

POMEMBNO - Ko se akcija sprememba statusov konča, se seznam AEU kandidatov izbriše. V kolikor želimo ponovno pridobiti nov osvežen seznam AEU kandidatov, moramo počakati 6 minut, da COS osveži podatke. Le tako bomo dobili nov osvežen seznam AUE kandidatov za prekliv. Če bomo kliknili prej, bomo videli enak seznam naročil kot pred urejanjem.

OPOZORILO - Vsem naročilom se status na COS ne bo spremenil, čeprav je naročilo VPISANO. V takšnih primerih je status napotnice IZKORIŠČENA in ne moremo preko programa spremijnati status naročila na COS. IZKORIŠČENA napotnica je že neveljavna, tako da ne bo težave zaradi naročila. Omenjena težava je na COS strani. Skrbnike COS smo že obvestili o težavi.

#### 3. Ročno urejanje statusa naročila na COS

Določena naročila, ki se ne bodo uredila avtomatsko, bomo morali urediti ročno preko gumba <Uredi status>.

Postavimo se na naročilo in kliknemo na gumb. Odpre se nam pogovrno okno, kjer imamo že vpisanega pacienta, št. napotnice in IDT naročila.

Na zgornji desni strani vidimo trenuten status naročila na COS.

V spodnjem levem delu izberemo nov željen status in kliknemo <Potrdi spremembe>. V kolikor COS zahteva še kakšen podatek, nas program opozori in ga spodaj vnesemo in ponovno kliknemo <Potrdi spremembe>. Sprememba na COS se takoj prikaže v zgornjem desnem delu pod 'Trenutni status'.

| rememba status                                                                             | a (eNapotnica)           |                  |                                                                                                    |                                   | :                |
|--------------------------------------------------------------------------------------------|--------------------------|------------------|----------------------------------------------------------------------------------------------------|-----------------------------------|------------------|
| Iskanje                                                                                    |                          | Izprazni polja   | Informacije                                                                                             | e naročila                        |                  |
| Pacient:                                                                                   | 315199 KOŠIR GREGOR      |                  | VZS:                                                                                                    | 1006P Abdominalni kirurški pregle | d - prvi         |
| eNapotnica:                                                                                | 2023052300017            | 2                | Ustanova:                                                                                               | BOL CELJE (Infonet)               |                  |
| DT naročila:                                                                               | 0272703000193376501      | ম                | Termin:                                                                                                 | 23.05.2023 13:01                  |                  |
|                                                                                            |                          |                  | Topos de la terra de la com                                                                             |                                   |                  |
| Sprememba                                                                                  | ı statusa naročila       | Potrdi spremembe | Sprememba                                                                                               | vpisano<br>a podatkov naročila    | Potrdi spremembe |
| Sprememba                                                                                  | statusa naročila         | Potrdi spremembe | Sprememba                                                                                               | vpisano<br>a podatkov naročila    | Potrdi spremembe |
| <b>Sprememba</b><br>Nov/zahtevan sta                                                       | u statusa naročila       | Potrdi spremembe | Sprememba<br><ul> <li>Čakalna knjiga</li> </ul>                                                         | vpisano<br>a podatkov naročila    | Potrdi spremembe |
| <b>Sprememba</b><br>Nov/zahtevan sta<br>Enota:                                             | statusa naročila         | Potrdi spremembe | <ul> <li>Sprememba</li> <li>Čakalna knjiga</li> <li>Čakalna vrsta</li> </ul>                            | vpisano<br>a podatkov naročila    | Potrdi spremembe |
| <b>Sprememba</b><br>Nov/zahtevan sta<br>Enota:<br>Izvajalec:                               | statusa naročila<br>tus: | Potrdi spremembe | Sprememba     Čakalna knjiga     Čakalna vrsta     Nov termin:                                          | a podatkov naročila               | Potrdi spremembe |
| <b>Sprememba</b><br>Nov/zahtevan sta<br>Enota:<br>Izvajalec:<br>Sprejem/izvedba:           | statusa naročila<br>tus: | Potrdi spremembe | Sprememba     Cakalna knjiga     Čakalna vrsta     Nov termin:     Nov VZS naročila:                    | a podatkov naročila               | Potrdi spremembe |
| Sprememba<br>Nov/zahtevan sta<br>Enota:<br>Izvajalec:<br>Sprejem/izvedba:<br>VZS naročila: | tus:                     | Potrdi spremembe | Sprememba     Cakalna knjiga     Čakalna knjiga     Čakalna vrsta     Nov termin:     Nov VZS naročila: | a podatkov naročila               | Potrdi spremembe |

Do omenjenga orodja lahko dostopate tudi drugače in sicer preko Orodja / Sprememba statusa napotnice. Za to potrebujete posebno pravico.

Omenjeno orodje za spremembo statusa naj uporabljajo samo določene osebe, ki razumejo delovanje eNaročanja in statuse napotnic in naročil. Z nepoznavanjem samoega delovanja eNaročanja lahok pz uporabo tega orodja pride do neuklajenosti podatkov in posledično do težav.

#### 1.3.4.1 Nastavitve

Pravica za Administracija eNaročanja = 353.

Orodje za spremembo statusov napotnic = 321.

# 1.3.5 DMS - opozorilo za interno tiskanje podpisanega dokumenta (Akt\_111570)

Ob akciji "Podpiši in tiskaj" obstaja nastavitev, ki omogoča, da uporabnik pove, ali bo dokument tiskal za pacienta ali za lastno rabo.

Ugotovili smo, da bi v praksi to isto funkcionalnost potrebovali tudi na akciji "Tiskaj" in "Tiskaj z opcijami".

Uporabniki namreč za interno rabo tiskajo dokumente, tudi ko so podpisani in še niso natisnjeni. To povzroči, da dokumentacija pade iz seznama za tiskanje, zato jo centralna služba za tiskanje ne natisne ter posledično ne pošlje pacientu.

Program smo dopolnili tako, da program z ustrezno nastavitvijo uporabnika vpraša: 'Ali dokument tiskate za potrebe vročanja pacientu?' Možnosti: NE/DA tudi ob akcijah 'Tiskaj, tiskaj z opcijami in tiskaj vse'

#### 1.3.5.1 Nastavitve

SQL tabela:KA084DIS.info\_083 AskOnActionPlusPrint=Allways

## 1.3.5.2 DMS - porodni zapisnik - zapis v DMS in CRPP, tudi za otroka ločeno preko EMŠO (Akt\_111428)

Sedaj je porodni zapisnik dopolnjen za pošiljanje v CRPP. Kreira in pošlje se ločen dokument za mati, ki vsebuje odpustnico matere in vseh otrok, ter odpustnica za vsakega otroka posebej. Za uspešno pošiljanje odpustnice otroka v CRPP je potreben podatek EMŠO. EMŠO otrok pridobi s klikom na eRojstva. Za vklop nas kontaktirajte.

Narejena je dopolnitev pošiljanja odpustnice porodnega zapisnika v CRPP.

Dokument se pripravi prek porodnega zapisnika s klikom na gumb 'Odpustnice', kjer je možno obkljukati ustrezne možnosti za mati in otroke.

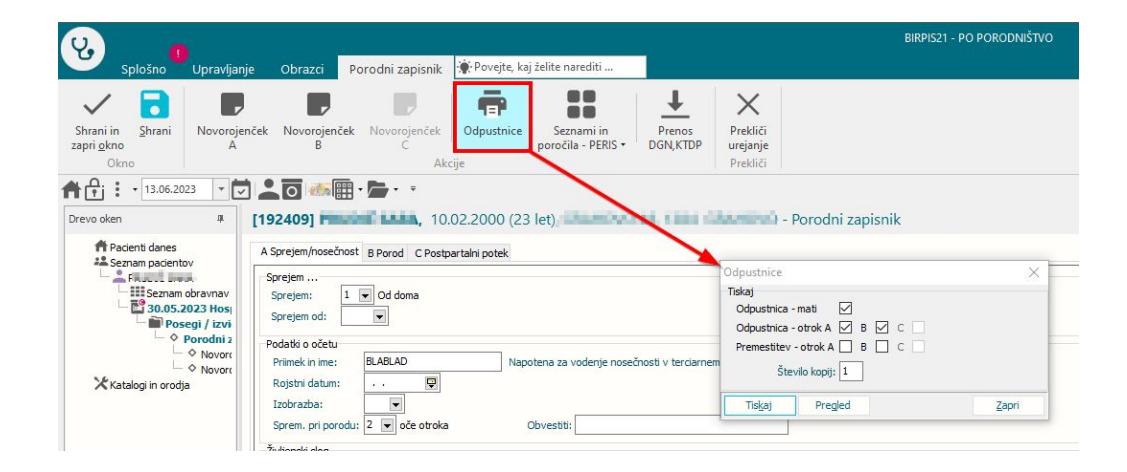

Ob tej akciji se pripravijo: dokument za mati, ki vsebuje odpustnico mati in odpustnice vseh otrok ter ločeni dokumenti za vsakega otroka. Vsak dokument je potrebno poslati v podpis.

Za mati nastane dokument z imenom **Porodni zapisnik - mati**, za otroka pa **Porodni zapisnik - otrok**.

| /3 | < | > | Q                                                                           | € | Izt | briši ( | V podpi | s 🖶 Tiskaj | 💕 Tiskaj z | opcijami 🧪 Popravi                                                                               |
|----|---|---|-----------------------------------------------------------------------------|---|-----|---------|---------|------------|------------|--------------------------------------------------------------------------------------------------|
|    |   |   |                                                                             |   |     |         |         |            |            | Bolnišnica INFUNET<br>Cesta na Okroglo 7, 4202. Naklo                                            |
|    |   |   |                                                                             |   |     |         |         |            |            | Št. primera: XO2300008 Številka poroda: 22256 Datum:13.06.2                                      |
|    |   |   |                                                                             |   |     |         |         |            |            | Odpustnica iz porodnišnice - Mati                                                                |
|    |   |   |                                                                             |   |     |         |         |            |            | Priimek in ime mateREUDIC SARA( 192409)<br>Naslov: GRAHDVO 48, 1384 GRAHDVO (PRI CERENICI)       |
|    |   |   |                                                                             |   |     |         |         |            |            | Anamneza<br>Hospitalizirana: 14 dni - od 30.05.2023 do                                           |
|    |   |   |                                                                             |   |     |         |         |            |            | Datum poroda: 30.05.2023<br>Starost matere: 23 (rojstni datum: 10.02.2000)<br>Zuprovala pozečnog |
|    |   |   | Zaporedni porod: 1<br>Družinska anamera                                     |   |     |         |         |            |            |                                                                                                  |
|    |   |   | Bolezni pred nosečnostjo:<br>Ginekološka anamne                             |   |     |         |         |            |            |                                                                                                  |
|    |   |   | Patologija:<br>Intrauterini poseg                                           |   |     |         |         |            |            |                                                                                                  |
|    |   |   | Podatki o porodu<br>Število rojenih ot 2                                    |   |     |         |         |            |            |                                                                                                  |
|    |   |   | Vatava, otrok A:<br>Začetek poroda: Spontan s popadki<br>Zdvavila med norod |   |     |         |         |            |            |                                                                                                  |
|    |   |   | Nadoor ploda A:<br>Porodne mepravilno                                       |   |     |         |         |            |            |                                                                                                  |
|    |   |   |                                                                             |   |     |         |         |            |            | Trajanje poroda v<br>Oper. dok. poroda,                                                          |
|    |   |   |                                                                             |   |     |         |         |            |            | apiniotomja;<br>Poškodbe porodne p<br>Poseci druzi;                                              |
|    |   |   |                                                                             |   |     |         |         |            |            | Nepravilnost place<br>Popkovnica, otrok                                                          |
|    |   |   |                                                                             |   |     |         |         |            |            | 2apleti 3. porodne<br>Stanje ob rojstvu, Živorojen<br>Stanje ob rojstvu, Živorojen               |
|    |   |   |                                                                             |   |     |         |         |            |            | Postpartalni potek                                                                               |
|    |   |   |                                                                             |   |     |         |         |            |            | Rane:<br>Okužbe po porodu:<br>Tranhamboli z žad                                                  |
|    |   |   |                                                                             |   |     |         |         |            |            | Peihiatrični raple<br>Težave pri dojenju                                                         |
|    |   |   |                                                                             |   |     |         |         |            |            | Op. posegi po poro<br>Drugi zapleti po p                                                         |
|    |   |   |                                                                             |   |     |         |         |            |            | Način poroda:                                                                                    |
|    |   |   |                                                                             |   |     |         |         |            |            | Datum odpusta:                                                                                   |
|    |   |   |                                                                             |   |     |         |         |            |            | Odpustni zdravnik:<br>TERE DETEA SDAVNIK                                                         |
|    |   |   |                                                                             |   |     |         |         |            |            |                                                                                                  |
|    |   |   |                                                                             |   |     |         |         |            |            |                                                                                                  |
|    |   |   |                                                                             |   |     |         |         |            |            |                                                                                                  |
|    |   |   |                                                                             |   |     |         |         |            |            |                                                                                                  |
|    |   |   |                                                                             |   |     |         |         |            |            |                                                                                                  |
|    |   |   |                                                                             |   |     |         |         |            |            |                                                                                                  |

Dokumente v podpisno mapo dobi odpustni zdravnik, ki je označen na hospitalni obravnavi matere.

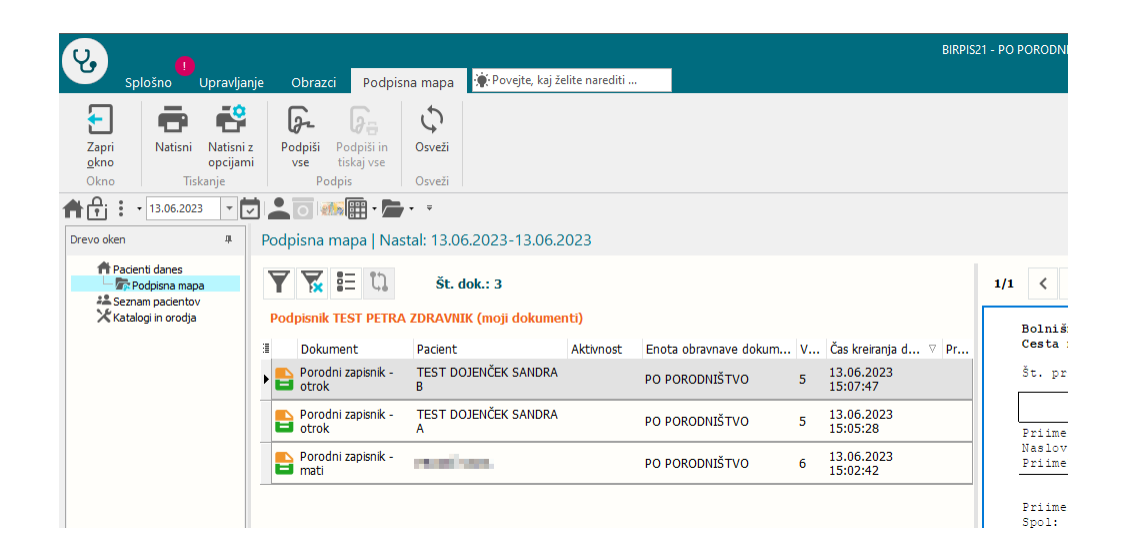

Za uspešno pošiljanje odpustnice otroka v CRPP je potreben podatek EMŠO. EMŠO otrok pridobi s klikom na eRojstva.

# 1.3.5.3 DMS - seznam za tiskanje (akcija za umik + logika pri pošiljanju po emailu) (Akt\_110127)

V sklopu modula DMS smo v mapi »Seznam za tiskanje« naredili dopolnitvi. V mapo smo dodali gumb »Pošlji«, ki je namenjen pošiljanju po elektronski pošti in gumb »Umakni iz vrste«, ki dokument umakne iz seznama za tiskanje.

# Pošiljanje po elektronski pošti

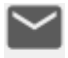

Ob kliku na gumb **Pošlji** se nam odpre okno, kamor zapišemo naslovnika. S klikom na gumb »Pacient« se iz pacientovih podatkov zapolni polje 'Naslovnik', če imamo na pacientu izpolnjeno polje 'Elektronski naslov'.

| U. a                                                                                                    |                                                                                               |                                                                                                    | BIRPIS21 - 275 TESTIRA MATEJ DOBIDA                                                                                                    |
|----------------------------------------------------------------------------------------------------|-----------------------------------------------------------------------------------------------|----------------------------------------------------------------------------------------------------|----------------------------------------------------------------------------------------------------|
| Splošno Upravlj                                                                                                    | janje Obrazci Naročanje Seznam za tiskanje                                                    | Povejte, kaj želite narediti                                                                                                    |                                                                                                    |
| Na drug Zapri<br>zaslon Okno                                                                                                    | ni Natini z Natisni<br>opcijami vse<br>Triskanie Pošilianie po el. pošti<br>Pošilianie po sti | Umakni iz Osveži<br>vrste vse                                                                                                    |                                                                                                    |
| 14.06.2023 V                                                                                                    |                                                                                               | ošiljanje elektronskega sporočila                                                                                                    | ×                                                                                                    |
| L'ereo oteni danes<br>- Costenti danes<br>- Costenti | Sezham Za tiskanje i Naštai: 14.06.2023-                                                      | Osnowi podaki<br>Pošijatelj: test.posiji<br>Naslovnik: sandra.rozn<br>V vednost (Cc/Kp): testh.zdrav<br>V vednost (BcC/Kp): 500.000<br>Zadeva: 500.0000000000000000000000000000000000 | nnjeĝinfonet.si (test.posiljanjeĝinfonet.si) ()<br>nu stranslu Pacentu :<br>an Binfonet.si<br>nklĝinfonet.si<br>A TOPOLŜICA (nacetop) Dokumentacija pacienta: TEST SANDRA 2 Priloga: Ambulanta                                           |
|                                                                                                    | Podrobnosti Verzje Aktivnosti Poslano Dodatr                                                  | Priloge X C<br>ZIP priloga Antbulanta<br>Zaklepanje PDF Gedio:<br>Zavaruj z gestom Zo12990<br>Tel. števika:<br>Gesio požij po SMS (041999999                                          | Dodaj daturent         Dodaj datoteko           (1)14062023_Avtoriairana_verzija_PDF           Identifikator pacienta[Emso]/cz2]/identifikator zdravnika[[P1]           Prednastavljeno geslo         Ročni vnos         Naključno geslo |

V kolikor polja z elektronskim naslovom na pacientu nimamo izpolnjenega, je gumb neaktiven. Ob kliku na gumb »Pacientu« nam program javi spodnjo napako, gumb za urejanje pacienta pa postane aktiven.

| Jsnovni podatki<br>Ročilistoli                                                                                                    | test pecilianie@infenet                                                                                        | ci (tast pasiliania@infana                                                                                                    | at ci)                                                |                                                             | -2 |
|----------------------------------------------------------------------------------------------------|----------------------------------------------------------------------------------------------------|----------------------------------------------------------------------------------------------------|-------------------------------------------------------|-------------------------------------------------------------|----|
| Posijatelj                                                                                                    | Napotnemu zdravniku                                                                                            | Pacientu                                                                                                    | •                                                     |                                                             | 10 |
| Nadausik                                                                                                    |                                                                                                    | i deritta                                                                                                    | <i></i>                                               |                                                             |    |
| Nasiovriik                                                                                                    |                                                                                                    |                                                                                                    |                                                       |                                                             |    |
| V vednost (Cc/Kp)                                                                                                    | ):                                                                                                    |                                                                                                    |                                                       |                                                             |    |
| V vednost (Bcc/Skp)                                                                                                    | ):                                                                                                    |                                                                                                    |                                                       |                                                             |    |
| Zadeva                                                                                                    | a: BOLNIŠNICA TOPOLŠICA(n                                                                                      | acetop) Dokumentacija pacien                                                                                                    | nta: TEST SANDR                                       | A 2 Priloga: Ambulant                                       | а  |
| Veebina sporočila                                                                                                    |                                                                                                    |                                                                                                    |                                                       |                                                             |    |
| vsebina sporocia                                                                                                    |                                                                                                    |                                                                                                    |                                                       |                                                             |    |
| Pacient                                                                                                    | t TEST SANDRA 2 - 110916 nir                                                                                   | na informacije o elektronskem                                                                                                    | ı naslovu. Prosim                                     | o vnesite podatke.                                          |    |
| Pacient                                                                                                    | t TEST SANDRA 2 - 110916 nir                                                                                   | na informacije o elektronskem                                                                                                    | ı naslovu. Prosim                                     | o vnesite podatke.                                          |    |
| Pacient                                                                                                    | t TEST SANDRA 2 - 110916 nir                                                                                   | na informacije o elektronskem                                                                                                    | ı naslovu. Prosim                                     | o vnesite podatke.                                          |    |
| Pacient<br>Priloge                                                                                                    | t TEST SANDRA 2 - 110916 nir                                                                                   | ma informacije o elektronskem                                                                                                    | ı naslovu. Prosim                                     | o vnesite podatke.                                          |    |
| Pacient                                                                                                    | t TEST SANDRA 2 - 110916 nir                                                                                   | na informacije o elektronskem                                                                                                    | ı naslovu. Prosim                                     | o vnesite podatke.                                          |    |
| Pacient<br>riloge                                                                                                    | t TEST SANDRA 2 - 110916 nir<br>X Dodaj dokument<br>Ambulanta_(1)14062023                                      | na informacije o elektronskem<br>QK<br>Dodaj datoteko<br>"Avtorizirana_verzija.PDF                                                                | ı naslovu. Prosim                                     | o vnesite podatke.                                          |    |
| Vriloge - Pacient                                                                                                    | t TEST SANDRA 2 - 110916 nir<br>X Dodaj dokument<br>Ambulanta_(1)_14062023                                     | ma informacije o elektronskem<br>QK<br>Dodaj datoteko<br>_Avtorizirana_verzija.PDF                                                                | ı naslovu. Prosim                                     | o vnesite podatke.                                          |    |
| Pacient Priloge ZIP priloga ZIP priloga Zaklepanje PDF                                                                              | t TEST SANDRA 2 - 110916 nir<br>Dodaj dokument<br>Ambulanta_(1)14062023<br>Geslo:                              | Dodaj datoteko<br>                                                                                                    | naslovu. Prosim                                       | o vnesite podatke.                                          |    |
| Pacient Priloge ZIP priloga Zaklepanje PDF Zavaruj z geslom                                                                         | t TEST SANDRA 2 - 110916 nir<br>Dodaj dokument<br>Ambulanta_(1)14062023<br>Geslo:<br>2012990                   | Dodaj datoteko<br>                                                                                                    | /kzz)/identifikato                                    | o vnesite podatke.                                          |    |
| <ul> <li>Pacient</li> <li>Pacient</li> <li>Tiloge</li> <li>ZIP priloga</li> <li>Zaklepanje PDF</li> <li>Zavaruj z geslom</li> </ul> | t TEST SANDRA 2 - 110916 nir<br>Dodaj dokument<br>Ambulanta_(1)14062023<br>Geslo:<br>2012990<br>Tel. številka: | na informacije o elektronskem<br>QK<br>Dodaj datoteko<br>_Avtorizirana_verzija.PDF<br>) Identifikator pacienta(Emso/<br>) Prednastavljeno geslo ( | naslovu. Prosim<br>/kzz)/identifikato<br>○ Ročni vnos | o vnesite podatke.<br>r zdravnika(BPI)<br>◯ Naključno geslo |    |
| Pacient  riloge  ZIP priloga Zaklepanje PDF  Zavaruj z geslom Geslo pošlji po SMS                                                   | t TEST SANDRA 2 - 110916 nir<br>Dodaj dokument<br>Ambulanta_(1)14062023<br>Geslo:<br>2012990<br>Tel. številka: | na informacije o elektronskem<br>QK<br>Dodaj datoteko<br>_Avtorizirana_verzija.PDF<br>) Identifikator pacienta(Emso)<br>) Prednastavljeno geslo ( | naslovu. Prosim<br>/kzz)/identifikato<br>○ Ročni vnos | o vnesite podatke.<br>r zdravnika(BPI)<br>◯ Naključno geslo |    |

S klikom na gumb »Uredi« se odpre okno za urejanje pacienta, kjer lahko dopolnimo podatke.

Ob potrditvi pošiljanja dokumenta prek elektronske pošte se odpre obvestilo »*Ali želite ta dokument umakniti iz seznama za tiskanje dokumentov*?«. Če izberemo 'Da', bo dokument iz mape umaknjen. Privzeto je označen gumb 'Da'.

| Sezn | am za tiskan | je   Nastal: 14.06. | 2023-14.06 | i.2023   Odposlan: 1        | 4.05.2023-14                                                | 4.06.2023   Tip od         | pošilja | liskanje avtoriziranega dokumenta                       | St. odpošiljanja: Odpošilja                            |
|------|--------------|---------------------|------------|-----------------------------|-------------------------------------------------------------|----------------------------|---------|---------------------------------------------------------|--------------------------------------------------------|
| Y    | 📡 🏭 t        | Št. dok.: 1         |            |                             |                                                             |                            |         | < > Q Q Izbriši                                         |                                                        |
| 3    | Dokument     | Pacient             | Aktivnost  | Enota obravnave d           | Nosilec                                                     | V Datum avtoriz            | . Pr    |                                                         |                                                        |
| • 🗈  | Ambulanta    | TEST SANDRA 2       |            | 275 TESTIRA MATEJ<br>DOBIDA | TESTNI<br>ZDRAVNIK SA                                       | . 1 14.06.2023<br>10:18:31 |         |                                                         |                                                        |
|      |              |                     |            |                             |                                                             |                            |         |                                                         |                                                        |
|      |              |                     |            |                             |                                                             |                            |         |                                                         |                                                        |
|      |              |                     |            |                             |                                                             |                            |         |                                                         |                                                        |
|      |              |                     | BIRPIS21   |                             |                                                             |                            |         |                                                         |                                                        |
|      |              |                     | A Dok      | ument Ambulanta_(1)140      | 1)14062023_Avtorizirana_verzija, ki je bil poslan preko ele |                            |         | e pošte, še ni bil natisnjen za pacienta. Ali želite ti | a dokument umakniti iz seznama za tiskanje dokumentov? |
|      |              |                     |            |                             |                                                             |                            | E       | Ne                                                      |                                                        |
|      |              |                     |            |                             |                                                             |                            |         |                                                         |                                                        |

Umik dokumenta iz seznama za tiskanje

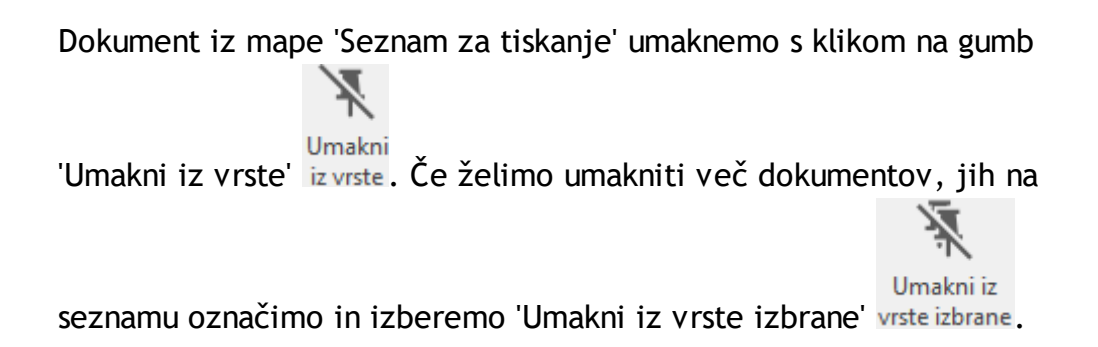

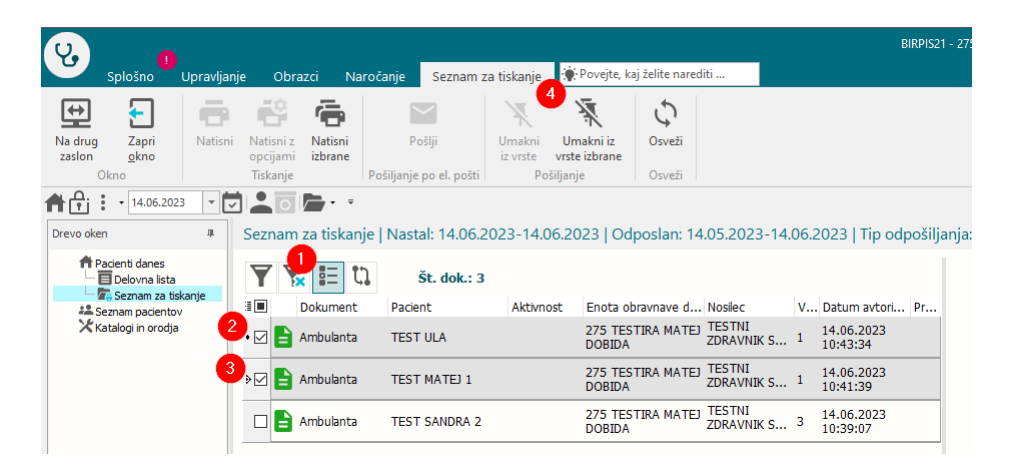

# 1.3.5.4 TODO lista\_dopolnitve dialoga za zaključevanje dokumentacije

Ko je vklopljen seznam opravil / TODO lista, se ob podpisovanju avtomatsko pokaže dialog za zaključevanje dokumentacije (zaključi, delno zaključi, ne zaključi).

Dialog je določenim uporabnikom moteč, predvsem pri funkciji "Podpiši vse", ker ne poznajo točne vsebine pacientove dokumentacije in se težko odločijo, v katero stanje naj dajo pacientovo dokumentacijo.

| D | okument<br>Ф Q ¶<br>D Т | acija Enota:<br>7 Izvajak<br>M 3M | 270<br>© Obravnav<br>< 09.05.202 | Avtorizacija akt.     3      08.06.2023 | ><br>[     | Stanje končnega doku<br>podpisan<br>Stanje dokumentacije<br>zaključena | wenta       | pregled 📄 kreiran<br>učena 💽 nezaključa | avrnjen 📄            | e ostalo n      | i dokumenta                   | Skrij avtorizin          |
|---|-------------------------|-----------------------------------|----------------------------------|-----------------------------------------|------------|------------------------------------------------------------------------|-------------|-----------------------------------------|----------------------|-----------------|-------------------------------|--------------------------|
| з | мі                      | Primek in ime                     | Rojstni datum                    | Naročene aktivnosti ČK                  | Stanje kor | nčnega dok. Sprej                                                      | em          | Opomba                                  |                      | Šifra obravnave | Dodatna opra                  | ivila                    |
|   | 110914                  | TEST PETRA                        | 03.11.1981                       |                                         |            | 15.05                                                                  | .2023 07:28 |                                         |                      | 657718          | Napotitev po:<br>NLZOH,Pacier | slana na<br>nt napoten n |
|   | 110832                  | TEST SANDRA                       | 10.10.2000                       |                                         |            | 17.05                                                                  | .2023 08:24 |                                         |                      | 657719          |                               |                          |
|   | 110797                  | TEST MATEJ 2                      | 01.01.2010                       |                                         |            | 30.05                                                                  | .2023 10:11 |                                         |                      | 657728          |                               |                          |
| • | 110925                  | TEST<br>ALEKSANDR                 | 01.11.2022                       | 0/1 UZ                                  | 888        | 30.05                                                                  | .2023 11:01 | sdfhg sdfh dshgfs ds<br>s dfhgsdfhs     |                      | 657729          | Konzilj                       |                          |
|   | 110925                  | TEST<br>ALEKSANDR                 | 01.11.2022                       | 0/1 UZ                                  | 666        | 30.05                                                                  | .2023 11:09 | ZAKLJUČI KLJUB naroč<br>super dialog    | éeni aktivnosti v ČK | 657730          | Napotitev po:<br>NLZOH,Konzi  | slana na<br>J            |

V ta namen so opravljene naslednje dopolnitve dialogov:

1. Nova privzeta nastavitev:

| edvideni tudi drugi dokumenti!                                          | kumentacija je 'Delno zaključena'. V dokumentaciji so               |
|-------------------------------------------------------------------------|---------------------------------------------------------------------|
| Dodatna opravila                                                        | Dpomba                                                              |
| ☑ Napotitev poslana na NLZCH<br>☐ Pacient napoten na MR/CT<br>☑ Konzilj | /AKLJUČI KLJUB naročeni aktivnosti v ČK<br>uper dialog<br>k dialog  |
| M Napotitev poslana na NLZCH<br>☐ Padert napoten na MR/CT<br>☑ Konzilij | AMLJUCI (M.JUB naročeni aktivnosti v CK<br>uper dialog<br>ik dialog |

# 1.1. Avtomatsko zaključevanje dokumentacije

Če na obravnavi ni več naročenih preiskav in uporabnik dokument podpiše, dialoga ob podpisovanju **ne ponudi** in ob tem **samodejno zaključi** dokumentacijo pacienta. Potrebna je nastavitev.

Nastavitev: Parameter aiTODOListParameter, vrednost: ShowNotificationOnSign=OnlyOrderedActivities

=

# 1.2. Zaključevanje dokumentacije - informacija o naročenih ali nenaročenih aktivnostih

Če na obravnavi ni naročil, dialog za zaključevanje dokumentacije poda to informacijo.

Če so na obravnavi še naročene aktivnosti, dialog za zaključevanje dokumentacije poda seznam teh aktivnosti.

Uporabnik se na podlagi informacije v dialogu odloči, ali bo dokumentacijo zaključil, delno zaključil ali pa ne zaključil.

Nastavitev

Parameter: aiTODOListParameter, vrednost: ShowNotificationOnSign=InfoNotOrderedActivities

| [110925] TEST ALEKSANDRA TODO<br>Dokumentacija je 'Nezaključena'. V dokumen<br>Na obravnavi so naročene aktivnosti: BP, UZ | 0 01.11.2022 (7 mes 7 dni)<br>taciji so predvideni tudi drugi dokumenti!<br>t. |  |
|----------------------------------------------------------------------------------------------------|--------------------------------------------------------------------------------|--|
| Opomba                                                                                                    | Dodatna opravila                                                               |  |
| sdfhg sdfh dshgfs ds<br>s dfhgsdfhs<br>dfh sdfh                                                                            | │ Napotitev poslana na NLZOH<br>│ Padent napoten na MR/CT<br>☑ Konzilij        |  |
|                                                                                                    |                                                                                |  |

# 1.3. Umaknjen dialog

Omogočimo nastavitev, ki dialoga kljub vklopljenemu parametru aiTODOList ne bo prikazoval v nobenem primeru (primer, ko bo dokumentacijo zaključevala administracija).

Nastavitev:

Parameter: aiTODOListParameter, vrednost:ShowNotificationOnSign=None

## 1.4. Ponastavitev parametra na stare nastavitve

#### Nastavitev: Parameter: aiTODOListParameter, vrednost: ShowNotificationOnSign=DontShowNotesTasks

| BIRPIS21 |                                                                                                    | x |
|----------|----------------------------------------------------------------------------------------------------|---|
| ?        | Dokumentacija je 'Deino zaključena'. V dokumentaciji so predvideni tudi drugi dokumenti!<br>Želite z avtorizacijo dokumenta 'Ambulanta' iz enote 'PULMOLOŠKA AMBULANTA' dokumentacijo za pacienta '110925 TEST ALEKSANDRA TODO' postaviti v stanje 'Zaključena'? |   |
|          | <u>Da</u> Ne                                                                                                    |   |

# aiTODOlistParameter se upošteva iz enote obravnave dokumenta, če le-te ni, pa iz prijavljene enote!!!

# 1.3.6 CRPP - prenova okna (Akt\_110189)

Okno CRPP je prenovljeno z namenom uporabniku bolj prijazne uporabe. Okno se odpre iste oblike tako v zdravniškem oknu, kot v pacientovi pasici.

Ko uporabnik odpre CRPP okno, se privzeto:

- napolni datumsko obdobje od danes za dve leti nazaj, če ni drugače nastavljeno v parametru (nastavitve so opisane v rubriki nastavitve),
- prikaže seznam vseh pacientovih dokumentov v CRPP, razvrščeni po datumu nastanka (najnovejši dokumenti so prikazani na začetku),
- na desni strani pokaže predogled, ko uporabnik dokument izbere,
- ne kažejo strukturirani podatki (xml). Dodana je akcija, ki omogoča prikaz strukturiranih podatkov, če jih uporabnik potrebuje.

Seznam/pregled dokumentov se je posodobil glede na novejši grafični vmesnik:

- Vsak posamezni stolpec ima možnost filtriranja (s klikom na lijak v naslovu stolpca se bo odprl spustni seznam za izbiro). [slika1]
- V orodni vrstici smo umaknili možnost izbire "Skupina dokumenta" in "Tip dokumenta", ker sta podatka dodana kot stolpca v seznamu dokumentov.
- •

Slika1

| Pregled dokumentov iz IH                              |                                                  |                               |                                             |              |                  |                    |       |  |  |  |  |
|-------------------------------------------------------|--------------------------------------------------|-------------------------------|---------------------------------------------|--------------|------------------|--------------------|-------|--|--|--|--|
| Obdobje nastanka: D T M                               | 3M ×<br>1 ₽ 08.06.2023 ₽ >                       | Status: Veljavni<br>Strukturi | Opuščeni Tip iden<br>rani podatki Identifik | tifikatorja: | KZZ<br>903001825 |                    | ~     |  |  |  |  |
|                                                       | <u> </u>                                         |                               |                                             |              |                  | 🍸 Uveljavi fil     | ter   |  |  |  |  |
| I Naziv                                               | Tin dokumenta                                    | Skupina dokumenta             | Avtor organizacije (BP                      | Dejavnost    | Čas nastanka 🛛   | Opis               | Jezik |  |  |  |  |
| (Vsi)<br>TESTBarvni (Po meri)                         |                                                  | Klinični zapis                |                                             | 302 - Sploš  | 26.05.2023 10    |                    | sl-SI |  |  |  |  |
| Ambulantni 🗹 Ambulantni izvid                         | kat - HAGT test                                  | Klinični zapis                | 08051 - UKC MARIBOR                         | 212 - Kardi  | 25.05.2023 09    | Ambulantni izvid   | sl-SI |  |  |  |  |
| Ambulantni Digitalni zeleni certif                    | kat - PCR test<br>kat - ceplienie                | Klinični zapis                | 50025 - UKC-LJ, INTE                        | 211 - Kardi  | 15.05.2023 13    | Ambulantni izvid   | sl-SI |  |  |  |  |
| Ambulantni 🗌 Digitalni zeleni certif                  | kat - prebolevnost                               | Klinični zapis                | 02329                                       | 220 - Oftal  | 14.04.2023 15    | Ambulantni izvid   | sl-SI |  |  |  |  |
| Ambulantni Napotnica                                  | padenta                                          | Klinični zapis                | 50025 - UKC-LJ, INTE                        | 211 - Kardi  | 12.04.2023 12    | Ambulantni izvid   | sl-SI |  |  |  |  |
| Odpustno pismo     Odpustno pismo     Odpustno pismo  | acientu                                          | Klinični zapis                | 50025 - UKC-LJ, INTE                        | 111 - Kardi  | 11.01.2023 15    | Odpustno pismo     | sl-SI |  |  |  |  |
| Ambulantni Povzetek pisnih izja<br>Povzetek podatkov  | v volje pacienta<br>o pacientu (Patient Summary) | Klinični zapis                | 08051 - UKC MARIBOR                         | 238 - Urge   | 09.11.2022 16    | Ambulantni izvid   | sl-SI |  |  |  |  |
| Ambulantni Seznam testiranj na<br>Zgodovina izdanih D | COVID-19<br>CP o cepljenju                       | Klinični zapis                | 08051 - UKC MARIBOR                         | 237 - Trav.  | 26.10.2022 09    | Ambulantni izvid   | sl-SI |  |  |  |  |
| Ambulantni izvid                                      | Ambulantni izvid                                 | Klinični zapis                | 08051 - UKC MARIBOR                         | 237 - Trav.  | 26.10.2022 08    | Ambulantni izvid   | sl-SI |  |  |  |  |
| Konzilij - mnenje                                     | Ambulantni izvid                                 | Klinični zapis                | 10481 - OI LJUBLJANA                        | 210 - Inter  | 02.08.2022 13    | Konzilij - mnenje  | sl-SI |  |  |  |  |
| Ambulantni pregled                                    | Ambulantni izvid                                 | Klinični zapis                | 10481 - OI LJUBLJANA                        | 210 - Inter  | 02.08.2022 11    | Ambulantni pregled | sl-SI |  |  |  |  |
| Ambulantni izvid                                      | Ambulantni izvid                                 | Klinični zapis                | 50036 - UKC-LJ, INTE                        | 238 - Urge   | 01.04.2022 09    | Ambulantni izvid   | sl-SI |  |  |  |  |
| obrazec_rizddz_nijz-sl2_v21-1.docx Ambulantni izvid   |                                                  | Laboratorijska diag           |                                             | 302 - Sploš  | 07.03.2022 12    |                    | sl-SI |  |  |  |  |
| Ambulantni izvid                                      | Ambulantni izvid Ambulantni izvid                |                               | 50006 - UKC-LJ, GINE                        | 202 - Anes   | 25.02.2022 09    | Ambulantni izvid   | sl-SI |  |  |  |  |
| Ambulantni izvid                                      | Ambulantni izvid                                 | Klinični zapis                | 08051 - UKC MARIBOR                         | 237 - Trav.  | 24.02.2022 08    | Ambulantni izvid   | sl-SI |  |  |  |  |

• Dokumenti, ki jih samodejno kreira MZ (povzetek pacienta, cepljenja, hitri testi, itd.) so ločeni od ostalih z različno barvo (modro).

| CRPP Vse Terapija            |                             |                    |                       |                     |              |                  |                 |
|------------------------------|-----------------------------|--------------------|-----------------------|---------------------|--------------|------------------|-----------------|
| bdobje nastanka: D T M       | 3M >                        | 🔇 Status: Veljav   | /ni Opuščeni          | Tip identifikatorja | KZZ          |                  | ~               |
| < 08.06.20                   | 21 🖵 08.06.2023 🖵 >         | Stru               | kturirani podatki     | Identifikator:      | 903001825    |                  | ~               |
|                              |                             |                    |                       |                     |              | <b>V</b>         | Jveljavi filter |
| <u>ک</u>                     |                             |                    |                       |                     |              |                  |                 |
| Naziv                        | Tip dokumenta               | Skupina dokumenta  | Avtor organizacije (B | . Dejavnost         | Čas nasta 🛛  | Opis             | Jezik           |
| POVZETEK ZAPISOV O PACIENTU  | Povzetek podatkov o p       | Anamneza           | MINISTRSTVO ZA ZD     | . 706 - Urej (      | 07.06.2023 0 |                  | sl-SI           |
| POVZETEK PISNIH IZJAV VOLJ   | Povzetek pisnih izjav vo…   | Anamneza           | MINISTRSTVO ZA ZD     | . 706 - Urej (      | 07.06.2023 0 |                  | sl-SI           |
| Osnovni podatki o pacientu   | Osnovni podatki o pacie     | Anamneza           | MINISTRSTVO ZA ZD     | . 706 - Urej (      | 07.06.2023 0 |                  | sl-SI           |
| Seznam testiranj na COVID-19 | Seznam testiranj na CO      | Anamneza           | MINISTRSTVO ZA ZD     | . 706 - Urej (      | 07.06.2023 0 |                  | sl-SI           |
| DIGITALNI ZELENI CERTIFIKAT  | Digitalni zeleni certifikat | Anamneza           | MINISTRSTVO ZA ZD     | . 706 - Urej (      | 07.06.2023 0 |                  | sl-SI           |
| DIGITALNI ZELENI CERTIFIKAT  | Digitalni zeleni certifikat | Anamneza           | MINISTRSTVO ZA ZD     | . 706 - Urej (      | 07.06.2023 0 |                  | sl-SI           |
| DIGITALNI ZELENI CERTIFIKAT  | Digitalni zeleni certifikat | Anamneza           | MINISTRSTVO ZA ZD     | . 706 - Urej (      | 07.06.2023 0 |                  | sl-SI           |
| DIGITALNI ZELENI CERTIFIKAT  | Digitalni zeleni certifikat | Anamneza           | MINISTRSTVO ZA ZD     | . 706 - Urej (      | 07.06.2023 0 |                  | sl-SI           |
| ZGODOVINA IZDANIH DCP O C    | Zgodovina izdanih DCP       | Anamneza           | MINISTRSTVO ZA ZD     | . 706 - Urej (      | 07.06.2023 0 |                  | sl-SI           |
| TESTBarvniSlika.pdf          | Ambulantni izvid            | Klinični zapis     |                       | 302 - Splo 2        | 26.05.2023 1 |                  | sl-SI           |
| amb_obr.pdf                  | Napotnica                   | Laboratorijska dia |                       | 201 - Abd 2         | 26.05.2023 1 |                  | sl-SI           |
| amb_obr.pdf                  | Napotnica                   | Laboratorijska dia |                       | 101 - Abd 2         | 26.05.2023 1 |                  | sl-SI           |
| Ambulantni izvid             | Ambulantni izvid            | Klinični zapis     | 08051 - UKC MARIBOR   | 212 - Kardi 2       | 25.05.2023 0 | Ambulantni izvid | sl-SI           |

#### Pomembno:

Ko uporabnik izbere podatke v glavi okna, po katerih želi filtrirati podatke, je pomembno, da klikne na gumb "UVELJAVI FILTRE", sicer se podatki ne bodo pravilno prikazali!

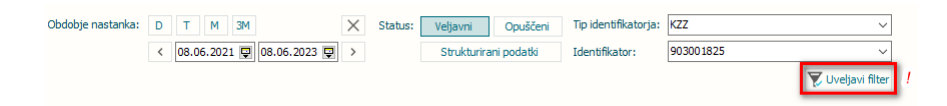

- Odpravljena je težava, ki se je pojavljala pri selektiranju dokumentov glede na tip dokumenta ali skupino.
- Dvojni klik še vedno prikaže dokument v novem oknu.

• Na dokument v predogledu sta dodani akciji "pošlji na doZdravnika" in "pošlji na eMail" (nastavitev opisana v rubriki navodila)

**Desni klik na dokumentu omogoča** (nastavitev ni potrebna, pogoj je vklopljen modul DMS):

• možnost izpisa dokumenta v tujem jeziku. (dokumenti MZ)

| Þ | DIGITALNI ZELENI CERTIFIKAT | Digitalni z | eleni certifikat Anamneza           |     | MINISTRSTVO ZA ZD | 706 - Urej | 09.06.2023 0 | sl-SI |
|---|-----------------------------|-------------|-------------------------------------|-----|-------------------|------------|--------------|-------|
| 1 | DIGITALNI ZELENI CERTIFIKAT | Digitalni   | Briši<br>Uvozi na pacienta          |     | MINISTRSTVO ZA ZD | 706 - Urej | 09.06.2023 0 | sl-SI |
|   | ZGODOVINA IZDANIH DCP O C   | Zgodovi     | Angleška verzija                    | t i | MINISTRSTVO ZA ZD | 706 - Urej | 09.06.2023 0 | sl-SI |
| ŀ | TESTBarvniSlika.pdf         | Ambular     | ltalijanska verzija                 | IE  |                   | 302 - Splo | 26.05.2023 1 | sl-SI |
|   | amb_obr.pdf                 | Napotni     | Nemska verzija<br>Madžarska verzija |     |                   | 201 - Abd  | 26.05.2023 1 | sl-SI |
|   | amb_obr.pdf                 | Napotnica   | Laboratorijska o                    | dia |                   | 101 - Abd  | 26.05.2023 1 | sl-SI |

• možnost prenosa dokumenta na pacienta v Birpis21 oz. ISOZ21. Dokument bo lokalno shranjen 6 mesecev. (PDF dokumenti)

| TESTBarvniSlika.pdf | Ambula | intni izvid | Klinični zapis     |                      | 302 - Splo  | 26.05.2023 1 |                  | sl-SI |
|---------------------|--------|-------------|--------------------|----------------------|-------------|--------------|------------------|-------|
| amb_obr.pdf         | Napotr | ica         | Laboratorijska dia |                      | 201 - Abd   | 26.05.2023 1 |                  | sl-SI |
| amb_obr.pdf         | Napotr | D.:X:       | Laboratoriiska dia |                      | 101 - Abd   | 26.05.2023 1 |                  | sl-SI |
| Ambulantni izvid    | Ambula | Uvozi na p  | acienta            | 08051 - UKC MARIBOR  | 212 - Kardi | 25.05.2023 0 | Ambulantni izvid | sl-SI |
|                     |        |             |                    | 50025 - UKC-I 1. INT | 211 - Kardi | 15.05.2023 1 |                  |       |

Ob uvozu dokumenta:

- se prenese ime dokumenta iz CRPP (v primeru na sliki "Napotnica")
- se prenese datum kreiranja iz CRPP ni ga mogoče spreminjati
- napolni se datum avtorizacije (datum uvoza dokumenta)

#### 1.3.6.1 Nastavitev

Nastavitve:

<u>Privzeta vrednost datuma:</u> **Parameter:** ailHSettings **Vrednost parametra**: HistoryInterval (št. dni)

Možnost pošiljanja CRPP dokumentov po mailu ali na doZdravnika: Parameter: aiAllowSendCRPPDocuments Vrednost parametra: [Enabled] eMail=TRUE; doZdravnika=TRUE; [eMail] DGC recovery=TRUE; DGC pcr test=TRUE; DGC vaccination=TRUE; DGC\_rat\_test=TRUE; [doZdravnika] DGC recovery=TRUE; DGC\_pcr\_test=TRUE; DGC\_vaccination=TRUE; DGC\_rat\_test=TRUE;

## 1.3.6.2 Aktivnost izvedena pred terminom: Nap\_33082

Odpravili smo napako, ki se je pojavila v primeru, da je bila aktivnost izvedena pred planiranim terminom prek možnosti 'Izvedeno' na desni klik v koledar pogledu.

V tem primeru se ni pravilno zapisal datum izvedbe, zato ni bilo razvidno, da je aktivnost izvedena pred planiranim terminom.

## 1.3.6.3 Izpis odločbe po plačniku: Akt\_110724

V programu smo dopolnili, da se na izpisu: *Seznami in analize -> Opravljeno delo -> Poročila -> Odločbe* 

lahko išče po 'Plačniku', ali se filtrira izpis tudi po 'Po plačniku'.

| > Administracija                       | Nastavitve za prikaz                           |
|----------------------------------------|------------------------------------------------|
| > · Blagajna                           |                                                |
| <ul> <li>Opravljeno delo</li> </ul>    |                                                |
| > · Opravljene storitve                | Enota: ZDR                                     |
| > · Aktivnosti                         |                                                |
| > · Material in zdravila               | Datum od: 01.06.2023 🖵 do: 12.06.2023 🖵        |
| <ul> <li>Poročila</li> </ul>           |                                                |
| Aktivnosti                             | Oblika izpisa za Odločbe                       |
| Klinični postopki                      | Po datumu                                      |
| Storitve                               | sprejema                                       |
| Storitve po naročniku                  | Ondousta                                       |
| Storitve po VZD                        |                                                |
| Prihodki - stroški                     | Vrsta zraviliškega zdr.:                       |
| Prihodki in stroški po skupinah        |                                                |
| ···· Opravljeno delo Radiologija       | Pošiljatelj:                                   |
| Odločbe                                | Brodostalia                                    |
| Terapije                               | Fi culagatelj.                                 |
| Terapije - poročilo                    | Plačnik:                                       |
| ···· Terapije po predlagateljih        | Po pošiliateljih                               |
| — Terapije po predlagateljih - sumarno |                                                |
| Oskrbe                                 | Po plačniku                                    |
| Ambulante                              | Izpis po pacientih                             |
| Pregledi                               | Grupiranie po vrstah zdraviliškega zdravljenja |
| Maračana aktivnosti adr. nasa          |                                                |

# 1.3.6.4 Seznam po zahtevah JAZMP - dopolnitev izvoza podatkov v excel (Akt\_111471)

"Seznam po zahtevah JAZMP" - izvoz podatkov v Excel smo dopolnili s podatkom "Kataloška številka".

| 4  | 1     | A      | В         | C             | D            | E        | F          | G         | н                                                                                                    | 1          | J            | к         | L         | M        | N        | 0       | P         | Q             | R   | S          | т          | U            | v        | W                |
|----|-------|--------|-----------|---------------|--------------|----------|------------|-----------|----------------------------------------------------------------------------------------------------|------------|--------------|-----------|-----------|----------|----------|---------|-----------|---------------|-----|------------|------------|--------------|----------|------------------|
| 1  | Obde  | obje p | orabe ar  | tiklov: 01.0: | 1.2023 - 12. | 06.2023  |            |           |                                                                                                    |            |              |           |           |          |          |         |           |               |     |            |            |              |          |                  |
| 2  | Skup  | ina ar | tikla: V4 | 15,22,        |              |          |            |           |                                                                                                    |            |              |           |           |          |          |         |           |               |     |            |            |              |          |                  |
| 3  |       |        |           |               |              |          |            |           |                                                                                                    |            |              |           |           |          |          |         |           |               |     |            |            |              |          |                  |
| 4  |       |        |           |               |              |          |            |           |                                                                                                    |            |              |           |           |          |          |         |           |               |     |            |            |              |          |                  |
| 5  |       |        |           |               |              |          |            |           | A second second se | 1.1.1.1.1  |              |           |           |          |          |         |           |               |     |            |            |              |          |                  |
| 6  | Pacie | ent    | Naslov    | Kraj          | Tel.         | GSM      | Šifra art. | Opis art. | Kataloška številka                                                                                                    | Serijska š | t Id skupine | Skupina a | Datum po  | Količina | Enota me | ei Cena | Proizvaja | Opis proizv.  | tip | Matični ir | Id obravna | Id aktivno I | d porabe | Izvedeno         |
| 7  | TEST  | MAT    | UUBLIAN   | UUBLIAN       | 51000000     | 40535477 | 754629     | KOLENO -  | ČEF 5960-99-00                                                                                                    |            | 22           | ENDOPRO   | 18.05.202 |          | 1 KOS    |         | ZIMM      | ZIMMERBIOME   |     | 5 218216   | 1973347    | 12055        | 119556   | 18.05.2023 10:00 |
| 8  | TEST  | MAT    | UUBLIAN   | UUBUAN        | 51000000     | 40535477 | 754629     | KOLENO -  | ČEF 5960-99-00                                                                                                    |            | 22           | ENDOPRO   | 22.05.202 |          | 1 KOS    |         | ZIMM      | ZIMMERBIOME   |     | 5 218216   | 1973347    | 12055        | 119559   | 22.05.2023 14:00 |
| 9  | TEST  | MAT    | UUBUA     | UUBUAN        | 51000000     | 40535477 | 754629     | KOLENO -  | ČEF 5960-99-00                                                                                                    |            | 22           | ENDOPRO   | 08.03.202 |          | 1 KOS    |         | ZIMM      | ZIMMERBIOME   |     | 5 218216   | 1971054    | 12055        | 119285   | 08.03.2023 14:00 |
| 10 | TEST  | MAT    | UUBUA     | UUBUAN        | 51000000     | 40535477 | 753171     | GYNECARE  | TV 830041BL                                                                                                    |            | 15           | IMPLANT,  | 26.04.202 |          | 1 KOS    |         | ETHI      | ETHICON ITALI |     | 5 218216   | 1971054    | 10602        | 119495   | 08.03.2023 14:00 |

## 1.3.7 Umik dvojnega vnosa tednov nosečnosti (2)

V ginekoloških ambulantah se je umaknil vnos podatka Trajanje nosečnosti. Za potrebe eszbo se vnaša samo Datum zadnje menstruacije, ki potem izračuna trajanje nosečnosti v tednih.

| Skupina aktivnosti:  | NOG NEVTRALNA OBR GIN                      |                                            |
|----------------------|--------------------------------------------|--------------------------------------------|
| Aktivnost:           | GIPNOS 501-PREV.PRVI GIN.PRG NOS. (        |                                            |
| Vrsta obravnave:     | 2 Ponovni obisk                            |                                            |
| Razlog obravnave:    | 1 💌 Bolezen (preventiva)                   |                                            |
| Vseb. obravnave:     | 4 💌 Nosecnost, porod, kontracepcija        | Paliativna oskrba                          |
| Statistični primer:  |                                            |                                            |
| Diagnoza:            | Z34.0 Nadzor nad normalno prvo nosecnostjo | Datum zadnje menstruacije: 01.05.2023 📮    |
| Tip glavne diagnoze: | D 🔽 Delovna                                |                                            |
| Brez diagnoze razlog |                                            | Trajanje nosečnosti v tednih: 7            |
| Tedni nosečnosti:    |                                            | Predviden datum poroda (PDP): 05.02.2024 🖳 |

# 1.3.8 Kopiranje neveljavnih diagnoz (Nap\_32604)

Program je dopolnjen glede kopiranja diagnoz. Prišlo je do primerov, da so na preteklih obravnavah vnešene diagnoze, ki danes niso več veljavne. V tem primeru je program pri kopiranju diagnoze na novo obravnavo javil napako.

| Splošno                           | Upravljar     | ije Obrazi    | ci 23.0     | 03.2023 Funk | ic. 🔅 Po    | vejte, kaj želit | te narediti |         |                 |             |             |                |               |                |            |         |           |
|-----------------------------------|---------------|---------------|-------------|--------------|-------------|------------------|-------------|---------|-----------------|-------------|-------------|----------------|---------------|----------------|------------|---------|-----------|
| ₩ ✓                               |               |               |             |              |             | •                | ~           |         | 4               |             | ٢           |                |               | 5              | ¢          | -       |           |
| zaslon zapri <u>o</u> kno<br>Okno | Sutani        | ·             | / izvidi    | obravnava    | stontve     | Obracunaj        | Zakijuci    | (Obr)   | za naprej       | hospital    | Akcije      | dok.           | na KZZ        | informacij     | RIG        | TTL *   | dokumenti |
| <b>↑</b> : • 23.03.2              | 023 - 🕻       |               | - 🌐         | * · ·        |             |                  |             |         |                 |             |             |                |               |                |            |         |           |
| Drevo oken                        | *             | 💐 SMPL        | [21806      | 57] RD16     | 00021, Z    | AVAROVA          | NEC DAV     | ORIN,   | 35 let (15.0    | 1.1988),    | Funkc.,     | 23.03.2023     | (197335       | 55), Kreirar   | na         |         |           |
| A Pacienti danes                  | tov           | Tip obrave    | nave: Kura  | ativa, ODDEL | EK ZA RAD   | IOLOGIJO, PO     | DŽEK IGOR   |         |                 |             |             |                |               |                |            |         |           |
| ZAVAROVA                          | NEC DAVOF     | N dokume      | enta        |              |             |                  |             |         |                 |             |             |                |               |                |            |         |           |
| 23.03.                            | 2023 Funl     |               | Skenira     | i Screier    | nov. naroč  | a Preklő         |             |         |                 |             |             |                |               |                |            |         |           |
| Medicinski c                      | ija<br>odatki | <b>U+</b> U+  |             |              |             |                  |             |         |                 |             |             |                |               |                |            |         |           |
|                                   |               | Enota:        |             | R1           |             | ODDELEK ZA       | RADIOLOGI   | 0       |                 |             |             |                |               |                |            |         |           |
|                                   |               | Izvajalec:    |             | 083          | 07          | efa POZEK        |             |         |                 | special     | st:         |                |               |                |            |         |           |
|                                   |               | Datum obravi  | nave:       | 23.          |             | ura: 15:39       | Zdr. do     | kumenta | oja; RD 1600021 | 34325       | 50 Dokum    | entacija: 03.0 | 8.2016        |                |            |         |           |
|                                   |               | np piacia:    |             | 2            | SAMON       | ACRUK SCERE      | arij:       |         |                 |             |             |                |               |                |            |         |           |
|                                   |               | Ushovni plach | 1KC         | 130          |             | 207 52/66        | S9, ZAVARON | ANEC DA | WORIN, Od 03.0  | 5.2016 do [ | EUK         |                |               |                |            |         |           |
|                                   |               | TD 28V8FOV8   | Ka:         | 33           | • Ostali (c | opiacio)         |             |         |                 |             | -           | _              |               |                |            |         | _         |
|                                   |               | Vrsta obravni | ave:        | 1            | PRVI OE     | ISK              | • 1         |         |                 | Dejavno     | st: BIRPIS2 | 1              |               |                |            |         | ×         |
|                                   |               | Kazog obravi  | nave:       | -            |             | A (NKEVENI IN)   |             |         |                 |             |             | Napake v za    | oisu:         |                |            |         |           |
|                                   |               | Vista spreien | a od zupais | 2            | Neozoi      | en (nenlaniran   | (roeoca)    |         |                 |             | l 🛛         | Diagnoza K2    | 9.9 ni dovolj | natančna! Potr | ebna je 4- | mestna! |           |
|                                   |               |               |             | -            |             |                  | , - , ,     |         |                 |             |             |                | [             |                |            |         |           |
|                                   |               |               |             |              |             |                  |             |         |                 |             |             |                | <u> </u>      | £              |            |         |           |
|                                   |               |               |             |              |             |                  |             |         |                 |             | -           |                |               |                |            |         |           |
|                                   |               |               |             |              |             |                  |             |         |                 |             |             |                |               |                |            |         |           |

Z dopolnitvijo danes neveljavnih diagnoz program ne poskuša kopirati.

# 1.3.9 eSZBO ambulantna statistika + Več\_podjetij (Akt\_111413)

V nekaterih ustanovah se uporablja ista Oracle baza za organizacijske enote, ki sodijo v različna podjetja. Za tak način uporabe programa smo pod Orodja -> Statistika,prenos ambulanta -> Nijz -> eSzbo dopolnili ekransko masko, spodaj je razvidno Podjetje :

| eSZBO         |                                |                                    | ×                                    |
|---------------|--------------------------------|------------------------------------|--------------------------------------|
| Priprava poda | tkov Izpis napak               |                                    |                                      |
| Priprava tab  | el                             |                                    |                                      |
| Leto:         | 2023 🚔                         |                                    |                                      |
| Obdobje:      | januar<br>☐ februar<br>☐ marec | ☐ julij<br>☐ avgust<br>☐ september |                                      |
|               | mai                            |                                    |                                      |
|               | junij                          | december                           |                                      |
|               | 🗌 Izt                          | oeri vse                           |                                      |
| Zbirke:       | SKUP<br>PATR<br>PZVO<br>DOJN   |                                    |                                      |
|               | ⊻ POZA<br>⊻ Izt                | l VZSK<br>peri vse                 |                                      |
| Pripravi poda | Pot za XML                     | datoteke: c:\zubstat\              |                                      |
| Podjetje:     | 01 👻 Podjet                    | je 1 (enota BOLNISNIC              | Ponovno izračunaj vsebinska področja |
| <u>Z</u> apri |                                |                                    |                                      |

Ta koda Podjetja je definirano glede na enoto, v katero ste se prijavili (okolje). Poleg same maske na tem ekranu smo seveda morali dopolniti tudi algoritem, ki pobira podatke v XML obliko za NIJZ - uporabiti mora samo obravnave za enote tega Podjetja. In dopolnjen je tudi sam zapis v XML datoteko, saj mora nastati ločen XML datoteka in v posebnem podatku v XML (tag) mora biti vpisana ustrezna RIZDDZ koda enote (po starem BPI koda).

Za ustanove, kjer se ne uporablja več podjetij (parameter aiVecPodjetij), se nič ne spreminja.

# 1.3.10 Dopolnitev izpisa: Napotni dokumenti (Akt:\_111204)

Dopolnili smo izpis 'Napotni dokumenti'.

Omogočili smo, da v dodatnih kriterijih izberete posamezen VZS. Pri načinu izpisa je dodana možnost 'Po VZS'.

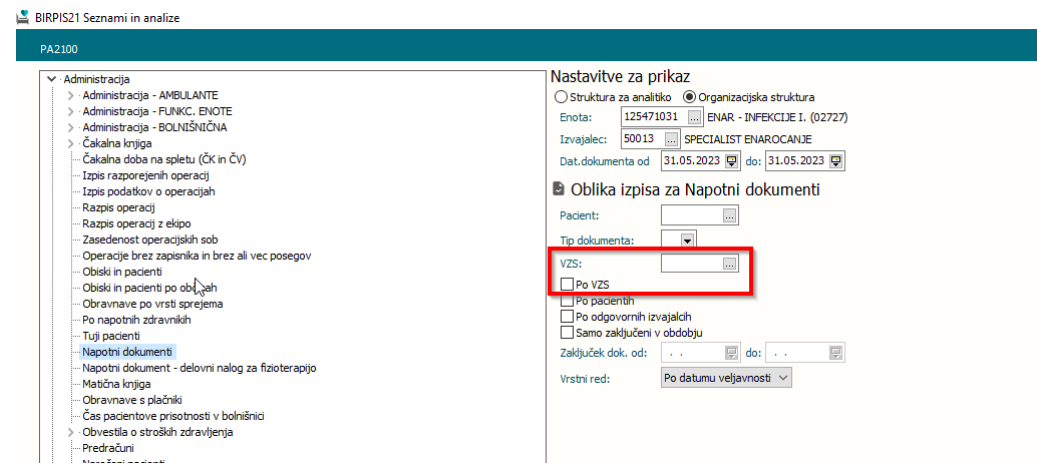

# **1.3.11** Barvno označevanje aktivnosti glede na status izvedbe in veljavnost napotnice: Akt\_109332 (2)

Dopolnili smo modul čakalna knjiga s sledečimi funkcionalnostmi:

1. Če uporabljate oba pogleda, sta preimenovana zavihka. 'Navaden pogled' se sedaj imenuje 'Seznam', 'Nov pogled' pa 'Koledar':

| Obdobje med: 06.06.2023 👳 in: 06.06.2023 📮 Enota                       |
|------------------------------------------------------------------------|
| < 🔁 > Zdrav                                                            |
| Časovni interval za prikaz (v minutah): 10 🚍                           |
| Prikaži zavrnjene                                                      |
| Prikaži izvedene pred terminom                                         |
| Brez def. akt                                                          |
| Seznam Koledar                                                         |
| TO 06.06. Aktivpost                                                    |
| 2. Spremeniene ikone za stopnio nuinosti:                              |
|                                                                        |
| - NUJNO: ////,                                                         |
|                                                                        |
| - ZELO HITRO: ////,                                                    |
|                                                                        |
| - HITRO: /////,                                                        |
| - REDNO: ni ikone.                                                     |
| 3. Poleg ikone za stopnjo nujnosti sta dodani še dve ikoni, in sicer z |

3. Poleg ikone za stopnjo nujnosti sta dodani še dve ikoni, in sicer za napotnico in aktivnost.

Obe ikoni z barvo sporočata stanje.

# Aktivnost

stanje aktivnosti NAROČENA
stanje aktivnosti IZVEDENA

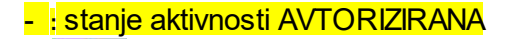

- 💌 stanje aktivnosti ZAVRNJENA
- **EX**: stanje aktivnosti PREKINJENA
- <sup>(1)</sup>: aktivnost IZVEDENA pred terminom

#### Napotnica

- 📕 : napotnica na termin NI veljavna
- 🔲 : napotnica na termin JE veljavna
- ni ikone: na aktivnosti ni napotnice

Veljavnost napotnice se izpiše tudi hintu:

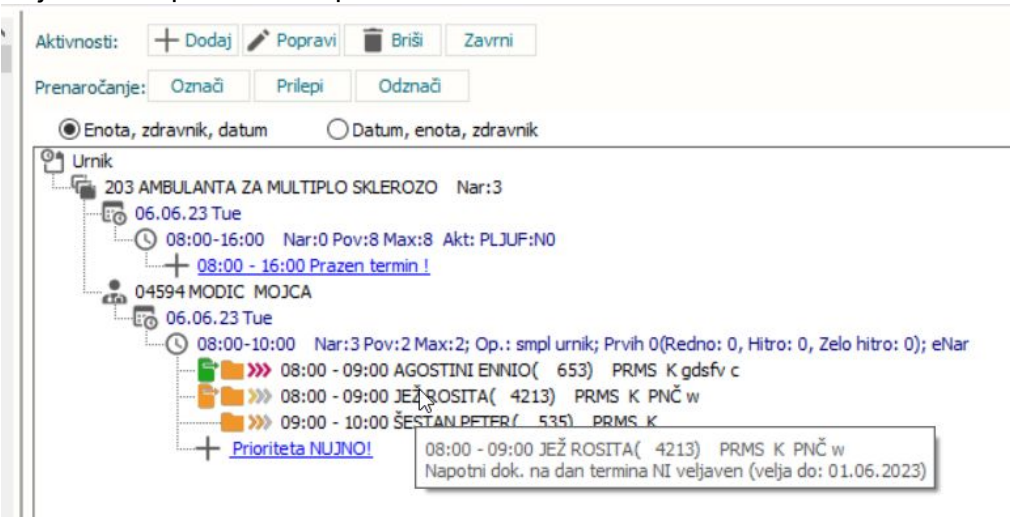

## 1.3.12 Dopolnitev izpisa Opravljene storitve-osnovni izpis

Izpis Opravljene Storitve - Osnovni izpis je bil dopolnjen z možnostjo izpisa podatkov o naročniku: enota, zdravnik, tip plačnika.

| D0074                                            |                                                                                                    |
|--------------------------------------------------|----------------------------------------------------------------------------------------------------|
|                                                  | Nastavitve za prikaz<br>Struktura za naltiko Organizacijska struktura<br>Enota:<br>Tom TESTNI LABORATORIJ<br>Izvajalec:<br>Datum od: 01.06.2023 C do: 13.06.2023 C<br>Po namenu:<br>Preventiva + Kurativa ~<br>Vista obravnave:<br>Vista obravnave:<br>Vista obravnave:<br>Vista obravnave:<br>Vista obravnave:<br>Vista obravnave:<br>Vista obravnave:<br>Prikaz ogrupah storitev<br>Prikaz obračunskih točk<br>Po somezno po zdravnikih<br>Prikaz popusta<br>Varočnik:<br>Enota: |
| > · Strokovni podatki<br>> · Kazalniki kakovosti | Zdravnik:                                                                                                    |
| > - Zdravila<br>> - Registri                     | Tip plačnika:                                                                                                    |

# **1.3.13** Naročene akt pacienta v LAB -omogočeno shranjevanje vrstnega reda stolpcev

V laboratoriju, ko odprete pacienta, se odpre okno Naročene aktivnosti pacienta. Narejena je bila dopolnitev, da se lahko shrani vrstni red stolpcev. Tako da si uporabniki v laboratoriju lahko poljubno določite vrstni red stolpcev.

| [34871] TEST LABORATORIJ, 40 let (30.09.19                                                                                                    | 982), ULICA 1, 4000                              | ) KRANJ                                                                                                    |                                                                                                    |                                                                                                    |                                                                                    |                                                                                                    |
|----------------------------------------------------------------------------------------------------|--------------------------------------------------|----------------------------------------------------------------------------------------------------|----------------------------------------------------------------------------------------------------|----------------------------------------------------------------------------------------------------|------------------------------------------------------------------------------------|----------------------------------------------------------------------------------------------------|
| Podatki o pacientu<br>Makiń indels: 34871<br>(strone): 72548<br>etłóci): 300982<br>Primek in ime: TIST LABORATORJ<br>Sodi: ZENSKI<br>Stari: no po po po (co)                                        | Izbra<br>Şç<br>Gi<br>Zc<br>Opon<br>te            | ini zdravniki<br>Jožni /<br>nekolog /<br>Jožozdravnik /<br>nbe<br>st dragana opomba                                                                                                    |                                                                                                    |                                                                                                    |                                                                                    |                                                                                                    |
| Rojstin Latum: 30.05.1562 (+0)<br>Naslov<br>Obveščanje eNaročanje: √<br>ULICA 1,4000 KRAN3,052 KRAN3<br>046007640                                                                                   | Naročene aktivnosti pad                          | cienta<br>ABORATORII. 40 let (3                                                                                                    | 0.09.1982).1                                                                                                    | II ICA 1, 4000 KRAN                                                                                                    | 1                                                                                  | ×                                                                                                    |
| Podatki o zavarovanju<br>- SAMOPLACNIK - TEST LABORATORIJ<br>- PODJETJE, ZAVOD - OSTILNI SERVIS GOGALA                                                                                              | Pacient ima v to enot<br>Samo nezaključena naroč | o (ali eno izmed nadrejenih) n<br>5la v                                                                                                    | aročene naslednje                                                                                               | aktivnosti:                                                                                                    | -                                                                                  | Označi/odznači vse                                                                                                    |
| Zaposlive<br>Obvanave<br>78555, 104.2023 11:21:59, F. Kreitana, ANDERLE ALDU<br>78527, 05.04.2023 09:00:02, F. Kreitana, ANDERLE ALDU<br>777550, 27.02.2023 09:11:18, F. Kreitana, ANDERLE ALDU<br> | Stat. Prior 5                                    | Št.naročila         Planiran čas izvedbe           144715         13.04.2023 11:22           144657         06.04.2023 09:04           14413         09.03.2023 11:28           144112         09.03.2023 08:18           144107         07.03.2023 12:38 | Čas naročla<br>13.04.2023 11:22<br>06.04.2023 09:04<br>09.03.2023 11:28<br>09.03.2023 08:18<br>07.03.2023 12:38 | Enota naročanja<br>SB NOVA GORICA<br>SB NOVA GORICA<br>AMBULANTA SPLOŠNE MEDICI<br>AMBULANTA SPLOŠNE MEDICI<br>AMBULANTA SPLOŠNE MEDICI | Naročnik<br>ANDERLE ALOJZIJA<br>ANDERLE ALOJZIJA<br>PREMELC JELKA<br>PREMELC JELKA | Naziv aktivnosti A<br>LABORATORIJSKE PREISKAVE<br>LABORATORIJSKE PREISKAVE<br>LABORATORIJSKE PREISKAVE<br>LABORATORIJSKE PREISKAVE |
| Kontaktne osebe<br>Podatki o pacientu<br>Soglasja/omejitve                                                                                                    |                                                  | 138740 26.08.2022 12:36                                                                                                    | 26.08.2022 12:36                                                                                                | SB NOVA GORICA                                                                                                    | ANDERLE ALOJZIJA                                                                   | LAB PREISKAVE V2 OZG NAPOTNICA                                                                                                    |
|                                                                                                    | <     QK Prekli                                  | õ                                                                                                    |                                                                                                    |                                                                                                    | Natisni s                                                                          | eznam Planirani čas -> ZDAJ                                                                                                    |

# **1.3.14** Dopolnitev izpisa Poimensko poročilo – Za storitev z IOZ (Akt\_110549)

Narejena je bila dopolnitev izpisa Poimensko poročilo - Za storitev z možnostjo izpisa po izbranem osebnem zdravniku (IOZ).

| 🕹 Seznami in analize                                                                                                    |                                                                                                    |
|----------------------------------------------------------------------------------------------------|----------------------------------------------------------------------------------------------------|
| PP0330                                                                                                    |                                                                                                    |
| PP0330     Source Section 2012     Source Section 2012     Source Sectio | Nastavitve za prikaz         Struktura za analitiko         Struktura za analitiko         Enota:       SAA         SPLOŠNE AMBULANTE         Izvajalec:         Datum od:       01.01.2023         Oblika izpisa za Za storitev         Grupa:       Samo nedefinirano grupo         Storitev:       K0002         Način plačila:       Razlog obravnave         Vsebina obravnave:       V         Storitev, ločene z veico       V |
| Aktivnosti z medicinskimi podatki     Po tehnikh     Za storitev     Za storitev, celotna obravnava     Toris okravnav                                                                                                    | S storitvami Po storitvah Po datumu vnosa Po enotah Po grupah Po izbranem zdravniku Osnovna urejenost Matični indeks Priimek                                                                                                    |

#### Primer izpisa:

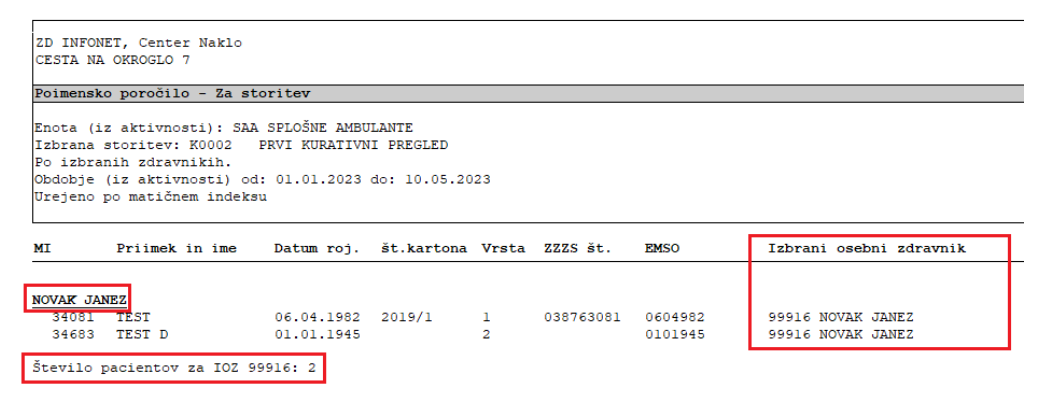

## 1.3.15 Shranjevanje lab naročila brez označenih preiskav (Akt\_111557)

Narejena je bila dopolnitev, da program ne omogoča shranjevanja laboratorijske naročilnice brez označenih preiskav.

Program javi opozorilo, če na že shranjenem naročilu zbrišete vse naročene preiskave in ni mogoče shraniti praznega laboratorijskega naročila. Pred to dopolnitvijo je javilo opozorilo samo ob prvem shranjevanju laboratorijskega naročila.

|   | Napotitev v laboratorij - [34871 | 1] TEST LABORATORIJ 30.09.1982 (40 | L) , Prim.amb., 22.05.2023 (   | 78793), Kreirana                  |    |
|---|----------------------------------|------------------------------------|--------------------------------|-----------------------------------|----|
| l | Pacient: 34871 - TEST LABORAT    | FORIJ, 30.09.1982, 40 let          |                                |                                   |    |
|   | Številka naročila: 145716        |                                    | Planirani čas naročila: 25.    | .05.2023 📮 10:45                  |    |
|   | Enota naročanja: SA108           | AMBULANTA SPLOŠNE MEDICINE         | Enota izvajanja: LAB           | 3H LABORATORIJ - NAROCAN          | JE |
|   | Naročnik: 05580                  | PREMELC JELKA                      | Normalno ONujno                |                                   |    |
|   | Tip Narocila: H 🗨 HOSF           | PITAL                              |                                |                                   |    |
| ł | Zaključi naročilo                |                                    |                                |                                   |    |
| 1 | Naročilo preiskav                |                                    |                                |                                   |    |
| ł |                                  |                                    |                                |                                   |    |
|   | Hematologija                     | Biokemija                          |                                | Koagulacija                       |    |
|   | □ <u>SR</u>                      | Glukoza                            |                                | □PČ                               |    |
|   |                                  | Rili col                           |                                | · · · · ·                         |    |
|   |                                  | 150221                             |                                | ^                                 |    |
|   | Hemogram                         | Naročila ni mogoče shraniti        | , ker ne vsebuje preiskave! Iz | berite vsaj eno preiskavo v setu! |    |
|   | Lkci                             | V                                  |                                |                                   |    |
|   |                                  |                                    | OK                             |                                   |    |
|   | ∐ Hb                             |                                    | ·                              |                                   | a  |
|   | □ Hb                             |                                    | OK                             |                                   | 1  |

## **1.3.16** Dopolnitve prikaza pacientovih podrobih podatkov (Akt\_110879)

Spremenili in dopolnili smo izgled in funkcionalnost pacientove pasice.

- 1. QR koda: v QR kodi je pacientov MI
- 2. Pod datum rojstva smo dodali ZZZS številko.

3. Poleg telefonskih številk in el. naslova smo namesto oznake kontakta dodali **ikono, ki sporoča, ali je omogočeno obveščanje** za ta kontakt.

💬 Obveščanje omogočeno

Obveščanje ni omogočeno

Št. stacionarnega telefona se izpiše le v primer, da ni vpisana št. mobilnega telefona.

4. lkono iz sekcije 'Izbrani zdravnik' smo prestavili v 'Osnovni podatki'.

| ični indeks:     | 217087                                                    | ZAVAROVANEC ALENA KAJ                                                                                                 | 1 1        |
|------------------|-----------------------------------------------------------|----------------------------------------------------------------------------------------------------|------------|
| asni pacient:    |                                                           | La Trans                                                                                                    |            |
| 0:               | 1501970687052                                             | Števika dokumenta:                                                                                                    |            |
| nek:             | ZAVAROVANEC                                               |                                                                                                    |            |
|                  | ALENA KAJA - MAGDAL                                       | NA Čt zavarovanja: 003001626                                                                                          | 1          |
| ožeta:           |                                                           | Davčna števika:                                                                                                    | ~          |
| oucus            |                                                           |                                                                                                    | 6          |
|                  | 7 P ZENSKI Sool ob rotebut:                               | MI: 212087                                                                                                    |            |
|                  | Z M ZENSKI Sporobrojskih M                                | Copomba 15.01.1970 (53 let)                                                                                           |            |
| Ini.datum        | 15 01 1970 Državljanstvo: 205 D Slovenija                 | 2225: 903001626 2                                                                                                    |            |
| nistva:          |                                                           |                                                                                                    | 0.00       |
| va roistva:      | 705 💌 Slovenija                                           | MILLOŠIČEVA CESTA 24                                                                                                  | UIII       |
| ki ga opr.:      |                                                           | 1000 LJUBLJANA                                                                                                    |            |
| razba:           | Leto:                                                     |                                                                                                    |            |
|                  |                                                           | Izbrani zdravnik                                                                                                    | 1          |
|                  |                                                           | Soloči i DEMČAD MADTINA                                                                                               |            |
| ov 2. Plačn      | niki 3. Izbrani zdravnik 4. Zaposlitve 5. Kontaktne osebe | 6. Skupnosti 7. Dodat.inf. o pac. 8. Medic.pod. o pac 9. Soglasja/omejity 10. Podani SMS/Mail Ginekolog: MOTALN PETRA |            |
| lno prebivališč  | e                                                         | Začasno prebivališče Zobozdravnik: PRUSNIK BOŠTJAN                                                                    |            |
| slov:            | MIKLOŠIČEVA CESTA 24                                      | Naslov:                                                                                                    |            |
| štna številka:   | 1000 III LJUBLJANA                                        | Pořtna žtavíka:                                                                                                    |            |
| aj bivanja:      | LJUBLJANA                                                 | Tu lahko vpišemo splošno opombo.                                                                                      |            |
| fra občine:      | 061 JUBLJANA                                              | Naj uvalja:                                                                                                    |            |
| žava:            | 705 Slovenita                                             | Sifra občine: eZdravje                                                                                                |            |
|                  |                                                           | Država:                                                                                                    |            |
|                  | I Nasiov za obvescanje                                    | © zdravje © zdravje _ @                                                                                               | zdravj     |
| ntaktni podatki  |                                                           | CRPP PPOP                                                                                                    | RCO        |
| Kontaktni pod    | datki pripadajo drugi osebi                               | Nasioviscanje                                                                                                    |            |
|                  |                                                           | Problemi                                                                                                    | + .        |
| obilni telefon:  | 041000000                                                 |                                                                                                    |            |
| ektronski nasl.: | alena.kaja-magdalena@gmail.com                            | Kritični podatki                                                                                                    | <b>A</b> . |
| defon:           | 040222233                                                 | Bolnišnična okužba: A                                                                                                 |            |
|                  |                                                           |                                                                                                    |            |
| Posreduj kont    | taktne podatke v eNaročanje                               | Medicinski podatki                                                                                                    |            |
|                  |                                                           |                                                                                                    |            |
|                  |                                                           | Klinične poti                                                                                                    |            |
| ovescarije:      | De SMS                                                    | SMS                                                                                                    |            |
| Obuca Xand       | Posij                                                     | artid                                                                                                    |            |
| Obveščanje p     |                                                           |                                                                                                    |            |

# 1.3.17 Popravek opozorila pri naročanju laboratorija za eno leto naprej (Akt\_111561)

V programu smo popravili opozorilo v primeru, ko naročite laboratorijsko naročilo za več kot 12 mesecev v prihodnost. Sedaj izpiše opozorilo: Planiran čas naročila (datum) je več kot eno leto v naprej.

| V | lapotitev v laboratorij - [34871] TEST LABORATORIJ 30.09.1982 (40 let) , ULICA 1, 4000 KRANJ |               |                                                                   |  |  |
|---|----------------------------------------------------------------------------------------------|---------------|-------------------------------------------------------------------|--|--|
| 1 | Pacient: 34871 - TEST LABORATORIJ, 30.09.1982                                                | 2, 40 let     |                                                                   |  |  |
|   | Številka naročila: 146040                                                                    |               | Planirani čas naročila: 13.06.2025 📮 11:12                        |  |  |
|   | Enota naročanja: SA 108 AMBULANTA SPLC                                                       | DŠNE MEDICINE | Enota izvajanja: LABH LABORATORIJ - NAROCANJE                     |  |  |
|   | Naročnik: 52001 VAŠ ZDRAVNIK                                                                 |               | Normalno ○ Nujno                                                  |  |  |
|   | Tip Narocila: H 💌 HOSPITAL                                                                   |               |                                                                   |  |  |
|   | Zaključi naročilo                                                                            |               |                                                                   |  |  |
|   | Naročilo preiskav                                                                            |               |                                                                   |  |  |
|   |                                                                                              |               |                                                                   |  |  |
|   | Hematologija                                                                                 | Biokemija     | Koagulacija                                                       |  |  |
|   | SR                                                                                           | 🗌 Glukoza     | □PČ                                                               |  |  |
|   |                                                                                              | Bili cel      | □PTČ                                                              |  |  |
|   |                                                                                              | Bili (ISOZ21  | x                                                                 |  |  |
|   | Hemogram                                                                                     | □ AST         |                                                                   |  |  |
|   |                                                                                              |               | Planirani čas naročila (13.06.2025) je več kot eno leto v naprej. |  |  |
|   | Erci                                                                                         | Garr          |                                                                   |  |  |
|   | □Hb                                                                                          |               | QK                                                                |  |  |
|   | □Ht                                                                                          | CK            |                                                                   |  |  |
| 1 |                                                                                              | Alk fost      |                                                                   |  |  |

## 1.3.18 Dopolnitev izpisa Opravljene storitve-osnovni izpis (2)

Izpis Opravljene Storitve - Osnovni izpis je bil dopolnjen z možnostjo izpisa podatkov o naročniku: enota, zdravnik, tip plačnika.

| BIRPIS21 Seznami in analize                                                                                                    |                                                   |
|----------------------------------------------------------------------------------------------------|---------------------------------------------------|
| P00074                                                                                                    |                                                   |
| > Administracija     > Idigajna <ul> <li>Opravljeno delo</li> <li>Opravljeno delo</li> <li>Opravljeno delo</li> <li>Opravljeno storitve</li> <li>Borotorijske storitve - za ZZZS</li> <li></li></ul> | Nastavitve za prikaz         Struktura za nalkito |

# 1.3.19 Popravek opozorila pri naročanju laboratorija za eno leto naprej (Akt\_111561)(2)

V programu smo popravili opozorilo v primeru, ko naročite laboratorijsko naročilo za več kot 12 mesecev v prihodnost.

Sedaj izpiše opozorilo: Planiran čas naročila (datum) je več kot eno leto vnaprej.

| lapotitev v laboratorij - [34871] TEST LABORATORIJ 30.09.1982 (40 let) , ULICA 1, 4000 KRANJ |                   |                                                                   |  |  |  |  |  |
|----------------------------------------------------------------------------------------------|-------------------|-------------------------------------------------------------------|--|--|--|--|--|
| Pacient: 34871 - TEST LABORATORIJ, 30.09.198:                                                | 2, 40 let         |                                                                   |  |  |  |  |  |
| Številka naročila: 146040                                                                    |                   | Planirani čas naročila: 13.06.2025 😨 11:12                        |  |  |  |  |  |
| Enota naročanja: SA 108 AMBULANTA SPLO                                                       | DŠNE MEDICINE     | Enota izvajanja: LABH LABORATORIJ - NAROCANJE                     |  |  |  |  |  |
| Naročnik: 52001 VAŠ ZDRAVNIK                                                                 |                   | Normalno O Nujno                                                  |  |  |  |  |  |
| Tip Narocila: H 💌 HOSPITAL                                                                   |                   |                                                                   |  |  |  |  |  |
| Zaključi naročilo                                                                            | Zaključi naročilo |                                                                   |  |  |  |  |  |
| Naročilo preiskav                                                                            | Naročilo preiskav |                                                                   |  |  |  |  |  |
|                                                                                              |                   |                                                                   |  |  |  |  |  |
| Hematologija                                                                                 | Biokemija         | Koagulacija                                                       |  |  |  |  |  |
| ⊠SR                                                                                          | Glukoza           | □ PC                                                              |  |  |  |  |  |
| CRP                                                                                          | Bili cel          | □ PTČ                                                             |  |  |  |  |  |
|                                                                                              | Bili (ISOZ21      | ×                                                                 |  |  |  |  |  |
|                                                                                              | AST               | Planicani žao parožila (12.06.2025) je vož kot opolate u paproj   |  |  |  |  |  |
|                                                                                              |                   | Planirani cas harocila (13.06.2023) je več kot eno leto v naprej. |  |  |  |  |  |
|                                                                                              | Gan               |                                                                   |  |  |  |  |  |
|                                                                                              |                   |                                                                   |  |  |  |  |  |
|                                                                                              |                   |                                                                   |  |  |  |  |  |
|                                                                                              | AIK TOST          |                                                                   |  |  |  |  |  |

# 1.3.20 Podlaga urnika: podrobnosti: Nap\_33084

Odpravili smo pomanjkljivost pri pregledovanju podrobnosti podlage pri akciji generiranje urnika, kjer so bili gumbi zavajujoče aktivni. Ker pri pregledovanju ni omogočeno popravljanje, so gumbi neaktivni.

|                                                                                                    |                                                    |                                         | nia tai infanaziai                                                                                                    |                                                |                |                            |                                             | AMBULANTA ZA MULTIPLO SKLERO          |                             |     |
|----------------------------------------------------------------------------------------------------|----------------------------------------------------|-----------------------------------------|----------------------------------------------------------------------------------------------------|------------------------------------------------|----------------|----------------------------|---------------------------------------------|---------------------------------------|-----------------------------|-----|
| E E +                                                                                                    |                                                    | Sprememb<br>Sprememb                    | a aktivnosti<br>a izvajalca                                                                                                    |                                                |                |                            |                                             |                                       |                             |     |
| on gkno<br>Okno                                                                                                    | orear ond                                          | umik Sprememb<br>Akcije                 | a urnika<br>Osveži                                                                                                    |                                                |                |                            |                                             |                                       |                             |     |
| 22.06.2023 -                                                                                                    | 3 20 0                                             | · •                                     |                                                                                                    |                                                |                |                            |                                             |                                       |                             |     |
| oken a                                                                                                    | Generiranje                                        | urnika                                  |                                                                                                    |                                                |                |                            |                                             |                                       |                             |     |
| I Pacienti danes<br>- Di AMBULANTA ZA MULTI<br>- Generiranje umika<br>Seznam pacientov<br>Kratalogi in orodja<br>- Bodlage umikov | Izberi obdobje<br>Od: 22.06.2023<br>Do: 22.06.2023 | Izber<br>Enot<br>Izvej                  | i enoto in/di izvajaka Generirar<br>e: 203 AMBULANTA ZA MULTIPL Podiaga:<br>alec: 99990 RATZINGER ALDISLA JOS Generiraj<br>vajalec iz podiage Voek dna | nje umika<br>i za: Izbrano obdot<br>gi teden 🗌 |                | Banve<br>Izbira b<br>Øupol | arve: Modra(Pri<br>Itevana barva iz podlage | vzeta 🗸                               |                             |     |
| aaaaaaab                                                                                                    | Urnik definiran de                                 | o: 17.07.2024 08:00                     | aroča več pacientov na isto uro                                                                                                    |                                                |                |                            |                                             |                                       |                             |     |
|                                                                                                    |                                                    | Iskanie: Podlana                        |                                                                                                    |                                                |                |                            | X                                           |                                       |                             |     |
|                                                                                                    | Y K s                                              | A Dealt or Interation                   |                                                                                                    |                                                |                | 1                          | _                                           |                                       |                             |     |
|                                                                                                    | Urejanje podla                                     | a Znaki za iskanje:<br>Iskante no: Obis | ~                                                                                                    |                                                |                | 2 Podrobni                 | dat                                         |                                       |                             |     |
|                                                                                                    | AMOULA                                             | -                                       |                                                                                                    |                                                |                | -                          |                                             |                                       |                             |     |
|                                                                                                    | do RAT                                             | 2 Sifra                                 | Naziv                                                                                                    |                                                |                | _                          | ^                                           |                                       |                             |     |
|                                                                                                    | 4                                                  | 111                                     | 44K                                                                                                    |                                                |                |                            | -                                           |                                       |                             |     |
|                                                                                                    | 1                                                  | 123                                     | 480                                                                                                    | desesses                                       |                |                            |                                             |                                       |                             |     |
|                                                                                                    |                                                    | 4503                                    | AG03 Test paračijos knjiga (PLISTI)                                                                                                    |                                                |                |                            |                                             |                                       |                             |     |
|                                                                                                    |                                                    | 12                                      | akupunktura                                                                                                    | Šífra: 11111                                   |                |                            |                                             |                                       |                             |     |
|                                                                                                    |                                                    | KAS Aleksar                             | Aleksander Kunstič 1 teden                                                                                                    | Opis: aaaaaaa                                  | Б              |                            |                                             |                                       |                             |     |
|                                                                                                    |                                                    | ASK                                     | Aleksander Kunstič 2 teden                                                                                                    |                                                |                |                            |                                             |                                       |                             |     |
|                                                                                                    |                                                    | P2-ALERGOLOSKA                          | Alergološka ambulanta Ljubica Deisinger samo ob sredah 4                                                                                               | Dodaj                                          | Popravi        | Briši                      | Kopiraj Prilepi                             | Generiranje umika                     |                             |     |
|                                                                                                    |                                                    | 898                                     | aleš test                                                                                                    | Dan v tednu                                    | Izvajalec      | Ura oc                     | Ura do Max. št. pacientov                   | Povp. št. pacientov Tip podlage Tip d | ineval Seznam aktivnosti SN | Umé |
|                                                                                                    |                                                    | 201-RATZINGER                           | amb. dr. ratzinger                                                                                                    | PONEDELJE                                      | K 22221 TEST : | ANEZ ZDRAVN 07:00          | 20:00 40                                    | 40 1 Urnik za da                      | 2,3                         | DA  |
|                                                                                                    |                                                    | AMB                                     | AMB vse dni v tednu                                                                                                    | PONEDELJE                                      | K 00027 ČADE   | GVIDO 23:00                | 23:59 1                                     | 1 1 Urnik za de                       |                             |     |
|                                                                                                    |                                                    | 203TOKYO                                | amb 203 test za tokyo                                                                                                    | TOREK                                          | 99990 RATZI    | NGER ALOISIA 07:00         | 23:00 7                                     | 7 1 Urnik za de                       |                             |     |
|                                                                                                    |                                                    | GASTR01                                 | ambulanta - vse dni                                                                                                    | SREDA                                          | 99990 RATZI    | NGER ALCESEA 07:00         | 23:00 7                                     | 7 1 Urnik za de                       |                             |     |
|                                                                                                    |                                                    | NATALIE                                 | Ambulanta dr. Natalie                                                                                                    | ČETRTEK                                        | 88887 TEST 5   | ANDI 07:00                 | 23:00 5                                     | 5 1 Urnik za de                       |                             |     |
|                                                                                                    |                                                    | AMB2                                    | ambulanta med vikendom                                                                                                    | PETEK                                          |                | 07:00                      | 23:00 15                                    | 15 1 Urnik za da                      | ABTL, GIPABL                |     |
|                                                                                                    |                                                    | <                                       |                                                                                                    |                                                |                |                            |                                             |                                       |                             |     |
|                                                                                                    |                                                    | [finter] - Iskanie / potrd              | [Insect] - Šifra / pois                                                                                                    |                                                |                |                            |                                             |                                       |                             |     |
|                                                                                                    |                                                    | [ESC] - Izhod                           | [+] [+] - Pomik po tabeli                                                                                                    |                                                |                |                            |                                             |                                       |                             |     |
|                                                                                                    |                                                    |                                         |                                                                                                    |                                                |                |                            |                                             |                                       |                             |     |
|                                                                                                    |                                                    | QK Prekl                                | a                                                                                                    |                                                |                |                            |                                             |                                       |                             |     |
|                                                                                                    |                                                    |                                         |                                                                                                    |                                                |                |                            |                                             |                                       |                             |     |
|                                                                                                    |                                                    |                                         |                                                                                                    |                                                |                |                            |                                             |                                       |                             |     |
|                                                                                                    |                                                    |                                         |                                                                                                    |                                                |                |                            |                                             |                                       |                             |     |
|                                                                                                    |                                                    |                                         |                                                                                                    |                                                |                |                            |                                             |                                       |                             |     |
|                                                                                                    |                                                    |                                         |                                                                                                    |                                                |                |                            |                                             |                                       |                             |     |
|                                                                                                    |                                                    |                                         |                                                                                                    |                                                |                |                            |                                             |                                       |                             |     |
|                                                                                                    |                                                    |                                         |                                                                                                    |                                                |                |                            |                                             |                                       |                             |     |
|                                                                                                    |                                                    |                                         |                                                                                                    |                                                |                |                            |                                             |                                       |                             |     |
|                                                                                                    |                                                    |                                         |                                                                                                    |                                                |                |                            |                                             |                                       |                             |     |
|                                                                                                    |                                                    |                                         |                                                                                                    |                                                |                |                            |                                             |                                       |                             |     |
|                                                                                                    |                                                    |                                         |                                                                                                    | 4                                              |                |                            |                                             |                                       |                             |     |
|                                                                                                    |                                                    |                                         |                                                                                                    | OK                                             | Preidið        |                            |                                             |                                       |                             |     |

# 1.3.21 ČK: Oseba, ki je zaključila / prenaročila zapis, ČV: privzeta vrednost izpisa 'Poročilo čakalnih dob': Akt\_111034

Pripravili smo nekaj dopolnitev v čakalni knjigi in čakalni vrsti, ki so opisana v nadaljevanju.

## 1. ČAKALNA KNJIGA

Izvajalec, ki je pacienta prenaročil in izvajalec, ki je zaključil zapis, se do sedaj nista beležila kot samostojen podatek, ampak se je izpisala oseba, ki je zadnja spremenila zapis.

Sedaj smo program dopolnili tako, da se zabeleži oseba, ki je naredila prenaročilo in oseba, ki je zaključila zapis. To je oseba, ki je aktivnost avtorizirala.

# 1. ČAKALNA VRSTA

Uredili smo okno za zajem podatkov za poročilo čakalnih dob. Okence za izbor omejitve vpisa smo povečali, tako da ni več drsnika, privzeto je nastavljena kljukica pri 'Število čakajočih' in izbrano do 'planiranega časa izvedbe':

| Izbrano obdobje od:                                                                                                    | · · . 📮                                                                               | do: 31.05.2023 📮                                                             |     |  |
|----------------------------------------------------------------------------------------------------|---------------------------------------------------------------------------------------|------------------------------------------------------------------------------|-----|--|
| Enota:                                                                                                    |                                                                                       |                                                                              |     |  |
| Aktivnost                                                                                                    |                                                                                       |                                                                              |     |  |
| Skupina aktivnosti:                                                                                                    |                                                                                       |                                                                              |     |  |
| Aktivnost:                                                                                                    |                                                                                       |                                                                              |     |  |
| Kode akt:                                                                                                    |                                                                                       |                                                                              |     |  |
| Povezani VZSji:                                                                                                    |                                                                                       |                                                                              |     |  |
| Vrsta zdravstvene sto                                                                                                    | ritve:                                                                                |                                                                              |     |  |
| Omejitev vpisa                                                                                                    |                                                                                       |                                                                              |     |  |
| ✓ 3 Osebna želja -<br>✓ 4 Drugo                                                                                                    | Izbran zuravnik                                                                       |                                                                              |     |  |
| <ul> <li>✓ 3 Osebna želja -</li> <li>✓ 4 Drugo</li> <li>✓ 5 Bolezen</li> <li>✓ 9 Opravičilo</li> </ul>                                                                                                    | izoran zoravnik                                                                       |                                                                              |     |  |
| <ul> <li>✓ 3 Osebna želja -</li> <li>✓ 4 Drugo</li> <li>✓ 5 Bolezen</li> <li>✓ 9 Opravičilo</li> <li>✓ Način izpisa: Po VZS</li> <li>Planirano število za</li> <li>Drižakovana čakalo</li> </ul>                                                                                                    | storitev Reali                                                                        | zirano število za storitev                                                   |     |  |
| M 3 Osebna želja -                                                                                                    | storitev Realiz<br>a doba Realiz                                                      | zirano število za storitev<br>zirana čakalna doba                            |     |  |
| M 3     Osebna želja -       4     Drugo       5     Bolezen       9     Opravičilo         Način izpisa:     Po VZS       □ Planirano število za       □ Pričakovana čakaln       ☑ Število čakajočih                                                                                                    | storitev Realiz<br>a doba Realiz<br>O do 31.05.2023                                   | zirano število za storitev<br>zirana čakalna doba<br>@ planiranega časa izve | dbe |  |
| ✓ 3     Osebna želja -       ✓ 4     Drugo       ✓ 5     Bolezen       ✓ 9     Opravičilo         Način izpisa:     Po VZS         Planirano število za       Pričakovana čakaln       ✓ Število čakajočih                                                                                                    | storitev Realiz<br>a doba Realiz<br>do 31.05.2023<br>pregledov                        | zirano število za storitev<br>zirana čakalna doba<br>@ planiranega časa izve | dbe |  |
| M 3     Osebna želja -<br>√ 4           P 0         Dravičilo           S Bolezen         9           Mačin izpisa:         Po VZS           Planirano število za         Pričakovana čakaln           Š število čakajočih            Št. prvih/kontrolnih         Poimensko           Poimensko         Po VZ | storitev Realiz<br>a doba Realiz<br>o do 31.05.2023<br>a pregledov<br>S, datumu vpisa | zirano število za storitev<br>zirana čakalna doba                            | dbe |  |

1.4 Dopolnitev ČS - možnost nastavitve tiskanja v ČK, samodejno polnjenje upravičenosti odpovedi: Akt\_110702

Naredili smo nekaj popravkov na podlagi uporabniških predlogov.

#### 1. Opravičenost odpovedi

Ko vnesete opravičilo in je le-to prej kot 30 dni od termina oz. okvirnega termina, se opravičenost odsotnosti samodejno napolni z 'D - DA':

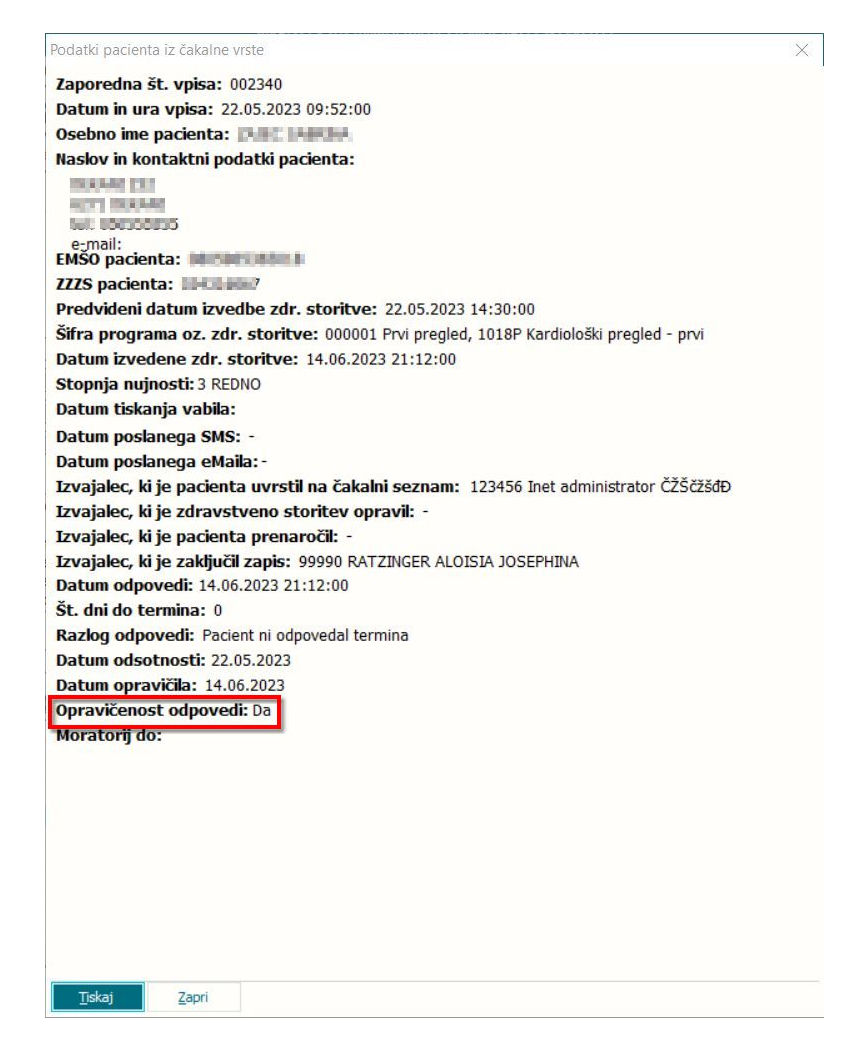

#### 2. Obvestila in vprašalniki

Omogočili smo, da na enak način kot v čakalni vrsti, lahko tudi v čakalni knjigi nastavite, da iz naročila lahko natisnete tudi druge dokumente in ne zgolj vabilo (npr. obvestilo o preseganju najdaljše dopustne čakalne dobe). Opis gumba lahko nastavite.

| aročanje aktivnosti v termin                                                                                                    |                    |                                            | ( | 0      |  |
|----------------------------------------------------------------------------------------------------|--------------------|--------------------------------------------|---|--------|--|
| teročnýc padenta:                                                                                                    |                    |                                            |   |        |  |
| as narođa:                                                                                                    |                    |                                            |   |        |  |
| torran nyrost:                                                                                                    |                    |                                            |   |        |  |
| Dreffer vpta<br>Antig a pretav.: V Oreifan: Dreffer vptas. D<br>Ref. Antikaja: V Oreifan:<br>Antechnik: Zatelet do pr. 2<br>Set:<br>Zatelevan pr.: |                    |                                            |   |        |  |
|                                                                                                    | Diviaă ve torme    |                                            |   |        |  |
| QK Preláč Podrojnost Dodatno naročio                                                                                                    | < F6    F7 >     Q | o za naprej Vprašalniki, obvestila Pregled |   | []skaj |  |

#### 3. Tiskanje vabila - predogled

Do sedaj ste vabilo takoj natisnili, predogled ni bil možen. Dopolnili smo program, da se vabilo najprej prikaže v predogled, od koder lahko vabilo pošljete po elektronski pošti ali pa ga natisnete na papir.

### 4. Katalog kvot

V katalog kvot smo dodali podatek o datumu kreiranja kvote in osebi, ki jih je kreirala.

| Zapis iz                             | eNaročanje                  | - Vsebin        | ski katalog       |                                 |                           |               |                                   |                                 |                                                     |                                      |                    |          |      |
|--------------------------------------|-----------------------------|-----------------|-------------------|---------------------------------|---------------------------|---------------|-----------------------------------|---------------------------------|-----------------------------------------------------|--------------------------------------|--------------------|----------|------|
| Vrsta zdrav:<br>Aktivnost :          | stvene storitve:            | 1018P<br>PR1K   | Kardiološki       | pregled - prvi<br>iLED KIRURGA  |                           |               | Zapis se NE up                    | iošteva pri izra                | čunu ČD (Proces A)                                  | D                                    | Da                 |          |      |
| Enota:<br>Izvajalec:<br>Naziv (vidno | nri eNaročanju              | 203             |                   | A ZA MULTIPLO SKLERO            | ZO<br>Prepiši enoto       |               | Enota za posre                    | edovanje konta                  | aktnih podatkov                                     | D                                    | Da                 |          |      |
| Opis (vidno pri eNaročanju):         |                             | Prepiši izvajal | ca                | Tip čakalne vrs                 | ste:                      |               | 23                                | Prvi preg                       | ed iz kvot                                          |                                      |                    |          |      |
| Vir poroča                           | nja:                        |                 | Ĩ                 | eNaročanje preko sp             | leta:                     | _             | Obdobje za izr<br>Število dni, ko | acun CD - stev<br>ne bomo več u | vilo dni za nazaj (prica<br>upoštevali omejitve sti | kovana/realizira<br>opnje nujnosti n | na):<br>ia urniku: | 365 dr   | 1    |
| VZS je za sp                         | remljanje čakaln            | h seznamov      | 2                 | Za VZS eNaročanje preko         | eNaročanje v ČV           |               | Stevilo dni, ko<br>Skupina povez  | ne bomo več u<br>anih VZS-jev:  | ipoštevali omejitve na                              | apotne diagnoze                      | na umiku:          |          |      |
| Porocarije.                          | 2 0                         |                 |                   | evalocarje. <mark>Iv iza</mark> | everocenje v civ          |               |                                   |                                 |                                                     |                                      |                    |          |      |
| <                                    |                             |                 | .1                |                                 |                           | I             |                                   |                                 |                                                     |                                      |                    |          |      |
| Kvote v i                            | uporabi                     |                 |                   |                                 |                           |               |                                   |                                 |                                                     |                                      |                    |          |      |
| Kvote                                |                             |                 |                   |                                 |                           |               |                                   |                                 |                                                     |                                      |                    |          | 1    |
| Dodaj                                | Popra                       | 1               |                   | rikaži vse 🛄 Prikaži le         | pretečene MProste         | _] eNaročanje | Tip plačnika:                     |                                 |                                                     |                                      | Stopnja nujnos     | i: 🔽     | _    |
| Izvajalec                            | Datum začetka<br>26.08.2023 | 26.08.2023      | Stevilo pacientov | Maksimalno št.pac. Ste          | vilo narocenih eNaročanje | Tip plačnika  | Stopnja nujnost<br>REDNO          | 2asedenost                      | Narejeno<br>05.06.2023 15:08                        | Naredi Izvorna<br>Katia V            | a kvota Opomba     | Diagnoza | Spol |
|                                      | 31.08.2023                  | 31.08.2023      | -                 | 8                               | 0 D                       |               | REDNO                             | 0/5                             | 05.06.2023 15:08                                    | Katia V                              |                    |          |      |
|                                      | 27.08.2023                  | 27.08.2023      | 2                 | 2                               | 0 D                       |               | REDNO                             | 0/2                             | 05.06.2023 15:08                                    | Katja V:                             |                    |          |      |

#### 1.4.1 Nastavitev

#### Nastavitev za funkcionalnost, opisano pod točko 2 'Obvestila in vprašalniki'

Nov parameter *aiCKDocumentsList*. Način je identičen kot za dokumente, ki se tiskajo skozi 'Posegi/izvidi' in se nastavijo v parametru aiDocumentsList. Primer nastavitve:

| 1 |              |                                                                            |                                                      |
|---|--------------|----------------------------------------------------------------------------|------------------------------------------------------|
| l | Šifra 007:   | : 3097                                                                     |                                                      |
| l | Razred:      | Application                                                                |                                                      |
| l | Atribut:     | aiCKDocumentsList                                                          |                                                      |
| l | Odv. 007:    | : 1101                                                                     |                                                      |
| l | Šifra 107:   | : 112393                                                                   |                                                      |
| l |              | Odvisnost obravnavane vredno                                               | osti                                                 |
| I |              | Uporabnik                                                                  | ^                                                    |
|   |              | ✓ Organizacija                                                             | U                                                    |
| 1 |              |                                                                            | <u> </u>                                             |
|   |              |                                                                            |                                                      |
| 9 | Tip org.:    | : Organization Node 🗸 203                                                  | AMBULANTA ZA MULTIPLO SKLEROZO                       |
| 9 |              |                                                                            |                                                      |
| i | Aplikacija:  | ZDR                                                                        |                                                      |
| 2 | Vrednoet n   | narametra                                                                  |                                                      |
| , | Potrdilo o o | nhravnavi aiPrintHCPotrdilo:                                               |                                                      |
| - | Prekoračer   | na ČD,aiPrintHCObvestilo1,3;                                               |                                                      |
| 1 | Sprememb     | oa SN (nap.zdr.),aiPrintCVSpre                                             | mSNNapZdr;                                           |
| ¢ | Sprememb     | ba SN (pac.),aiPrintCVSpremSI                                              | NPac;                                                |
|   | Daljša CD (  | od dopustne, aiPrintCVPredolg                                              | IaCD;                                                |
| 1 | Nepop. nap   | .p. listina (nap.zdr.),aiPrintUVNe<br>po prodlož pop list (pop zdr.) s     | :popiNapListZdr;<br>siDrintCV/NonroupoNonListNonZdr; |
| a | Nepravoča    | as, prediož, nap.iist. (nap.zur.),c<br>as, predlož, nap.list. (nac.) aiPri | ntCVNepravocNapListNapZur,                           |
|   | Razlog črta  | ania s ČS (nap.zdr.) aiPrintCVC                                            | rtanieNapZdr:                                        |
|   | Razlog črta  | anja s ČS (pac.),aiPrintCVCrtan                                            | jeNapZdr;                                            |
| 9 | <            |                                                                            |                                                      |
| 0 | <u>O</u> K   | Prekliči hrani kot privze                                                  | to vrednos                                           |
| 1 | -            |                                                                            |                                                      |

Parameter za poimenovanje gumba *aiCKDocumentsListLabel*. Primer nastavitve:

| ~            |                           |                                |
|--------------|---------------------------|--------------------------------|
| Šifra 007:   | 3098                      |                                |
| Razred:      | Application               |                                |
| Atribut:     | aiCKDocumentsListLabel    |                                |
| Odv. 007:    | 1101                      |                                |
| Šifra 107:   | 112433                    |                                |
|              | Odvisnost obravnavane vro | rednosti                       |
|              | Uporabnik<br>Organizacija | ^                              |
|              | Postaja                   | ~                              |
|              |                           |                                |
| Tip org.:    | Organization Node 🗸 203   | AMBULANTA ZA MULTIPLO SKLEROZO |
| Aplikacija:  | ZDR                       |                                |
| - Vrednost r | arametra                  |                                |
| Troundar p   |                           |                                |

# 1.5 ČV: samodejni zaključek v trenutku, ko zapis povežemo z obravnavo: Akt\_111196

Naredili smo dopolnitev, s katero lahko naročilo iz čakalne knjige izvedete že ob kreiranju obravnave. Do sedaj je v trenutku, ko sta se povezala obravnava in zapis iz čakalne vrste, zapis iz čakalne vrste šel v status vabljenja '5 - Sprejet v obravnavo', zapis pa ste zaključili ob zaključku obravnave. Z ustrezno nastavitvijo lahko nastavite, da se zapis iz čakalne vrste zaključi že ob kreiranju obravnave.

## 1.5.1 Nastavitev

Za zaključek zapisa iz čakalne vrste v trenutku, ko zapis povežete z obravnavo, je potrebno obstoječemu parametru **aiWLParameters** dodati novo vrednost *AutomaticClosureOnCreateContact=TRUE*.

Radi bi vas opozorili tudi na obstoječo funkcionalnost, ki smo jo objavili v verziji 14.00.00.2352, in sicer glede ponujanja napotitev iz čakalne vrste ob kreiranju obravnave.

Obstaja parameter *aiWListForNewContact*, s katerim določite, da program ne ponuja pretečenih zapisov oz. določite, za koliko dni pretečene naj še ponudi. Progam izvaja kontrolo na 'Termin' oziroma 'Okvirni termin', če je prvi prazen.

Vrednosti parametra so naslednje: ElapsedRequest=TRUE >> program ponudi pretečene napotitve, DaysBefore >> ponudi tudi pretečene napotitve, če je cifra večja od 0.

Če je nastavitev DaysBefore=3 pomeni, da ponudi tudi 3 dni pretečene napotitve.

Če je nastavitev DaysBefore=0 pomeni, da ponudi le napotitve, ki imajo datum izvajanja večji ali enak današnjemu dnevu.

**ShowTodayOnly**=TRUE/FALSE -> na oknu se prikaže možnost, da prikažemo samo današnje napotitve.

Privzeta vrednost parametra TboCaseWaitingList.aiWListForNewContact je ElapsedRequest=TRUE. Če je vrednost parametra TboCaseWaitingList.aiWListForNewContact -

ElapsedRequest=FALSE, pretečenih napotitev ne ponudi.

| 🚇 PIT - Parameter Input Tool                         |                | • 🖬 – 🗆 🗙      |
|------------------------------------------------------|----------------|----------------|
| Datoteka Orodja Pomoč Potrebujem podporo             |                |                |
|                                                      | Opis, p        | omen parametra |
| Šifra 007: 1917                                      |                |                |
| Razred: TBoCaseWaitingList                           |                |                |
| Atribut: aiWListForNewContact                        |                |                |
| Odv. 007: 0101                                       |                |                |
| Šifra 107: 32309                                     |                |                |
| Coversions Consumavate Vrednost                      |                |                |
| Vrednost parametra                                   |                |                |
| адион пореля н но, с органия «со лими окауону» ППСС, | , <sup>•</sup> |                |
| S                                                    |                |                |

# 1.6 ČV: predogled naročila v čakalni knjigi (Akt\_110645)

V čakalni vrsti so pripravili dopolnitev predogleda naročila v čakalni knjigi, ko sta zapisa povezana.

Prek gumba 'Poglej ČK', 'Poglej SPR', 'Poglej AP', se odpre enaka forma naročila, kot v pogledu čakalne knjige.

| MI: 218071                                                                                                    | 14 - Ostale artroskopije, Zap.št: 12230011, Zap.št.prena.: 0,                                                                                                    |
|----------------------------------------------------------------------------------------------------|----------------------------------------------------------------------------------------------------|
| ZAVAROVANEC ANA-EVA                                                                                                    | Dat.vpisa: 07.02.2023,                                                                                                    |
| - Of fely Zenaka                                                                                                    | Uvrščen Vabljen Sprejet Zaključen                                                                                                    |
| Osnovni podatki Napotnica Operacija/Radiološka aktivnos/                                                                                                    | t Opombe Omejitve/datumi/                                                                                                    |
| Spreieto naročilo                                                                                                    | Podatki izvajanja                                                                                                    |
| Sprejeto naročilo: Ni dokumenta                                                                                                    | Skupina aktivnosti: OP OPERACIJE                                                                                                    |
|                                                                                                    | Aktivnost: OPG2 OPERACIJA SINUSOV (GRE2)                                                                                                    |
| Skeniraj                                                                                                    | VZS                                                                                                    |
|                                                                                                    | Vrsta pregleda:                                                                                                    |
| Način plačila: 2 SAMOPLAČNIK                                                                                                    | Enota izvajanja: COB CENTRALNI OPERACIJSKI BLOK                                                                                                    |
| Napotna enota: 00372 ZDRAVSTVENI                                                                                                    | DOM NOVO Planiran izvajalec:                                                                                                    |
| Napotni zdravnik: 01234 MIKLAVČIČ LJL                                                                                                    | JDMILA Termin: 15.02.2023 💭 15:00                                                                                                    |
| Dat. dokumenta:                                                                                                    | Izbrani zdravnik IOZ:                                                                                                    |
| Stopnia nuinosti: 3 V REDNO                                                                                                    | Status vabljenja: 3 💌 Vabljen                                                                                                    |
|                                                                                                    | Umakni zap. iz obravnave Prenaročilo                                                                                                    |
| Obveščanje                                                                                                    | Umakni povezavo s ČK Zaključi                                                                                                    |
|                                                                                                    | ^                                                                                                    |
|                                                                                                    |                                                                                                    |
| <u>O</u> K Preklä                                                                                                    | Poglej ČX. Poglej SPR. Poglej AP 🖶 Tiskaj                                                                                                    |
| <u>OK</u> Prekliä                                                                                                    | Poglej ČK Poglej SPR Poglej AP 🖷 Tiskaj                                                                                                    |
| QK Preklä                                                                                                    | Poglej ČK Poglej SPR Poglej AP 👼 Tiskaj                                                                                                    |
| QK Prekkā                                                                                                    | Poglej ČK. Poglej SPR. Poglej AP 🖨 Tiskaj<br>• c                                                                                                    |
| CK Preklä                                                                                                    | Poglej ČK. Poglej SPR. Poglej AP 🖶 Tiskaj                                                                                                    |
| OK         Preklä           volt v temin         XVAROVNEC ANA-EVA, tel095077888, 15.01.1934, 89 let, 5%5 ns: 040777           Image: State of the state of the state of t                                                                                                  | Poglej ČK Poglej SPR Poglej AP Tiskaj<br>Poglej ČK Poglej SPR Poglej AP Tiskaj<br>Promo O MA © Dut, propen v O rate, © Rudek segund © ALESTIZ. FOLINI © ROCENT PETCA   © Rudek seruent lantati seruent                                                                                                    |
| vda vtemik<br>VdAROVAKEC ANA-EVA, tel045677888, 15.01.1534, 89 let, 5N5 na: 040777<br>Participan Status Status Statu | Poglej ČK Poglej SPR Poglej AP     FTiskaj      Form v OF MAL   © Duk program v OF Malk   © Malik angenegi   © Malik angenegi   © Malik angen                                                                                                    |
| OK         Preklič           vodi v termin         ************************************                                                                                                    | Poglej ČK Poglej SPR Poglej AP Tiskaj<br>Poglej ČK Poglej SPR Poglej AP<br>Poglej AP<br>Poglej |
| OK         Preklä           Sodi v temin         Stationer Statistics         Statistics           Sodi V temin         Statistics         Statistics         Statistics           Sodi V temin         Statistics         Statistics         Statistics         Statistics           Sodi V temin         Statistics         Statistics         Statistics         Statistics         Statistics           Sodi V temin         Statistics         Statistics         Statis                                                                                                    | Poglej ČK         Poglej SPR         Poglej AP                Poglej ČK         Poglej SPR         Poglej AP                Poglej ČK         Poglej SPR         Poglej AP                Poglej ČK         Poglej SPR         Poglej AP                Poglej ČK         Poglej SPR         Poglej AP                Poglej ČK         Poglej SPR         Poglej AP                Poglej ČK         Poglej SPR         Poglej AP                Poglej ČK         Poglej SPR         Poglej AP                Poglej ČK         Poglej SPR         Poglej AP                Poglej ČK         Poglej SPR         Poglej AP                Poglej ŠK         Poglej SPR         Poglej AP                                                                                                    |
| OK         Prekkä           wol v temik         ************************************                                                                                                    | Poglej ČK Poglej SPR Poglej AP     Tiskaj      Poglej ČK Poglej SPR Poglej AP     Tiskaj      Poglej ČK Poglej SPR Poglej AP     Poglej AP     Poglej A                                                                                                    |
| OK         Preklä           word + temide         Preklä           Status         Preklä           Status         Preklä                                                                                                    | Poglej ČK. Poglej SPR. Poglej AP     Tiskaj      Poglej ČK. Poglej SPR. Poglej AP     Tiskaj      Poglej ČK. Poglej SPR. Poglej AP     Poglej AP     Poglej ČK. Poglej SPR. Poglej AP     Poglej AP     Poglej ČK. Poglej SPR. Poglej AP     Poglej AP                                                                                                    |
| CK         Preklä           UK         Preklä           VK         Preklä           VK                                                                                                    | Poglej ČK Poglej SPR. Poglej AP Tokaj<br>Poglej ČK Poglej SPR. Poglej AP Tokaj<br>Poglej ČK Poglej SPR. Poglej AP Tokaj<br>Poglej ČK Poglej SPR. Poglej AP Poglej AP Poglej                                                                                                    |
| OK         Preblic           Statistics         Preblic                                                                                                    | Poglej ČC Poglej SPR Poglej AP Tiskaj Poglej AP Tiskaj Poglej ČC Poglej SPR Poglej AP Tiskaj Poglej ČC Poglej CC Poglej AP Tiskaj                                                                                                    |
| U                                                                                                    | Poglej ČK Poglej SPR Poglej AP   Tiskaj                                                                                                    |
| OK         Preklä           vsta v temin         2000/0002 AMA-EVA, 16L-09/50/7888, 15.01.1934, 69 let, 5N5 na: 040777           VALAROVANCE AMA-EVA, 16L-09/50/7888, 15.01.1934, 69 let, 5N5 na: 040777         National Market amage amage ama                                                                                                    | Poglej ČK         Poglej SPR         Poglej AP                • Tiskaj               • Tiskaj                 • O' MA              • Sudi u general               • Mediku ageneral                                                                                                    |
|                                                                                                    | Poglej ČK         Poglej SPR         Poglej AP                • Tiskaj               • Tiskaj                 • Y MAK              • Dol, gragma v Of salo              • Metiti sagangi             • AESTZA FOLDOX             • RODENT PERCA.             • Stavili samanti lastiski samant             • Sovili samanti lastiski samant             • Sovili samanti lastiski samant                                                                                                    |
| Sold viennik                                                                                                    | Poglej ČK         Poglej SPR         Poglej AP                • Tiskaj               • Tiskaj                 • Olika, * Dal, program ( Ø sake   * Adellik segence)   * Adellik segence]   * Adellik segence]               • Societi Sec. (A)   * Societi secence]   * Adellik segence]                                                                                                    |
| OK         Prekliz           sodi remin         2000/000/2000/2000/2000/2000/2000/2000                                                                                                    | Poglej ČK Poglej SPR Poglej AP Tiskaj<br>Prome Of MA © Dut ungune (Of sale © Public signing) © RETIZ ECOLOL (© RECIEL 1997) A © Suck simulati sector (© Public signing) © Retific and () © Reciel sector () © Public signing) (© RETIZ ECOLOL () © RECIEL 1997) A © Public sector () © Public sector () © Pu                                                                                                    |
| OK     Predda       void v termin       2004       2004       2004       2004       2004       2004       2004       2004       2004       2004       2004       2004       2004       2004       2004       2004       2004       2004       2004       2004       2004       2004       2004       2004       2004       2004       2004       2004       2004       2004       2004       2004       2004       2004       2004       2004       2004       2004       2004       2004       2004       2004       2004       2004       2004       2004       2004       2004       2004       2004       2004       2004       2004       2004       2004       2004       2004       2004       2004 </td <td>Poglej ČK         Poglej SPR         Poglej AP         Tiskaj</td>                                                                                                    | Poglej ČK         Poglej SPR         Poglej AP         Tiskaj                                                                                                    |
| OK         Preddic           vx51 v temix         Preddic           XXABOVNEC MAR-VA, tx1.095577889, 15.01.1934, 8914, 595 ta: 040777         Image: State State S                                                                                                    | Poglej ČK         Poglej SPR         Poglej AP         Tiskaj           ©         ©         ©         ©                                                                                                    |
|                                                                                                    | Version         Proglej ČK         Proglej SPR         Proglej AP         Tiskaj           • • • • • • • • • • • • • • • • • • •                                                                                                    |

### Kvote za povezane VZSje, informacija o kvotah v seznamu 1.7 (Akt\_110645)

V povezovalnem katalogu eNaročanje vsebinski katalog smo pripravili dopolnitev za kreiranje kvot. Če je VZS povezan v skupino povezanih VZS-jev, je pri kreranju nove ČB 'Velja za vse povezane VZSje' avtomatsko obkljukana.

ia i

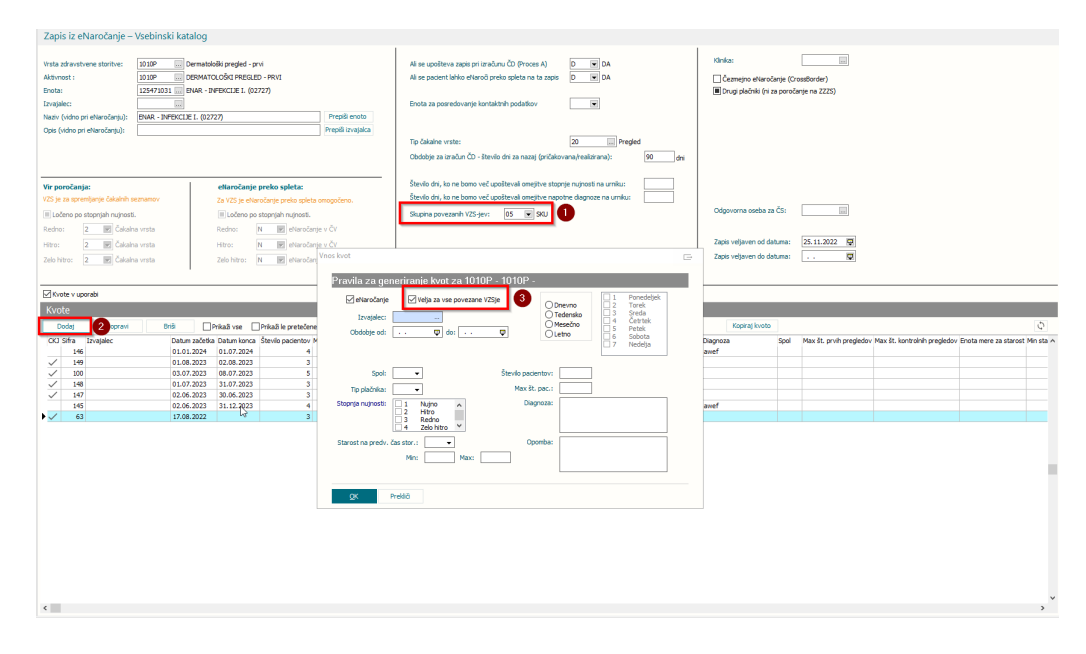

V primeru dodajanja VZS-ja v skupino povezanih VZS-jev, ki ima že definirane kvote, smo dodali opozorilo, da v tej skupini že obstajajo definirane kvote.

| Zapis iz eNaročanje –                                                                                | Vsebinski kat              | alog                                                                                                    |                                                                                      |                                                                   |                                                                             |                                                  |                                 |                     |                                                |                             |                             |                              |                                  |
|----------------------------------------------------------------------------------------------------|----------------------------|----------------------------------------------------------------------------------------------------|--------------------------------------------------------------------------------------|-------------------------------------------------------------------|-----------------------------------------------------------------------------|--------------------------------------------------|---------------------------------|---------------------|------------------------------------------------|-----------------------------|-----------------------------|------------------------------|----------------------------------|
| Vrsta zdravstvene storitve:<br>Aktivnost :<br>Enota:<br>Izvajalec:<br>Naziv (vidno pri eNaročanju):  | 1042P F                    | regled ob odvojanju odvisnosti od pre<br>REGLED OB COVAJANUJ ODVISNOSTI<br>IMAR - INFEKCIJE II. (02727)<br>E II. (02727) | oveDnih drog - prvi<br>DD PREPOVEDNIH DROG - P<br>Prepiši enoto                      | Ali se upošteva za<br>Ali se pacient lahio<br>Enota za posredov   | pis pri izračunu ČD (Pr<br>s eNaroči preko spleta<br>ranje kontaktnih podar | oces A) D<br>na ta zapis D<br>tkov               | W DA<br>W DA                    |                     | Klinika:<br>Čezmejno eNa<br>I Drugi plačniki ( | ročanje (Cr<br>ni za poroči | ossBorder)<br>inje na ZZZS) |                              |                                  |
| Opis (vidno pri eNaročanju):                                                                         |                            |                                                                                                    | Prepiši izvajalca                                                                    | Tip čakalne vrste:<br>Obdobje za izraču                           | n ČD - število dni za na                                                    | 20<br>azaj (pričakovana/rea                      | Pregled izirana):               | 100 dni             |                                                |                             |                             |                              |                                  |
| Vir poročanja:<br>VZS je za spremljanje čakalnih s<br>VLočeno po stopnjah nujnost<br>Redno: 2 Čakaln | seznamov<br>6.<br>na vrsta | eNaročanje preko spleti<br>Za VZS je eNaročanje preko<br>Dočeno po stopnjah nujn<br>Redno: N Redno:                      | pleta omogočeno.<br>6 <b>6.</b><br>očanje v ČV                                       | Število dni, ko ne l<br>Število dni, ko ne l<br>Skupina povezanih | oomo več upoštevali o<br>oomo več upoštevali o<br>i VZS-jev: 05             | mejitve stopnje nujno<br>mejitve napotne diag    | sti na umiku:<br>Ioze na umiku: |                     | Odgovorna oseba                                | za ČS:                      |                             |                              |                                  |
| Hitro: 2 💌 Čakali<br>Zelo hitro: 2 💌 Čakali                                                          | na vrsta<br>na vrsta       | Hitro: BIRPIS21<br>Zelo hitro: A Vsen<br>Hitra<br>Al že                                                                  | 2apison, povezanim s tem VZS-<br>bo 'Tip čakalne vrste' in 'Obdot<br>te nadaljevati? | iem, se bo spremenil 'Vir<br>je za izračun ČD' enake              | poročanja' v Čakalno<br>vrednosti, kot je na te                             | vrsto za vse stopnje i<br>m zapisu. V tej skupin | ujnosti.<br>I VZS-jev že obstaj | ajo kvote. Preverit | en od<br>en do<br>e obstoječe.                 | datuma:<br>datuma:          | 24.10.2022                  |                              |                                  |
| Kvote v uporabi<br>Kvote                                                                             |                            |                                                                                                    |                                                                                      | [                                                                 | Do No                                                                       |                                                  |                                 |                     |                                                |                             |                             |                              |                                  |
| Dodaj Popravi                                                                                        | Briĝi                      | Prikaži vse Prikaži le pret                                                                                              | čene 🗹 Proste 🗌 eNaroč                                                               | inje Tip plačnika:                                                |                                                                             |                                                  | Stopnja nujno                   | sti: 💌              | Kopiraj levo                                   | to                          |                             |                              | Φ                                |
| CKJ Sifra Izvajalec                                                                                  | Datur                      | n začetka Datum konca Število pacier                                                                                     | ov Maksimalno št.pac. Število                                                        | naročenih eNaročanje T                                            | ip plačnika                                                                 | Stopnja nujnosti                                 | Zasedenost O                    | pomba               | Diagnoza                                       | Spol                        | Max št. prvih pregledov     | Max št. kontrolnih pregledov | Enota mere za starost. Min sta / |
|                                                                                                    |                            |                                                                                                    |                                                                                      |                                                                   |                                                                             |                                                  |                                 |                     |                                                |                             |                             |                              |                                  |

Pri pregledu kvot smo dodali nov stolpec 'Zasedenost', ki prikazuje delež naročenih v primerjavi z maksimalnim številom pacientov v kvoti.

| Ø۲       | vote v up | orabi     |               |             |                      |                    |                         |                    |                  |            |                  |               |      |                         |                              |
|----------|-----------|-----------|---------------|-------------|----------------------|--------------------|-------------------------|--------------------|------------------|------------|------------------|---------------|------|-------------------------|------------------------------|
| Kv       |           |           |               |             |                      |                    |                         |                    |                  |            |                  |               |      |                         |                              |
|          | Dodaj     | Popravi B | niši 🛛 🖡      | mkaži vse 🗌 | ]Prikaži le pretečen | e 🗹 Proste 🗌       | eNaročanje Tip plačnika | :                  |                  | Stopnja nu | nosti:           | Kopiraj kvoto |      |                         |                              |
| CK<br>CK | 3 Sifra   | Izvajalec | Datum začetka | Datum konca | Število pacientov    | Maksimalno št.pac. | Število naročenih eNaro | čanje Tip plačnika | Stopnja nujnosti | Zasedenost | Opomba           | Diagnoza      | Spol | Max št. prvih pregledov | Max št. kontrolnih pregledov |
|          | 72        |           | 01.10.2023    | 31.10.2023  | 10                   | 10                 | 2 D                     |                    | Redno            | 2/10       | TEST             |               |      |                         |                              |
|          | 71        |           | 01.09.2023    | 30.09.2023  | 10                   | 10                 | o d 🖓                   |                    | Redno            | 0/10       |                  |               |      |                         |                              |
| ~        | 149       |           | 01.08.2023    | 02.08.2023  | 3                    | 4                  | 0 D                     |                    |                  | 0/3        |                  |               |      |                         |                              |
| •        | 70        |           | 01.08.2023    | 31.08.2023  | 10                   | 10                 | 1 D                     |                    | Redno            | 1/10       |                  |               |      |                         |                              |
| ~        | 100       |           | 03.07.2023    | 08.07.2023  | 5                    | 5                  | 0 D                     |                    | Zelo hitro       | 0/5        |                  |               |      |                         |                              |
|          | 99        |           | 01.07.2023    | 02.07.2023  | 5                    | 5                  | 0 D                     |                    | Zelo hitro       | 0/5        |                  |               |      |                         |                              |
| ~        | 148       |           | 01.07.2023    | 31.07.2023  | 3                    | 4                  | 0 D                     |                    |                  | 0/3        |                  |               |      |                         |                              |
| ~        | 147       |           | 02.06.2023    | 30.06.2023  | 3                    | 4                  | 2 D                     |                    |                  | 2/3        |                  |               |      |                         |                              |
|          | 62        |           | 17.09.0000    |             | 2                    | 2                  | 0.0                     |                    | Zele bitro       | 0/2        | Teet122 122122.1 |               |      |                         |                              |

# 1.8 Dopolnitev kataloga zdravil/materialov-Način uporabe (Akt\_111685)

Zaradi sprememb stukture eFakture v IOV in uvedbi podatka način dajanja zdravil - slog 7 je v interni katalog zdravil in materialov dodano novo polje 'Način uporabe na zavihku 'Dodatni podatki'. Dopolnjen je tudi prenos podatka "Način uporabe" iz lekarniškega IS.

# **1.9** DMS modul - Možnost hkratnega uvoza več slik (Akt\_110441)

Zaradi narave dela pri spremljanju zdravljenja raznih bolezni je potrebno uvoziti več slik pred in po zdravljenju, zato smo DMS modul 'Skeniraj/Uvozi' dopolnili z možnostjo množičnega uvoza slik hkrati.

Na gumbu [Uvozi dokument] je na desni strani dodana puščica

<u>Uvozi dokument</u>. S sklikom na to puščico se odpre možnost izbire 'Množični uvoz slik'.

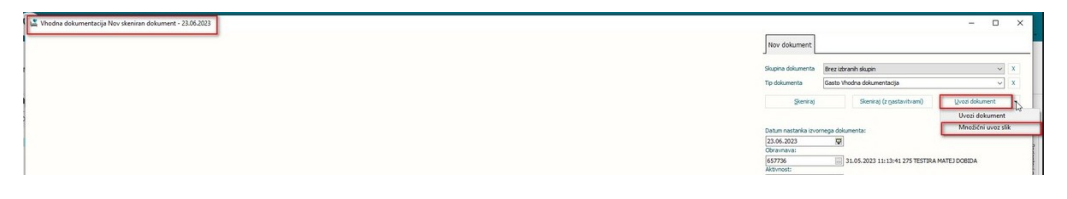

Po kliku na izbiro 'Množični uvoz slik' se odpre mapa (direktorij) iz katerega lahko s pritiskom na kombinacijo tipk <CTRL+klik> izberemo slike za uvoz in potrdimo s klikom na gumb [Open].

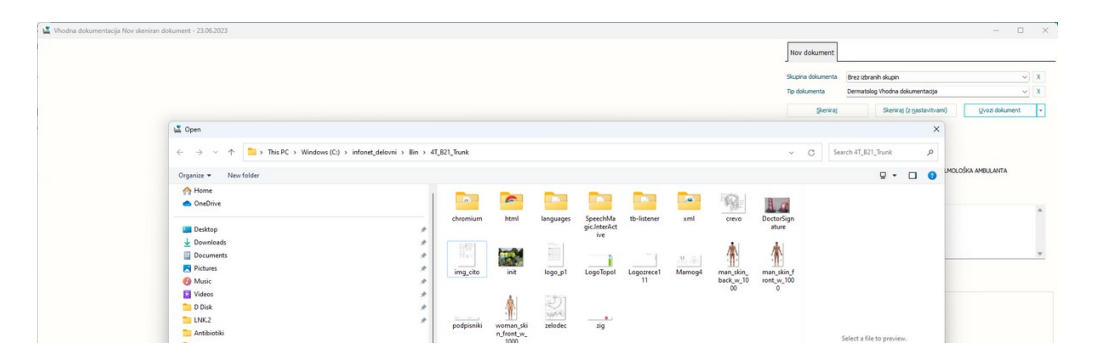

# 1.10 Medicinski pripomočki + datum vračila (Nap\_33093)

Dopolnili smo branje MP naročilnic iz OnLine, da se v programu pravilno ažurira tudi podatek Datum\_vračila, ki ga vidite na ekranu spodaj pod Podrobnosti :

| [219068]           | - Sezr                | nam medicins      | ko tehničnih j     | pripomočl  | ov           |           |          |              |          |                |
|--------------------|-----------------------|-------------------|--------------------|------------|--------------|-----------|----------|--------------|----------|----------------|
| Navodila MP        | Beri zdravila/MP      | ✓ Dod             | aj <u>P</u> opravi | Briši      | Seznam       |           |          |              |          |                |
| Status             | Vrsta arti            | kla               |                    |            |              |           |          | Datum izdaie | Količina | Predpisano dne |
| Izdan              | 0519                  | NEGOVALNA POSTE   | LJA                |            |              |           |          | 22.02.2021   | 1        | 19.02.2021     |
|                    |                       |                   |                    |            |              |           |          |              |          |                |
|                    |                       |                   |                    |            |              |           |          |              |          |                |
| <                  |                       |                   |                    |            |              |           |          |              |          |                |
|                    |                       |                   |                    |            |              |           |          |              |          |                |
| Artikel:           | 0519 NEGOVAL          | NA POSTELJA       |                    |            |              |           |          |              |          |                |
| Podskupina:        |                       |                   |                    |            |              |           |          |              |          |                |
| Status:            | 1 💌 MTP izdan - prebi | rano iz KZZ       |                    | Opis ob    | sega vzdrž   | evanja    |          |              |          |                |
| Datum izdaje:      | 22.02.2021 💷          | Izdana količina:  | 1                  |            |              |           |          |              |          |                |
| Datum predpisa:    | 19.02.2021 📮          | Predpisana kol.:  | 1 Količi           | ina / dan: |              |           |          |              |          |                |
| Nasl. izdaja:      | · · 📮                 | Preostala kol.:   |                    | Onis no    | sebnosti ol  | izdaji    |          |              |          |                |
| Naročilnica:       | 210200033062          | Prevzem možen:    | 📮                  | opis po    | 30011030 01  | 5 izacıjı | /        | •            |          |                |
| Za obdobje:        | [dni]                 | Iztek izposoje:   | 19.02.2024 📮       |            |              |           |          |              |          |                |
| Enota-Predp.:      | 29258 DRUŽIN          | SKA MEDICINA ŽAG  | AR, D.O.           |            |              |           |          |              |          |                |
| Izvajalec-Predp.   | 13299 SMRZLI          | Ć SLAĐANA         |                    | Opis ob    | sega popra   | avila -   |          |              |          |                |
| Razlog obr.:       | 1 BOLEZEN (PREV.      | Način izd. MP:    |                    |            |              |           |          |              |          |                |
| Način doplačila:   | 3 ZAVAROVALNIC.       | Posr. podatek:    |                    |            |              |           |          |              |          |                |
| Nujno:             | 0 💌 NE                | Pripomoč. prejet  | 📮                  | Iziava     | enviceria    |           |          |              |          |                |
| Opomba:            |                       |                   |                    | 12/0/01    | ici viaci ju |           |          |              |          |                |
| ZZZS št. dobav.:   | 8675199 BLAGIN        | JA, MEDICINSKI PR | IPOMOGIA, D.O.O.   |            |              |           |          |              |          |                |
| ZZZS št. org.:     | 8415606 BLAGIN        | JA D.O.O., PE NOV | MESTO              |            |              |           |          |              |          |                |
| Vrsta naročilnice: |                       | Diagnoza:         |                    |            |              |           |          |              |          |                |
| Dat.preteka traj.  | 19.02.2024 📮          | Pat.prekinitve:   | 📮                  | Št.odlo    | čbe:         |           |          |              |          |                |
| Garanc.doba:       | 0                     | Zap.št.nar.:      |                    | Datum      | odločbe:     | L         | <b>Q</b> |              |          |                |
| Datum vračila:     | 23.03.2023 📮          | Pred iztekom TD:  |                    | Odločbi    | a-nosilec:   | -         |          |              |          |                |
| Odobrena cena:     |                       |                   |                    |            |              |           |          |              |          |                |
| Datum popravila:   | · · . 📮               | Datum vzdrževar   | · · 📮              |            |              |           |          |              |          |                |
| Vred.popravila:    |                       | Vred.vzdržev.:    |                    | Garanc     | .vzdr.:      |           |          |              |          |                |

# 1.11 Porodni zapisnik - zaklepanje (Nap\_28490, Nap\_33179)

Dopolnili smo delovanje programa na ekranu **Porodni zapisnik**. Potrebna bo še nastavitev v katalogu v vsaki porodnišnici, delovalo pa bo potem kot spodaj navedeno:

1. Če bo določen uporabnik na določeni mamici vnašal porodni zapisnik, bo ta zapis ta čas zaklenjen (dokler ga ne Shrani oz. zapre). Ta čas NE bo omogočeno, da hkrati vnaša podatke še drug uporabnik - dobil bo napako v obliki :

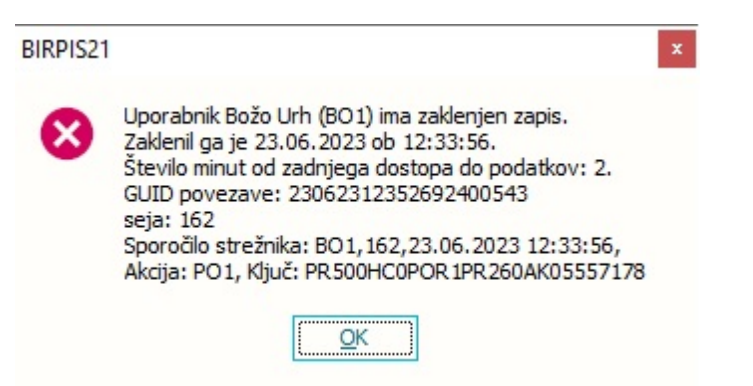

S hkratnim načinom vnosa podatkov na istem pacientu so se namreč na terenu občasno pojavili podvojeni zapisi ali slabi podatki, kar pa je potrebno preprečiti.

2. Oznaka, da je nek porodni zapisnik dokončan oz. zaključen:

Zadnje mesece ste v nekaterih porodnišnicah na izpisu Seznami\_in\_poročila\_Peris -> Porodni zapisniki (pod Orodja) imeli na izpisu na desni oznako NE, kot da niso vsi podatki dokončani:

| Porc<br>Za datum<br>Urejenop<br>Skupno | odniza<br>porodaod: (<br>jo: Št.por.<br>število za | <b>pisniki</b><br>01.01.2023 do: 23.06.2023<br>pisov: <b>6</b> |                                  |                | 0      |            |      |
|----------------------------------------|----------------------------------------------------|----------------------------------------------------------------|----------------------------------|----------------|--------|------------|------|
| Št. por                                | MI                                                 | Priimek in ime matere                                          | Naslov                           | Dat. roj. mat. | Št. o. | Datum por. | Zakl |
| 00210                                  | 214456                                             | URH NINA_PERIS                                                 | PRVI-STALNI NASLOV, 1000 LJUBLJA | 27.09.1979     | 1      | 11.03.2023 | NE   |
| 00311                                  | 214456<br>58566                                    | URH MAMICA_PERIS                                               | NAZORJEV TRG 5, 6000 KOPER       | 01.01.1990     | 3<br>1 | 25.02.2023 | NE   |

Zdaj smo na Peris ekranu dopolnili način, kako se shranjuje ta oznaka Zaključen Da/Ne.

3. Če je nek uporabnik določene podatke popravil vmes, ko ste vi že imeli odprt PERIS ekran, vam zdaj program NE dovoli takoj popravljati določenega podatka, ampak dobite napako :

| BIRPIS21 |                                               | x |
|----------|-----------------------------------------------|---|
| ⊗        | Podatki so bili spremenjeni! Ponovite akcijo! |   |
|          | <u>OK</u>                                     |   |

Ponovno morate klikniti v tisto polje, ki ga želite spremeniti, nato lahko dokončate in normalno shranite.

### 1.11.1 Nastavitev

Za medicinski podatek s kodo POR1 dodamo v polje Dodatne\_informacije takole ;LockGroup=PO1;AutoReloadOnLocking=TRUE; Podobno za medic.podatek NOV1 dodamo ;LockGroup=NO1;AutoReloadOnLocking=TRUE;

# 1.12 Ponovni sprejem v hospital - dodana opcija Prekliči (Nap\_33184)

Dopolnili smo sporočilo ob ponovni hospitalizaciji. Zdaj izgleda takole :

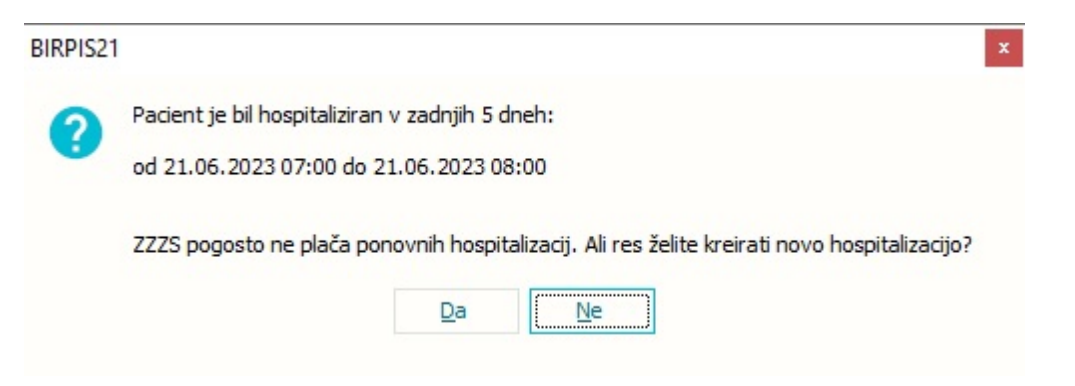

Torej zdaj obstaja opcija **Ne** (kar pomeni Prekliči) in ta opcija je tudi privzeto izbrana. Če želimo zares kreirati novo hospitalizacijo, moramo eksplicitno potrditi opcijo **Da**.

(doslej je bilo namesto tega samo opozorilo, da je pač obstajala hospitalizacija pred kratkim in ni bilo druge možnosti kot potrditi z OK)

Vsebinsko je problem v tem: Če boste v bolnišnici pravočasni opazili, da gre za nadaljevanje prejšnje hospitalizacije, boste verjetno šli v Birpisu na zadnjo hospitalizacijo in pod Gibanje uporabili opcijo Razveljavi\_zadnje\_gibanje in s tem ponovno aktivirali preteklo hospitalizacijo.

Širša razlaga je bila v navodilih za Birpis verzijo 141 okoli dne 1.5.2023, ko je bil uveden nov podatek Število dni začasnega odpusta. Poleg Birpis navodil ob verziji ste bolnišnice prejele še dodaten Word dokument od Božota, kjer je ta razlaga v točki 4 in 5.

# 1.13 Modul ZN: Polje 'zaključek brez odstranitve' izgine v določeni kombinaciji klikov (Nap\_33066)

Odpravili smo napako glede prikazovanja polja 'Zaključek brez odstranitve'.

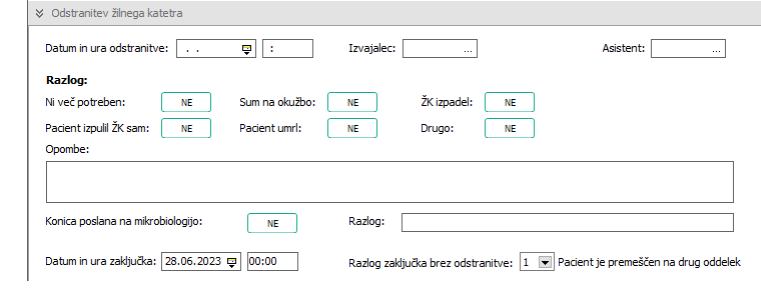

# **1.14** Naročilnica za protimikrobna zdravila (Akt\_109303)

V Birpisu smo implementirali modul za naročanje protimikrobnih zdravil.

| L-napotnica | Novo lab.<br>naročilo | lovni Po<br>list / iz | segi Storitv<br>zvidi | Klin.<br>postopki | Gibanje | Postelje/sobe | Pacient | Izvidi<br>(Obr) | Kateg.<br>nege<br>Akcije | General Stale: | Sprememba<br>na aktivnem | podatkov<br>i bivanju | Posegi<br>in Izvidi | RTG       | Naročanje preiskav<br>na napravah | Medicinski<br>podatki | Nova naročilnica<br>za antibiotik                    | Seznam naročil<br>antibiotikov            | Leče<br>zdravn |
|-------------|-----------------------|-----------------------|-----------------------|-------------------|---------|---------------|---------|-----------------|--------------------------|----------------|--------------------------|-----------------------|---------------------|-----------|-----------------------------------|-----------------------|------------------------------------------------------|-------------------------------------------|----------------|
| Pacienti r  | na oddelku            |                       |                       |                   |         |               |         |                 |                          |                |                          |                       |                     |           |                                   |                       | Gumb za predpis<br>nove naročilnice<br>za antibiotik | Gumb za pro<br>seznam nar<br>antibiotikov | egled<br>očil  |
| Mat.indek   | Pacient               | Trakti en             | Da                    | t.rojstva         | Zdravi  | nik           | Zače    | etek            | P                        | ostelja        | Soba                     | Žilni katetri         | Urinski kat         | etri Kron | ične rane Stanje Današn           | ji lečeči zdravnik    | c Enota                                              |                                           |                |
| 218098      | ZAVAROVANEC M         | ANA                   | 15                    | 01.1988           | LOVŠI   | IN BOŠTJAN    | 02.0    | 3.2021 07:      | :00  a                   | Postelja       | IN,GIN,L                 |                       |                     |           |                                   |                       | GINEKOLO                                             | SIJA                                      |                |
| 218078      | ZAVAROVANEC JU        | JLIJA                 | 15                    | 01.1991           | LOVŠI   | N BOŠTJAN     | 08.0    | 3.2022 15:      | :00                      | Postelja       | IN,GEN,E                 |                       |                     |           |                                   |                       | GINEKOLO                                             | SIJA                                      |                |
| 218069      | ZAVAROVANEC IV        | ANA                   | 15                    | 01.1950           | LOVŠI   | N BOŠTJAN     | 16.     | 12.2022 14:     | :11                      |                |                          |                       |                     |           |                                   |                       | GINEKOLO                                             | SIJA                                      |                |
| 218847      | ZAVAROVANEC A         | .EŠ                   | 15                    | 01.1988           | LOVŠI   | IN BOŠTJAN    | 22.     | 11.2021 11:     | :47 🎼                    | a Postelja     | IN,GIN,L                 |                       |                     |           |                                   |                       | GINEKOLO                                             | SIJA                                      |                |
|             |                       |                       |                       | 20 1000 02        | 1.000   |               |         |                 |                          |                |                          |                       |                     |           |                                   |                       |                                                      |                                           |                |

S klikom na gumb [**Nova naročilnica za antibiotik**] se odpre okno *Naročilo antibiotika*. Naročilnica se vnaša za enega pacienta in eno naročilo.

| i Posegi Storitve Klin. Gibanje                                                                                                    | Postelje/sobe Pacient Izvidi Kateg. Stalež Sprememba podatkov Posegi i služivila kateg. Stalež Sprememba podatkov Posegi                                                                                                    | RTG Naročanje preiskav Medicinski Nova nartičilnica Semam naročili anočilnici v dravatk - v dravatk - |
|----------------------------------------------------------------------------------------------------|----------------------------------------------------------------------------------------------------|----------------------------------------------------------------------------------------------------|
| vizilo antibiotika Naročilnica za protimikrobn [218231] ZAVAROVANEC ALENKA,                                                                                                    | o zdravilo<br>15.01.1960 (63 let)                                                                                                    | Prekiniteruar olimotokov zakriniteruar olimotokov zakriniter                                                                                                    |
| 1. Podatki o pacientu                                                                                                    | Meritve                                                                                                    | Laboratorij 🔫 Prenesi laboratorij Povezava na RPH                                                                                                    |
| Teža:         60 kg           Višna:         174 cm           BMI:         19,82           Laboratorij:         Kreatim:           Kreatim:         120 µmol/L 25.05.2023           oGF:         50 µmol/L 25.05.2023                            | Teža<br>60 kg □ Ocenjena teža<br>Vična<br>174 om<br>841<br>19.82                                                                                                    | Keratini<br>120 Juno)(L 25.05.2023<br>OGF<br>50 mr./min 25.05.2023<br>12računa oG<br>55 mr./min                                                                                                    |
| Liznačinani okr: S južnovi,<br>Diagnoza: P južnica<br>Diagnoza drugo:<br>Znane alergije:<br>Pridružene bolezni: Dhalna stiska<br>Predh. anti. zdrav. Ne<br>Predh. anti. zdrav.                                                                   | Diagnoza<br>Diagnoza<br>Pljužnica -                                                                                                    |                                                                                                    |
|                                                                                                    |                                                                                                    |                                                                                                    |
| Namen zdravljenja: Usmerjeno zdravljenje<br>Mesto okužbe:<br>Drugo:                                                                                                    | Zdravstveno stanje<br>Znane alergije                                                                                                    | Predhodno antibiotično stanje<br>Predn. anti. zdravljenje<br>® ne                                                                                                    |
| Namen zdravljenja: Usmerjeno zdravljenje<br>Mesto okužbe:<br>Drugo:<br>2. Brotimirobno odravilo                                                                                                    | Zdravstveno stanje Zrane dergle  Prdružne bolezni Dat. Motra zavrsti D 10. Sladiona bolezni                                                                                                    | Predhodno antibiotično stanje<br>Predh. atl. zdravljenje<br>ම re<br>) da                                                                                                    |
| Namera zdravljenja: Usmerjeno zdravljenje<br>Mesto okrativjenja:<br>Drugo:<br>2. Protenkrobno zdravlo<br>Učinkovna:<br>Predpisal:<br>Interval:<br>Protuporabe:<br>Trajanje:                                                                      | Zirane skraje Zirane akraje Zirane akraje Pridružene bolezni O1 Motips azvetši 01 Sladkoma bolezen 01 Motips azvetši 01 Okvara jeter 03 Sróno použánje 02 Netropenja 04 Druge dolemi srca 03 Rak Čirsthi rognov 05 Bolezni očišla 14 Rak Kirsthi rognov 05 Konična plůna bolezen 015 Druge viste odabdiost 07 Dhatina stoja                                                                                                    | Predhodno antibiotično stanje<br>Predh. anti. zdravljenje<br>® re<br>🕜 de                                                                                                    |
| Namen zirkavljenje Usmejeno zdravljenje<br>Mesto okube:<br>Drugo:<br>2. Protinkrobno zdravlo<br>Učnicovna:<br>Odmerek:<br>Predjstal:<br>Interval:<br>Pot uporabe:<br>Trajarije:<br>Zdravloj:<br>Zdmerek:                                         | Zharestveno stanje Zhare dvrgie  Pródučne bolezni OLI. Motris azvetli 0.0 Sladkoma bolezen OLI. Motris azvetli 0.0 Sladkoma bolezen OLI. Motris azvetli 0.0 Slad | Predhodno antibiotično stanje<br>Predh. atl. zdravljenje<br>@re<br>⊖ da                                                                                                    |
| Namen zóławijenie Jusnejeno zdrawijenie<br>Meste okułbe:<br>Dugo:<br>2. Protenikochon zórawio<br>Udrakowna:<br>Odmerek:<br>Zóławiko:<br>Zóławiko:<br>Zóławiko:<br>Odmerek:<br>Zóławiko:<br>Odmerek:<br>Zóławiko:<br>Odmerek:<br>Dodume:<br>Načn: | Zisare alergije         Priduutene bolezni         01       Motips avveti         03       Srino poulčanje         05       Bolzni rotopenja         05       Bolzni rotopenja         05       Bolzni rotopenja         06       Druge dolemi srca         07       Dahra stala         08       Konicha plučna bolezen         09       Petsolstraveno vratkov         09       Okrasa ledvit             Batema zdravljenja         Ostavljenja       Ostavljenje         Ostavljenja       Ostavljenje         Ostavljenja       Stavljenje         Ostavljenja       Ostavljenje (3 chi)         Ostavljenja       Ostavljenje (3 chi)         Ostavljenja       Ostavljenje (3 chi)         Ostavljenja profilakas (za 1 odnerek)       Ostavljenje                                                                                                    | Predhodno antibiotično stanje<br>Predh. atl. zdravljenje<br>@ne<br>O da<br>Mesto olužbe<br>plučal<br>Drugo                                                                                                    |

Predpisovalec vnese podatke o pacientu in protimikrobnem zdravilu v naslednje atribute:

## Podatki o pacientu:

- <u>Meritve</u> - vnos podatkov o teži in višini ali prenos podatkov iz obravnave.

- Ocenjena teža - oznaka, da gre za vnos ocenjene teže pacienta

- <u>Laboratorij</u> - ročen vnos ali prenos izvidov iz zadnjega laboratorijskega izvida prek gumba [**Prenesi laboratorij**]. Lahko vnesete tudi podatek "Izračunan oGF". Prek gumba [**Povezava na RPH**]

dostopate do spletne strani "Global RPh"- Creatinine Clearance-Multi Calc Advanced Version, kjer se po vnosu potrebnih podatkov pacienta izračuna oGF in ga zapišete v polje "Izračunan oGF"

- Diagnoza izbira iz šifranta
- Zdravstveno stanje:

- Znane alergije - vnos alergij

- Pridružene bolezni izbira iz šifranta
- Predhodno antibiotično zdravljenje
- Namen zdravljenja izbira iz šifranta

#### Protimikrobno zdravilo

S klikom na gumb **[Naprej na protimikrobno zdravilo]** ali **[2. Protimikrobno zdravilo]** se vnašajo podatki v polja:

- Učinkovina izbira iz šifranta učinkovin
  - Odmerek vnos odmerka zdravila
  - Enota enota mere zdravila izbira iz šifranta

- Parametri predpisa

- Pot uporabe izbira iz šifranta
- Interval izbira iz šifranta
- "Od:" "Do:" "Št. dni" možnost vnosa datumov v polja:

- "Od" "Do" ali
- "Od" in 'Št. dni' datum do se izračuna

| 1. Podatki o pacien                                                                                                    | tu                                                                                                | Učinkovina                                                       | Parametri predpisa                                                       |                                                                                                    |
|----------------------------------------------------------------------------------------------------|---------------------------------------------------------------------------------------------------|------------------------------------------------------------------|--------------------------------------------------------------------------|----------------------------------------------------------------------------------------------------|
| reža:<br>/dina:<br>MT:<br>.aboratorij:<br>Kreatinin:<br>oGF:<br>Izračunani oGF:                                                                              | 60 kg<br>170 cm<br>20,76<br>140 µmol/L 23.05.2023<br>77 µmol/L 23.05.2023<br>70 µmol/L 23.05.2023 | Učirkovina<br>E i vArecontictin<br>Odmerek Enota<br>1 VIA v Vala | Potsovale         Derval           6:::::::::::::::::::::::::::::::::::: | St. dr         Potd spread           Potd spread         Potd spread           Data potdive         I |
| Siegnoza:<br>Siegnoza drugo:<br>Znane alergije:<br>Yridružene bolezni:<br>Yredh. anti. zdrav.<br>Yredh anti. terapija<br>Vamen zdravljenja:<br>Mesto okužbe: | Pijučnica<br>Dhalna stiska<br>Ne<br>Cr<br>Usmerjeno zdravljenje<br>plj                            | Odobritev Komentar                                               |                                                                          | Oblan Sprenger                                                                                        |
| Progoc<br>2. Protimikrobno zd<br>Jänkovina:<br>Odmerek:<br>Predpisal:<br>interval:<br>Pot uporabe:<br>Frajanje:                                              | ravilo<br>VARKOMICIN<br>1 VIA<br>na 12h<br>JUTRAVENOZNO<br>25.5.2023 -<br>31.5.2023 (7.dv)        | Farmacevt<br>Zdravio /<br>Odnerek /                              |                                                                          | Other Spreame     Other     Deten objective     V                                                     |
| tdravilo:<br>Odmerek:<br>Odobritelj:<br>Datum:<br>Način:<br>Ginični farm.:                                                                                   |                                                                                                   |                                                                  |                                                                          |                                                                                                    |

Ko zaključi z vnosom podatkov, potrdi naročilnico.

Vsaka naročilnica antibiotika gre skozi dve oz. tri faze potrjevanja/odobritve:

- 1. potrditev predpisa
- 2. odobritev infektologa, mikrobiologa
- 3. odobritev kliničnega farmacevta
- 1. Potrditev predpisa izvede predpisovalec prek gumba [Potrdi].

| 9841] BREKE        | T LAURA 16.04.1982    | : (41 let) 🔔  |               |                |                             | Kreiran         |
|--------------------|-----------------------|---------------|---------------|----------------|-----------------------------|-----------------|
| 1. Podatki o pacie | intu                  | Učinkovina    | Parametri pre | dpisa          |                             |                 |
| Teža:              | 60 kg                 |               |               |                |                             |                 |
| /išina:            | 160 cm                | Učinkovina    | Pot uporabe   | Interval       | Od Do Št. dni               | Potrdi Spremeni |
| BMI:               | 23,44                 | 9 AMOKSICILIN | PER US        | nasn 📖 na s ur | 01.06.2023 @ 03.06.2023 @ 3 |                 |
| aboratorij:        |                       | Odmerek Enota | Komentar      |                |                             | Potrdl predpis  |
| Kreatinin:         | 8 µmol/L 19.04.2023   | 1 TBL 👻 TBL   |               |                | ~                           |                 |
| oGF:               | 7,1 µmol/L 19.04.2023 |               |               |                |                             | Datum potrditve |
| Izračunani oGF:    | 22 µmol/L             |               |               |                | ~                           |                 |
| Disease            | Divideira             |               |               |                |                             |                 |

V atributa:

- "Potrdil predpis" se zapišejo podatki o BPI, priimku in imenu predpisovalca

- "Datum potrditve" - datum in ura potrditve.

Predpisovalec lahko podatke na naročilnici tudi spreminja prek gumba [**Spremeni**], dokler je stanje naročilnice "Potrjen".

Naročilnica se lahko tudi prekine - s klikom na gumb [Prekini].

2. <u>Odobritev</u> infektologa, mikrobiologa oz. odgovornega zdravnika. Podatki o odobritvi se zabeležijo v atributa 'Odobritelj' in 'Datum odobritve'.

Prek gumba se zabeleži informacija, če je bila odobritev izvedena prek konzultacije. V atributa 'Odobritelj' in 'Datum odobritve' se vpiše odgovorna oseba, ki je odobrila predpis.

| . Podatki o pacientu                       | 1                                                          | Učinkovina                                                  | Parametri predpisa                            |                                                     |
|--------------------------------------------|------------------------------------------------------------|-------------------------------------------------------------|-----------------------------------------------|-----------------------------------------------------|
| eža: 6<br>išina: 1<br>MI: 2<br>aboratorij: | 60 kg<br>170 cm<br>20,76                                   | Učinkovina<br>25 VANKOMICIN<br>Odmerek Enota<br>1 VIA Viala | Petuponabe Interval Od Do <u>\$1. dv</u><br>6 | Potrdi Spremeni Potrdi predpis 06617 LOVŠIN BOŠTJAN |
| ogF: 7<br>Izračunani oGF: 7                | 140 μmol/L 23.05.2023<br>77 μmol/L 23.05.2023<br>70 μmol/L |                                                             | ~                                             | Datum potrditve<br>25.05.2023                       |
| iagnoza: F<br>iagnoza drugo:               | Pljučnica                                                  | Odobritev                                                   | Konzultacija preko telefona'e-pošte           |                                                     |
| nane alergije: n<br>ridružene bolezni: E   | ni<br>Dihalna stiska                                       | Komentar                                                    | ^                                             | C Odobri Spremeni                                   |
| redh. anti. zdrav. N                       | Ne                                                         |                                                             |                                               | Odobritelj                                          |
| and and becaute                            |                                                            |                                                             |                                               |                                                     |

Naročilnico za antibiotike iz liste C mora odobriti infektolog.

 Če je infektolog prisoten v ustanovi, dobi naročilnico v Seznam opravil, ki jo lahko odobri ali zavrne. Po odobritvi se status naročilnice spremeni v "Potrjen".

- Če infektolog ni prisoten v ustanovi, predpisovalec vnese odobritev s strani infektologa kot konzultacija prek telefona/e-pošte. Status naročilnice se spremeni v "Potrjen".

# 3. Odobritev kliničnega farmacevta

|                                                                                                    | ANOVANCE ALLI                                                                                                    | KK 15.01.1900 (05 ket)                                                                                                    |                                                                                                    |                                  |
|----------------------------------------------------------------------------------------------------|----------------------------------------------------------------------------------------------------|----------------------------------------------------------------------------------------------------|----------------------------------------------------------------------------------------------------|----------------------------------|
| Podatki o pacie                                                                                                    | intu 😡                                                                                                    | Učinkovina                                                                                                    | Parametri predpisa                                                                                                    |                                  |
| eža:<br>šina:<br>MT+                                                                                                    | 60 kg<br>170 cm<br>20.76                                                                                                    | Učinkovina<br>25 W VANKOMICIN                                                                                                    | Pot uporabe         Interval         Od         Do         Št. dvi         Potrd            6               ₪ NITRAVENOZ [TH121              ☐ na 12h relativno          25.05.2023              ⑦          \$ \$ \$ \$          Potrd         \$          \$          \$             ♥          Potrd         \$          \$          \$          \$          \$          \$          \$          \$          \$          \$          \$          \$          \$          \$          \$          \$          \$          \$             \$          \$          \$          \$          \$          \$          \$          \$          \$          \$          \$          \$          \$          \$          \$          \$          \$          \$          \$          \$          \$          \$          \$          \$          \$          \$          \$          \$          \$          \$          \$          \$          \$          \$          \$          \$          \$ | Spremeni                         |
| oratorij:<br>eatinin:                                                                                                    | 140 µmol/L 23.05.20                                                                                                    | 23 Odmerek Enota<br>VIA Viala                                                                                                    | Komentar Potrdi predo                                                                                                    | s<br>LOVŠIN BOŠTJAN              |
| GF:<br>računani oGF:                                                                                                    | 77 µmol/L 23.05.202<br>70 µmol/L                                                                                                    | 3                                                                                                    | Datum potrdi<br>25.05.2023                                                                                                    | 13:02                            |
| ignoza:<br>ignoza drugo:                                                                                                    | Pljučnica                                                                                                    | Odobritev                                                                                                    |                                                                                                    |                                  |
| ane alergije:<br>družene bolezn                                                                                                    | ni<br>i: Dihalna stiska                                                                                                    | Komentar                                                                                                    | A Codo                                                                                                    | bri Spremeni                     |
| edh. anti. zdra<br>edh anti. terapi                                                                                                    | v. Ne<br>ja                                                                                                    |                                                                                                    | Odderite)<br>05529                                                                                                    | DEISINGER DUŠAN                  |
| men zdravlieni                                                                                                    | a: Usmerjeno zdravljen                                                                                                    |                                                                                                    | Datum odobri                                                                                                    | itve                             |
| sto okužbe:<br>igo:                                                                                                    | płj                                                                                                    |                                                                                                    | 01.06.2023                                                                                                    | 22:20                            |
| sto okužbe:<br>ugo:<br>Protimikrobno :                                                                                                    | plj                                                                                                    | Farmacevt<br>Zdravilo /<br>Odmerek / Paul and                                                                                                    | Komentar<br>Oddon                                                                                                    | Spremen                          |
| sto okužbe:<br>.go:<br>Protimikrobno :<br>nkovina:<br>merek:                                                                                           | plj<br>tdravilo<br>VANKOMICIN<br>1 VIA                                                                                                    | Farmacevt<br>Zdravilo /<br>Odmerek / Predpis zd                                                                                                    | Komentar<br>Codornal<br>Codornal<br>Codornal                                                                                                    | Spremen                          |
| sto okužbe:<br>go:<br>Protimikrobno :<br>nkovina:<br>merek:<br>idpisal:<br>ierval:<br>t uporabe:                                                       | plj<br>vankomicin<br>1 VIA<br>LOVŠIN BOŠTJAN<br>na 12h relativno<br>1 httRaveno2no                                                                       | Farmacevt<br>Zdravilo /<br>Odmerek / Predpis zd                                                                                                    | xvita X Oddoni<br>vito:                                                                                                    | Spremen                          |
| sto okužbe:<br>ugo:<br>Protimikrobno :<br>inkovina:<br>Imerek:<br>edpisal:<br>terval:<br>t uporabe:<br>ajanje:                                         | plj<br>cdravio<br>VANKOMECIN<br>1 VIA<br>LOVŠIN ROŠTJAN<br>na 12h relativno<br>INTRAVENOZNO<br>25.5.2023 -<br>29.5.2023 (5 dni)                          | Farmacevt<br>Zdravlo /<br>Odmerek /<br>Zdravlo /<br>Predpiszd<br>Zdri<br>Cdd                                                                                        | Konentar<br>ravita X<br>of Codors<br>Odduria<br>Potum oddur<br>ereck Prota                                                                                                    | Spremen<br>ve<br>:               |
| sto okužbe:<br>go:<br>Protimikrobno :<br>nkovina:<br>merek:<br>dpisal:<br>erval:<br>uporabe:<br>janje:<br>avilo:<br>merek:                             | plj<br>vArecOMICEN<br>1 VTA<br>LOVŠIN ROŠTJAN<br>na 12h relativno<br>JNTRAVROZNO<br>25.5.2023 (5 dni)                                                    | Farmacevt<br>Zdrado /<br>Odmerek /<br>Predpis zd<br>26%                                                                                                    | Konentar<br>revila X Qdotni<br>pilot.co.2023<br>Codotni<br>Qdotni<br>Qdotni<br>Qdotni<br>                                                                                                    | Spremen<br>Eve<br>Spremen<br>Eve |
| sto okužbe:<br>go:<br>rotimikrobno :<br>ikovina:<br>merek:<br>dpisal:<br>erval:<br>uporabe:<br>janje:<br>avilo:<br>merek:<br>boritelj:                 | ptj<br>tdravilo<br>VARCOMICEN<br>1 VTA<br>LOVŠIN ROŠTJAN<br>na 12h relativno<br>DIRTAVENOZNO<br>25.5.2023 -<br>29.5.2023 (5 dn)<br>DEISDINGER DUŠAN      | Farmacevt<br>Zdrado /<br>Odnerek /<br>Predpis zd<br>Zdr<br>Zdr<br>I<br>U<br>Odobritev                                                                               | Konentar<br>ravila X<br>Vila X<br>Vila X<br>Vila X<br>X<br>Preb8                                                                                                    | Sprement                         |
| sto okužbe:<br>go:<br>krotimikrobno :<br>kkovina:<br>merek:<br>dpisal:<br>erval:<br>uporabe:<br>janje:<br>avilo:<br>merek:<br>bbritelj:<br>um:<br>šin: | Pİ<br>kdravilo<br>VANCOMICIN<br>1 VTA<br>LOVŠIN BOŠTJAN<br>na 12h relativno<br>INTRAVENOZNO<br>25.5.2023 (5 dn)<br>DEISINGER DUŠAN<br>01.06.2023 12:20:3 | Farmacevt<br>Zdravlo /<br>Odereck / Predpis zd<br>Zdravlo /<br>Zdravlo /<br>Zdravlo /<br>Zdravlo /<br>Zdravlo /<br>Zdravlo /<br>Zdravlo /<br>Zdravlo /<br>Odoreck / | Konentar<br>ravila X<br>w/o:<br>                                                                                                    | Sprement<br>Sprement             |

- po kliku na gumb [Odobri] se odpre okno *Predpis zdravila.* Uporabnik iz šifranta zdravil izbere zdravilo. Podatka o količini in enoti mere, ki se preneseta iz predpisa učinkovine, se potrdita ali spremenita.

- po vnosu zdravila klinični farmacevt potrdi vnos s klikom na gumb [Odobri].

 v polje Komentar se za lekarno lahko vpiše skupna predpisana količina antibiotika za izdajo na oddelek.

- naročilnica se lahko natisne prek gumba 🖻, ki je v desnem zgornjem kotu Naročilnice za protimikrobno zdravilo - s klikom na gumb [OK] se Naročilnica zaključi. Status naročilnice se spremeni v "Zaključen".

Prekinitev naročilnice oz. zdravljenja s protimikrobnim zdravilom

| 1. Podatki o pacie | ntu 🔉                   | Učinkovina              | Parametri predpisa       |                             |                                       |                       |     |
|--------------------|-------------------------|-------------------------|--------------------------|-----------------------------|---------------------------------------|-----------------------|-----|
| eža:               | 60 kg                   |                         | - arameter preupee       |                             |                                       |                       |     |
| šina:              | 170 cm                  | Uänkovina               | Pot uporabe Interval     | bo                          | Do Št. dni                            |                       |     |
| MI:                | 20,76                   | 25 VANKOMICIN           | 6 VIIII INTRAVENOZ TH121 | na 12h relativno 25.05.2023 | 29.05.2023 🖳 5 🗘                      |                       |     |
| aboratorij:        |                         | Odmerek Enota           | Komentar                 |                             |                                       | Potrdil predpis       |     |
| Kreatinin:         | 140 µmol/L 23.05.2023   | 1 VIA Viala             |                          |                             | ^                                     | 06617 LOVSIN BOSTJAN  |     |
| SGF:               | 77 µmol/L 23.05.2023    |                         |                          |                             |                                       | Datum potrditve       |     |
| Izračunani oGF:    | 70 µmol/L               |                         |                          |                             | v.,                                   | 25.05.2023 🔄 13:02    |     |
| iagnoza:           | Pljučnica               | at 1. 1. 1.             |                          |                             |                                       |                       |     |
| iagnoza drugo:     |                         | odobritev               |                          |                             |                                       |                       |     |
| nane alergije:     | ni                      | Komentar                |                          |                             |                                       |                       |     |
| vidružene bolezn   | : Dihalna stiska        |                         |                          |                             | ^                                     | Cocorri Spremeni      |     |
| redh. anti. zdrav  | . Ne                    |                         |                          |                             |                                       | Odobritelj            |     |
| redh anti. terapi  | a                       |                         |                          |                             |                                       | 05529 DEISINGER DUSAN |     |
|                    |                         |                         |                          |                             |                                       | Datum odobritve       |     |
| lamen zoravijenj   | : Usmerjeno zdravijenje |                         |                          |                             |                                       | 01.06.2023 📰 12:20    |     |
| lesto okuzbe:      | p)                      | 6. C                    |                          |                             | ~                                     |                       |     |
| arugo:             |                         | Farmacout               |                          |                             |                                       |                       |     |
|                    |                         | Turmuceve               |                          |                             |                                       |                       | - 1 |
| . Protimikrobno z  | dravilo                 | Zdravilo /<br>Odmerek / |                          | Komentar                    |                                       | Odobri Spremeni       | - 1 |
| Kinkovina:         | VANKOMICIN              | Predpis zo              | avila                    | ×                           |                                       | Oddalada              | - 1 |
| Odmerek:           | 1 VIA                   |                         |                          |                             |                                       |                       | - 1 |
| redpisal:          | LOVŠIN BOŠTJAN          |                         |                          |                             |                                       |                       | - 1 |
| nterval:           | na 12h relativno        | Zdr                     | vilo:                    |                             |                                       | Datum odobritve       | - 1 |
| ot uporabe:        | INTRAVENOZNO            |                         |                          |                             |                                       |                       |     |
| rajanje:           | 25.5.2023 -             | Od                      | erek Enota               |                             |                                       |                       |     |
|                    | 29.5.2023 (5 dhi)       | 1                       | VIA 👻                    |                             | · · · · · · · · · · · · · · · · · · · |                       | - 1 |
| dravilo:           |                         | Odobritev               |                          |                             |                                       |                       |     |
| Odmerek:           |                         |                         |                          |                             |                                       |                       | - 1 |
|                    |                         | Komentar                | Prekliči                 |                             |                                       | Odobri Spremeni       | - 1 |
| dopritelj:         | DEISINGER DUSAN         |                         |                          |                             | ^                                     | Output:               | - 1 |
| atum:              | 01.06.2023 12:20:33     |                         |                          |                             |                                       | Coonteg               | - 1 |
| acin:              | Konzultacija inf.       |                         |                          |                             |                                       |                       |     |
|                    |                         |                         |                          |                             |                                       | Datum odobritve       | _   |
| linični farm i     |                         |                         |                          |                             |                                       | 222 ·                 |     |

Prekinitev naročilnice oz. zdravljenja s protimikrobnim zdravilom se lahko izvede s klikom na gumb [Prekini]. Odpre se okno *Prekinitev naročila antibiotika,* kjer se vpišejo podatki o avtorju in datumu prekinitve ter obvezen vnos razloga prekinitve v polje "Komentar". Po potrditvi vnosa na gumb [OK] se stanje napotnice se spremeni v "Prekinjen".

|                                         | NI MUJCA 29.11.193                   | 1 (91 let) 🚡                                  |                                             |                               |                                       |
|-----------------------------------------|--------------------------------------|-----------------------------------------------|---------------------------------------------|-------------------------------|---------------------------------------|
| . Podatki o pacie                       | uðu                                  | Učinkovina                                    | Parametri predpisa                          |                               |                                       |
| ieža:<br>Bina:<br>MI:                   | 60 kg (Ocenjeno)<br>180 cm<br>18,52  | Učnkovina<br>25 VANKOMICIN<br>Odravski Fronta | Pot uporabe Interval<br>6 DINTRAVENOZ NA122 | 31.05.2023 📰 04.06.2023 📰 5 🗘 | Potrdi Spremeni                       |
| aboratorij:<br>Kreatinin:               | 60 µmol/L 24.04.2023                 | 1 G                                           |                                             |                               | 05529 DEISINGER DUŠAN                 |
| oGF:<br>Izračunani oGF:                 | 5,5 µmol/L 19.04.2023                |                                               | Avtor prekinitve:                           | Vloga: 4 👿 Prekinitev         | 31.05.2023 🔟 09:59                    |
| Nagnoza:<br>Nagnoza drugo:              | Okužba spodnjih dihal;<br>drugo      | Odobritev                                     | Datum prekinitve: 01.06.2023 😨 12:45        |                               |                                       |
| nane alergije:                          | ni<br>Dihaloa chrisa                 | Komentar<br>Infektolog predbe                 | Komentar:                                   |                               | Colobri Spremeni                      |
| redh. anti. zdrav                       | . Da                                 |                                               |                                             |                               | Odobritely                            |
| redh anti. terapij<br>Iamen zdravljenji | a 2.4.23<br>:: Usmerjeno zdravljenje |                                               |                                             |                               | astum odobritve<br>81.05.2023 E 10:00 |
| testo okužbe:                           |                                      |                                               |                                             |                               |                                       |

# Tiskanje naročilnice za protimikrobno zdravilo

Naročilnico lahko natisnete s klikom na gumb r v desnem zgornjem kotu okna *Naročilo antibiotika.* 

| Naročilo antibiotika         |                                       |                                    |               |                   | Tiskan                        | e naročilnice X                          |
|------------------------------|---------------------------------------|------------------------------------|---------------|-------------------|-------------------------------|------------------------------------------|
| Naročilnica<br>[218231] ZAV/ | za protimikrobno<br>AROVANEC ALENKA 1 | o zdravilo<br>5.01.1960 (63 let) 🚊 |               |                   | _                             | MOKSIFLOKSACIN<br>Zakijučen 😜 🗙 Prekni 👼 |
| 1. Podatki o pacier          | ntu                                   | Včinkovina                         | Parametri pre | dpisa             |                               |                                          |
| Teža:                        | 50 kg                                 |                                    |               |                   |                               |                                          |
| Višina:                      | 150 cm                                | Učinkovina                         | Pot uporabe   | Interval          | Od Do Št. dni                 | Potrdi Spremeni                          |
| BMI:                         | 22,22                                 | ZI MUKSIFLUKSACIN                  | I IN PER OS   | NASU! III ha s ur | 23.05.2023 🖾 25.05.2023 🖾 3 💌 |                                          |
| Laboratorij:                 |                                       | Odmerek Enota                      | Komentar      |                   |                               | Potrdi predpis                           |
| Kreatinin:                   | 120 µmol/L 23.05.2023                 | 1 VIA W Viala                      |               |                   | ^                             | CONSIN BOSTOMY                           |
| oGF:                         | 30 µmol/L 23.05.2023                  |                                    |               |                   |                               | Datum potrditve                          |
| Izračunani oGF:              | 35 umol/L                             |                                    |               |                   | ×                             | 23.03.2023 [2] 12:30                     |

Na oknu **'Seznam predpisanih zdravil'** se izpiše seznam naročil antibiotikov. Privzeto se izpišejo Aktivni predpisi antibiotikov, omogočen pa je prikaz še zaključenih, zavrnjenih ali vseh predpisov antibiotikov.

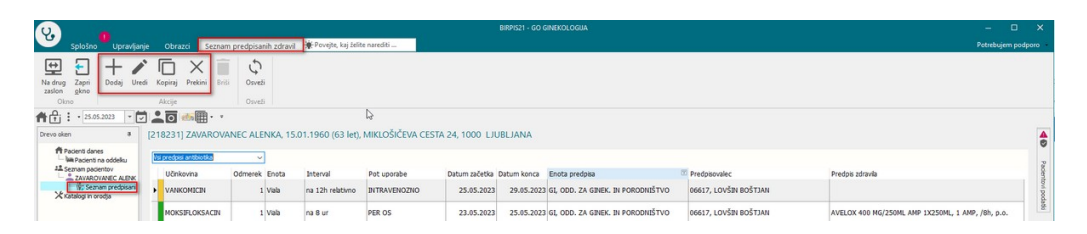

Na oknu Seznam predpisanih zdravil se lahko izvedejo naslednje akcije:

- [Dodaj] kreiranje nove naročilnice
- [Uredi] urejanje
- [Kopiraj] kopiranje zaključene ali prekinjene naročilnice
- [Prekini] Prekinitev naročila antibiotika

Vse akcije se lahko izberejo tudi na D klik na miški.

#### Prikaz seznama predpisanih antibiotikov na zdravniškem oknu

| • 01.06.2023    | Upravljanje            |               | crisite in a       | rivzeto        |                  |              |             |              |                   |                     |                             |               |                     |                                      |
|-----------------|------------------------|---------------|--------------------|----------------|------------------|--------------|-------------|--------------|-------------------|---------------------|-----------------------------|---------------|---------------------|--------------------------------------|
| denti danes     | Moj v Izpis            | Trakti enote: |                    |                |                  |              |             |              |                   |                     |                             |               |                     |                                      |
| anam pacientov  | Mat.indeks Pacient     |               | Dat.rojstva        | Zdravnik       | Začetek          | Postelja     | Sobe        | Žini katetri | Urinski katetri P | Gronične rane Starg | je Današnji lečeči zdravnik | Enota         |                     |                                      |
| alogi in orodja | 218098 ZAVAROVANEO     | MANA          | 15.01.1988         | LOVSIN BOSTIAN | 02.03.2021 07:00 | lun Posteja  | 1 2N,G2N,L  |              |                   |                     |                             | GINEKOLOGIJA  |                     |                                      |
|                 | 218069 ZAVAROVANEO     | IVANA         | 15.01.1950         | LOVEN BOSTIAN  | 16.12.2022 14:11 | sa rusicja   | an Poster   |              |                   |                     |                             | GINEKOLOGIJA  |                     |                                      |
|                 | 218847 ZAVAROVANEO     | ALES          | 15.01.1988         | LOVŠIN BOŠTJAN | 22.11.2021 11:47 | lua Postelja | E 14,634.L  |              |                   |                     |                             | GINEKOLOGIJA  |                     |                                      |
|                 | 218231 ZAVAROVANEO     | ALENKA        | 15.01.1960         | LOVŠIN BOŠTJAN | 24.04.2023 08:51 |              |             |              |                   |                     |                             | GINEKOLOGIJA  |                     |                                      |
|                 | 29 VERGAN ANUS         | (A            | 21.08.1973         | LOVŠIN BOŠTJAN | 03.03.2023 15:02 |              |             |              |                   |                     |                             | GINEKOLOGIJA  |                     |                                      |
|                 | hi predpis antibiotika |               | Internal           | Pot unorshe    | Datum montion (  | intum ka 🗢   | Easts and   |              |                   | Bradaire            | value                       | Dradoir adrau |                     |                                      |
|                 | MOKSICEN               | 1 AMP         | na 12h             | INTRAVENOZNO   | + Dodei          | 29.05.2023   | GL 000. Z   | A GINEK. IN  | PORODNISTV        | 0 04180, 0          | RAVNIKAR JANISLAV           | AMOKSBILAV    | 875MG/125MG FILM.   | TBL 100875MG/125MG, 1 AMP, na 12h, 1 |
|                 | DAPTOMICEN             | 100 IE        | Na 24 ur od zače   | INTRAVENOZNO   | Uredi            | 10.05.2023   | 61, 000. Z  | GINEK. IN    | PORODNIŠTV        | 0 06617,            | LOVŠIN BOŠTJAN              | CUBICIN 5000  | NG AMP 1X500MG, 1   | 00 IE, Na 24 ur od začetka, IV       |
|                 | TEROPLANIN             | 1 Vala        | Kontrola na: 24 ur | INTRAVENOZNO   | × Prekini        | 27.04.2023   | GL 000. Z   | A GINEK. IN  | PORODNIŠTV        | 0 06617,            | LOVŠIN BOŠTJAN              |               |                     |                                      |
|                 | DAPTOMICEN             | 1 AMP         | na 8 ur            | INTRAVENOZNO   | 25.04.2023       | 25.04.2023   | GL 000. 2   | GINEK. IN    | PORODNIŠTV        | 0 06617,            | LOVŠIN BOŠTJAN              |               |                     |                                      |
|                 | DAPTOMICEN             | 100 IE        | Na 24 ur od zače   | INTRAVENOZNO   | 19.04.2023       | 23.04.2023   | GL, 000. Z/ | GINEK. IN    | PORODNIŠTV        | 0 06617,            | LOVŠIN BOŠTJAN              |               |                     |                                      |
|                 | AMOKSICELIN            | 1 AMP         | na 12h             | INTRAVENOZNO   | 20.04.2023       | 23.04.2023   | GL 000. Z   | A GINEK, IN  | PORODNIŠTV        | 0 06617,            | LOVŠIN BOŠTJAN              | AMOKSIKLAV    | 875MG/125MG FILM.   | TBL 10X875MG/125MG, 1 AMP, na 12h, 1 |
|                 | VANKOMICIN             | 100 GRAM      | na 8 ur            | INTRAVENOZNO   | 19.04.2023       | 22.04.2023   | GL 000. Z   | GINEK. IN    | PORODNIŠTV        | 0 99915,            | INFONET URŠA PRESEKAR       | EDICIN AMP 1  | X500MG, 100, G, /8h | , N                                  |
|                 |                        |               |                    |                |                  |              |             |              |                   |                     |                             |               |                     |                                      |

Na zdravniškem oknu smo dodali nov zavihek "**Antibiotiki**", kjer se odpre seznam predpisov antibiotikov. Seznam je možno filtrirati in pregledovati aktivne, zaključene, zavrnjene ali vse predpise antibiotikov.

Na predpisu antibiotika se z desnim klikom na miški odpre možnost izbire akcij: - dodaj nov predpis

- uredi predpis
- kopiraj predpis
- prekini predpis

Predpise lahko filtrirate tudi glede na stanje naročilnice v stolpcu pred zapisom 'Učinkovina':

- siv kreiran
- rumen odobren
- zelen zaključen
- rdeč prekinjen

# 1.14.1 Nastavitve

Za vklop modula nas prosimo kontaktirajte.

# 1.15 Dopolnjen izpis 'Seznam zdravil v EER'

Izpis seznama zdravil v EER smo dopolnili s stolpcema 'Datum/izdaje/predpisa zdravila' in 'Tip terapije'. Izpis je sedaj v ležečem formatu. Vsebina stolpcev je enaka kot na seznamu, s katerega ste izbrali zapise za izpis na seznam.

| apisal: inst administrator 20209, das                                                                                                    | 27.06.2023 ob 13:48                                                         |                                                                                                    |                                                          | Stram: 1 od                |
|----------------------------------------------------------------------------------------------------|-----------------------------------------------------------------------------|----------------------------------------------------------------------------------------------------|----------------------------------------------------------|----------------------------|
|                                                                                                    |                                                                             |                                                                                                    |                                                          |                            |
|                                                                                                    |                                                                             |                                                                                                    |                                                          |                            |
|                                                                                                    |                                                                             |                                                                                                    |                                                          |                            |
|                                                                                                    |                                                                             |                                                                                                    |                                                          |                            |
| eznam zdravil v EER                                                                                                    |                                                                             |                                                                                                    |                                                          |                            |
| <pre>inota SA101 NAROČANJE SPLOŠI<br/>Izvajalec: 99915 TESTNI ZA 1<br/>Pacient: ZAVAROVANEC IVANA</pre>                                                                                                    | NA AMBULANTA<br>ERECEPT                                                     |                                                                                                    |                                                          |                            |
| dravilo                                                                                                    | Frekvenca/Odmerek                                                           | Navodilo pacientu                                                                                                    | Datum izdaje/predpisa                                    | Tip terapije               |
| antus SoloStar 100 i.e./ml<br>razt.za ini, peresnik 3 ml 5x                                                                                                    | ml (Ostalo)                                                                 | 0,2 - 1 ml glede na sladkor v<br>krvi                                                                                                    | 30.03.2023 17:25                                         | Stalna                     |
| orsteo 20 mcg/80 mcl razt. za<br>ni.peresnik 2.4 ml 3x                                                                                                    | 24.0 na ur X 20 mcg                                                         |                                                                                                    | 27.03.2023 14:33                                         | Stalna                     |
| paurin 5 mg obl.tbl. 30x                                                                                                    | 3.0 krat na dan X 1 tableta                                                 |                                                                                                    | 27.03.2023 15:01                                         | Stalna                     |
|                                                                                                    | mails (Controlo)                                                            | A contra A d house an des se                                                                                                    | 27 02 2022 15.10                                         | Almena                     |
| ENTOLIN 100 mcg/vpih<br>nhal.susp.pod tlakom 200 odm.                                                                                                    | opin (oscalo)                                                               | potrebi                                                                                                    | 27.03.2023 13.10                                         | Accord                     |
| TENTOLIN 100 mcg/vpih<br>nhal.susp.pod tlakom 200 odm.<br>Tanestenl set 500 mg mehke<br>raginal.kaps. in 10 mg/g krema<br>0 g                                                                                                    | 1.0 krat na dan X 1 odmerek                                                 | 1-2 vpina 3-4-krat na dan po<br>potrebi                                                                                                   | 27.03.2023 15:28                                         | Akutna                     |
| ENTOLIN 100 mcg/vpih<br>nhal.susp.pod tlakom 200 odm.<br>anestenl set 500 mg mehke<br>aginal.kaps. in 10 mg/g krema<br>0 g<br>antus SoloStar 100 i.e./ml<br>att.sa in1. peresnik 3 ml 5x.                                                              | <pre>upin (Ostalo) 1.0 krat na dan X 1 odmerek ml (Ostalo)</pre>            | <pre>1-2 vpina 3-4-krat na dan po<br/>potrebi<br/>0,2 - 1 ml glede na sladkor v<br/>krvi</pre>                                            | 27.03.2023 15:28<br>27.03.2023 15:32                     | Akutna<br>Stalna           |
| ENTOLIN 100 mcg/vpin<br>nhal.susp.pod tlakom 200 odm.<br>anesteni set 500 mg mehke<br>aginal.kaps. in 10 mg/g krema<br>0 g<br>antus SoloStar 100 i.e./ml<br>ant.sa inj. peresnik 3 ml 5x<br>antus SoloStar 100 i.e./ml<br>ant.sa inj. peresnik 3 ml 5x | <pre>ull (Ostalo) 1.0 krat na dan X 1 odmerek m1 (Ostalo) m1 (Ostalo)</pre> | <pre>1-2 vpina 3-4-krat na dan po<br/>potrebi<br/>0,2 - 1 ml glede na sladkor v<br/>krvi<br/>0,2 - 1 ml glede na sladkor v<br/>krvi</pre> | 27.03.2023 15:28<br>27.03.2023 15:32<br>29.03.2023 12:02 | Akutna<br>Stalna<br>Stalna |